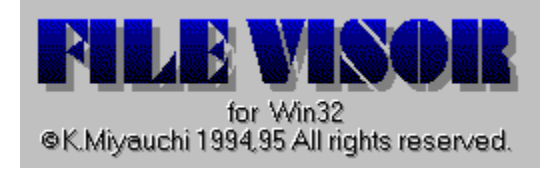

| ~~ <u></u> ]                                                                                                    |
|----------------------------------------------------------------------------------------------------|
| 台」はじめに                                                                                                    |
| EileVisor32.Æ.                                                                                                    |
| FileVisor32,Ì <n"®< td=""></n"®<>                                                                                                    |
|                                                                                                    |
|                                                                                                    |
| ‰æ_Ê Ì⊓à_¾                                                                                                    |
|                                                                                                    |
| <tr ▲         ●         ●         ●         ●         ●         ●         ●         ●         ●         ●         ●         ●         ●         ●         ●         ●         ●         ●         ●         ●         ●         ●         ●         ●         ●         ●         ●         ●         ●         ●         ●         ●         ●         ●         ●         ●         ●         ●         ●         ●         ●         ●         ●         ●         ●         ●         ●         ●         ●         ●         ●         ●         ●         ●         ●         ●         ●         ●         ●         ●         ●         ●         ●         ●         ●         ●         ●         ●         ●         ●         ●         ●         ●         ●         ●         ●         ●         ●         ●         ●         ●         ●         ●         ●         ●         ●         ●         ●         ●         ●         ●         ●         ●         ●         ●         ●         ●         ●         ●         ●         ●         ●         ●         ●         ●         ● |
|                                                                                                    |
| ■ <u>fRf}f"fn•E‰ð∐a</u>                                                                                                    |
| <u> '€∐i•E‰ð∐a</u>                                                                                                    |
| 二月 その他                                                                                                    |
|                                                                                                    |
| <u> </u>                                                                                                    |
| <u>■ ft□[fU"o˜^^,É,Â,¢,Ä</u>                                                                                                    |
| <u> </u>                                                                                                    |
| ■ <u>•t~^</u>                                                                                                    |

Microsoft, ĺ•Ä□'Microsoft Corporation, Ì"o<sup>^</sup>□¤•W,Å,·□B Windows NT, Windows 95, MS-DOS, ĺ•Ä□'Microsoft Corporation, Ì□¤•W,Å,·□B UNLHA32.DLL, ĺMiccoŽ□, É,æ, Á, ÄLHA.EXE, ðWin32, É<sup>^</sup>Ú□A, µ,½,à, Ì,Å,·□B ISH32.DLL, ÍISH.COM, ðWin32, É<sup>^</sup>Ú□A, µ,½fpfufŠfbfNfhf□fCf"f\ftfgfEfFfA,Å,·□B

#### FileVisor32,Æ,Í

FileVisor32(ftf@fCf<fofCfU32), Windows95 / WindowsNT, I'o•û, É'Î ‰ž,µ,½32bitflfCfefBfu,È∏,<@"\ftf@fCf<ŠÇ—  $\Box fc \Box [f < A \Box A \Box " \Box X, I \Box @ \Box i, Eft \Box [f U f C f"ft f F \Box [f X, \delta" \tilde{o}, ], A, ¢, U, \Box B$ ‰æ-Ê,Ì"Á'¥ O ftf@fCf<f}fl□[fWff,Ì,æ,¤,ÈfAfCfRf"•\ަ,Æfvf□fOf‰f€f}fl□[fWff,Ì,æ,¤,ÈfAfCfRf"•\ ަ.ð⊓Ø'Ö,¦,Å,«,Ü, ⊓B fVfXfefۥW∏€,ÌfAfCfRf",Æ,Í•Ê,É∏AŠg′£Žq-^,É•\ަfAfCfRf",ðfJfXf^f}fCfY,Å,«,Ü,·⊓B fc[[f<fo[[,ðŠÈ'P,Éf]fXf^f}fCfY,Å,«,Ü,·[]B ۵ 0 f`fbfvfwf<fv,ÌfTf|[[[fg,É,æ,è[]Af{f^f"<@"\,ð'¦[]À,ÉŠm"F,Å,«,Ü,·[]B '€□ì,Ì"Á'¥ fRfs[[[E<sup>1</sup>Ú"®[E]í[œ[E<sup>A</sup>AŒ<[E•ªŠ,,,ðfTf]][[fg,µ,Ä,¢,Ü,·[B O) Windows95 / WindowsNT, Ìf}f<f`fvf‰fbfgftfH□[f€,É'Ήž,µ,½fhf‰fbfO□•fhf□fbfv,ðfTf] a [[fg,μ,Ä,¢,Ü,·∏B fc[[f<fo[[□Efvf[]fpfefBfo[[,Å,Ù,Æ,ñ,Ç,Ìftf@fCf<'€⊓ì,ª‰Â"\.Å,·⊓B a 0 A<sub>□</sub>` ZfL□[,¨,æ,Ñ F1 () E12, ÉfRf}f"fh,ðŽ©—R,ÉŠ",è"-,Ä,Å,«,Ü,·□B ۵ fefLfXfgŒ`Ž®,âfofCfifŠŒ`Ž®,Åftf@fCf<,Ì"à—e,ð•\ަ,Å,«,Ü,·∏B 0 frfbfgf}fbfv,ð•\ަ,Å,«,Ü,·□B 0 WAVff□[f^,ð□Ä□¶,Å,«,Ü,·□B ftf@fCf<,ð^3□k,µ,½,è□A^3□kftf@fCf<□i\*.LZH□j,Ì"à—eŠm"F□E‰ð"€ ۵ ,â∏AISHſťſ@ſĆſ‹,Ìʻ€□ì,ª,Å,«,Ü,·□B□i•Ê"rUNLHA32.DLL, ISH32.DLL,ª•K—v□j NI fttf]fbfs[[fffBfXfN,ðfCf]][fWftf@fCf<,Æ,µ,ĕۑ¶,µ,½,è]AfCf]][fWftf@fCf<,ðftf][fbfs[[fffBfXfN,Ö []',«−ß,μ,½,è,ª‰Â"\,Å,·[]B ftf@fCf<∏î•ñ,ð,«,ß∏×,©,Šm"F,Å,«,Ü,·∏B 95 'I'ð,³,ê,½fhf‰fCfu□EfffBfŒfNfgfŠ□Eftf@fCf<-^,ÉfRf"fefLfXfgf□fjf…□[,ð•\ަ,Å,«,é,Ü,·□B \_\_([]œ,μ,½ftf@fCf<,ð,²,Ý",Ö•ÛŠÇ,Å,«,Ü,·[]B,Ü,½[]A,²,Ý",Öfhf‰fbfO[]•fhf[]fbfv,·,é,± 95 ,Æ,Åftf@fCf<,Ì∏í∏œ,à‰Â"\,Å,·⊓B "Č^Ó,Ì□ê□Š,ÉfVf‡□[fgf]fbfg,ª□ì□¬,Å,«,Ü,·□B,Ü,½fffXfNfgfbfv,Öftf@fCf<,ðfhf 95 ‰fbfO∏•fhf∏fbfv,µ,ÄfVf‡∏[fgf]fbfg,ð∏ì∏¬,Å,«,Ü,·∏B fc⊓[f<,Ì"o<sup>~</sup>^,È,Ç fRf f"fhfvf $\Box$ f"fvfg $\Box$ EfefLfXfg•O $\Box$ Wfc $\Box$ [f< $\Box$ EfefLfXfgfrf...  $fA \Box E fof b f N f A f b f v f c \Box [f <, E, C, \delta" o" ^, \mu \Box A f c \Box [f < f {f ^ f"}, \hat{a} f \Box f ] f ... \Box [, ©, c Œ Ä, Ñ \Box o, ·, ±, Æ, ª ‰ Â" \, Å, · \Box B$ Ctrl + .□[

■fL□[,É□Af}fNf□,âfvf□fOf‰f€,ðŽ©—R,É"o~^,Å,«,Ü,·□B

ftf@fCf‹f}fl□[fWfffGfNfXfef"fVf‡f"□iFME□j,É'Ήž,μ,Ä,¢

,Ü, · □BFMEŠ® 'S□€<', ÌfAfhflf"fc □[f<, ª—~ — p,Å, «,Ü, · □B

ŠÖ~A⊡€-Ú

<u>‰æ–ÊŠe∙",Ì⊡à–¾</u> <u>FileVisorfGfNfXfef"fVf‡f"</u> <u>ŠeŽífc∏[f<—Þ,Ì"üŽè∙û-@</u>

#### FileVisor32,Ì<N"®

FileVisor32,ðfCf"fXfg[[f<,·,é,Æ[]Afvf[]f0f

‰f€f}fl□[fWff,É□uFileVisor32□vfOf<□[fv,ª□ì□¬,³,ê□AfAfCfRf",ª"o<sup>^</sup>,³,ê,Ü,·□BFileVisor32fAfCfRf ",ðf\_fuf<fNfŠfbfN,·,é,Æ□AFileVisor32,ª<N"®,μ,Ü,·□B

#### «N"®Žž,ÌfffBfŒfNfgfŠ,ðŽw'è,·,é,É,Í

FileVisor32,<sup>a</sup><N" ®,·,é,Æ,«,É'l'ð,<sup>3</sup>,ê,éfffBfŒfNfgfŠ,Í[]A[] ‰Šú[]Ý'è,Å,ÍFileVisor32,Ìftf@fCf<,<sup>a</sup>"o<sup>~</sup>^,<sup>3</sup>,ê,Ä,¢,éfffBfŒfNfgfŠ,Å,·[]B,± ,ê,ð•Ï[]X,·,é,É,Í[]AŽŸ,Ì,R'Ê,è,Ì•û-@,<sup>a</sup>, ,è,Ü,·[]B

,e,o•i⊔x,·,e,e,i,⊔A21,i,R E,e,i•u-@,², ,e,∪,·⊔B **fvf⊡fQf‰f€f}fl**□[fWff,Ì[fAfCfRf"]-["o<sup>~</sup>^"à—e,Ì•Ï□X]fRf}f"fh,Ì□ufRf}f"fhf

fvflfOf‰f€f}fll[fWff,llfAfCfRf"]-["o ^"à—e,l•l[X]fRf}f"fh,l[ufRf}f"fh,l[ufRf}f"fh,l[ufRf]f"fhf
%fCf"[v,ÅŽw'è,·,é

FileVisor32,Ìfvf□fOf‰f€-¼,ÌŒã,ë,ÉfffBfŒfNfgfŠ-¼,ð"ü—ĺ,µ,Ü,·□Bfvf□fOf‰f€-¼,ÆfffBfŒfNfgfŠ-¼,ÌŠÔ,É,Í□A"¼Šp•ª,Ì<ó"'•¶Žš,ð"ü,ê,Ü,·□B

-á]jc:\tools\fv\fv32.exe c:\data\document

#### 

□uŽÀ□sŽž,ÌfffBfŒfNfgfŠ□v,É,Í□AFileVisor32,Ìftf@fCf‹,ª"o<sup>^</sup>,³,ê,Ä,¢ ,éfffBfŒfNfgfŠ,ªŽw'è,³,ê,Ä,¢,Ü,·□B,±,ê,ð‹N"®Žž,É'l'ð,μ,½,¢fffBfŒfNfgfŠ-¼,É□',«'Ö,¦,Ü,·□B

FileVisor32, lf\_fjf...\_[[flfvfVftf"]-["®\_])ŠÂ‹«],É,ÄŽw'è,·,é
<N"®fffBfŒfNfgfŠ,ðŽw'è,·,é,©\_A\_u\_l-¹fffBfŒfNfgfŠ,l•ÛŽ\_□\_v,ðf`fFfbfN,μ,Ä,,¾,³,¢\_B</p>

$$\begin{split} & [] \tilde{a} < L, \dot{l}, \dot{c}, \underline{,}, \dot{e}, \dot{l} \bullet \hat{u} - @, \mathring{A}, \dot{a} ] AfffBf f f Nfgf Š - \frac{1}{4}, \dot{l} f t f < f p f X, \mathring{A} Z w' \dot{e}, \mu, \ddot{A}, \underline{,}^{3}, \dot{c} ] B, \dot{E}, \Box A Z \ddot{Y}, \dot{l} - D ] & D ] & D ]$$

- 1. FileVisor32<N"®Žž,ÌfRf}f"fhf‰fCf",Å<N"®fffBfŒfNfgfŠ,ªŽw'è,³,ê,Ä,¢,é∏B
- 2. FileVisor32,Ì"®□ìŠẮ‹̈́«,Ǻ<Ň"®́fffBfŒfNfgfŠ́,ªŽẃ'è,³,ê,Ä,¢,é□B́
- 3. FileVisor32,Ì"®□̊‹«,Å'O‰ñ̈́ÓI—́<sup>1</sup>Žž,Ì́fffBfŒfNfgfŠ,ª—LŒø,É,È,Á,Ä,¢,éOB

ŠÖ~A∏€-Ú

<u>"ÁŽê,ÈfRf}f"fhf‰fCf"</u>

#### ‰æ-Ê,É,Â,¢,Ä

\_]à-¾,ð•\ަ,³,¹,½,¢•″•ª,ðfNfŠfbfN,μ,Ä,,¾,³,¢]]BfL[[f{][fh,Å'€]],·,é[]ê[]‡,Í <u>Tab</u>fL[[,ð—<sup>~</sup> p,μ,Ü,·]]B

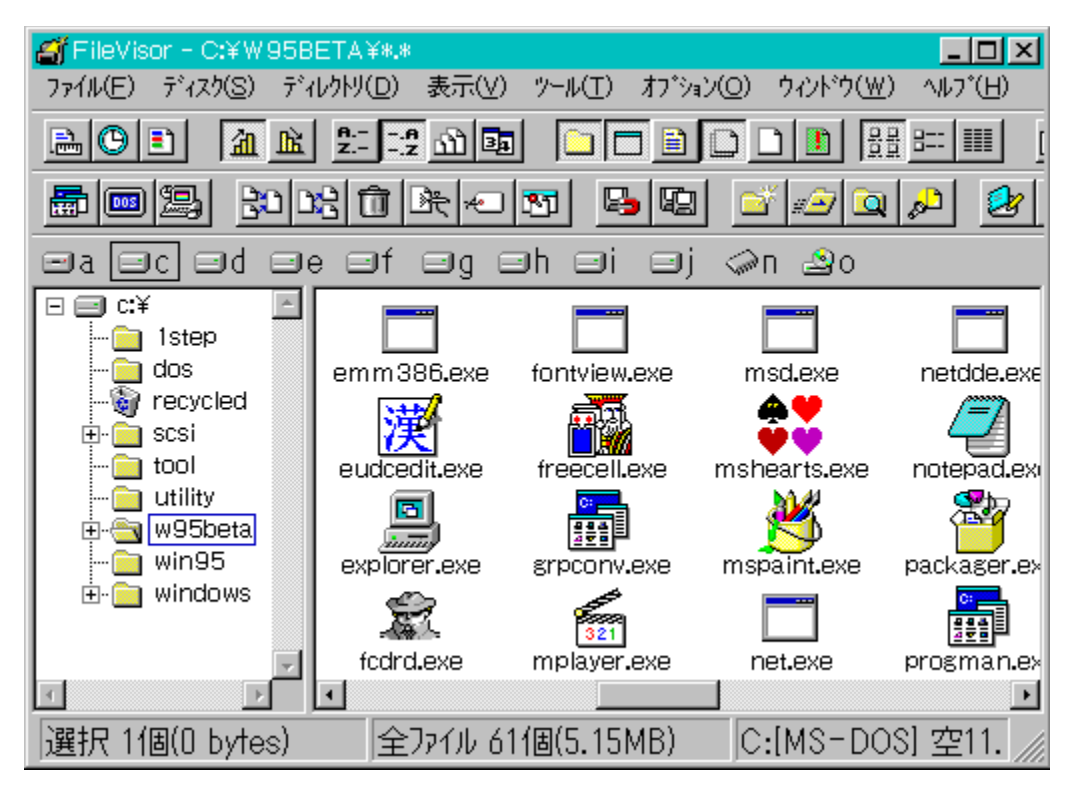

#### f^fCfgf<fo[[

#### 

#### \_ 🗆 🗙

ŠÖ<sup>~</sup>A∏€–Ú <u>ftfBf<f^</u>

#### f[]fjf...[[fo[][

 $\check{Sef}_{fif}...[-\frac{1}{4}, \delta fNf\check{S}fbfN, \cdot, \acute{e}, \mathcal{E}_{A}'I'\delta, \mathring{A}, \ll, \acute{e}fRf\}f''fh, \dot{I}^{\hat{e}}---, \overset{a}{\bullet}\setminus\check{Z}_{I}^{\hat{a}}, \mathring{e}, \ddot{U}, \cdot \Box B$ 

ファイル(E) ディスク(S) ディレクトリ(D) 表示(V) ツール(T) オプション(O) ウィンドウ(W) ヘルプ(H)

#### fRf}f"fh∙ʉð]à

- ftf@fCf< fffBfXfN fffBfŒfNfgfŠ •\ަ fc⊡lf<

- flfvfVf‡f" fEfBf"fhfE fwf<fv

#### fvf[]fpfefBfo[][

ftf@fCf<^ê——fEfBf"fhfE,É•\ަ,∵,éftf@fCf<□î•ñ,â□A,»,Ì•À,וû,ÌŽw'è□A,¨,æ,Ñflfbfgf□□[fNfhf ‰fCfu,Ì□Ú'±□E□Ø'f"™,ðŽÀ□s,∵,é,½,ß,Ìf{f^f",ª•À,Ñ,Ü,∵□B √ ,±,Ìfvf□fpfefBfo□[,ĺfJfXf^f}fCfY,Å,«,Ü,¹,ñ□B

#### fc[[f<fo[[

fJfXf^f}fCfY‰Â"\,Èfc□[f‹fo□[,Å,·□Bftf@fCf‹□EfffBfŒfNfgfŠ,É'Î,·,é'€□ì,â□AŠO•"fvf□fOf‰f€ ,̋N"®,È,Ç,ðŽÀ□s,·,é,½,ß,Ìf{f^f",ª•À,Ñ,Ü,·□B

ŠÖ<sup>~</sup>A<u></u>]€-Ú <u>fc□[f‹f{f^f",Ì</u><u>□Ý'è</u>

#### fhf‰fCfufo[[

🖃 a 🖃 c) 🖃 d) ele elf elg elh 🖳 i 🛒 🧼n 上o -

fVfXfef€,É□Ú'±,³,ê,Ä,¢,éfhf‰fCfu,ª∙\ަ,³,ê,Ü,·□B fffBfŒfNfgfŠfcfŠ□[,âftf@fCf<^ê——fEfBf"fhfE,É∙\ަ,∙,éfhf‰fCfu,ð'l'ð,μ,Ü,·□B

ŠÖ<sup>~</sup>A<u></u>]€-Ú <u>fhf‰fCfufo</u><u>[,Å,Ìf}fEfX'€</u>]ì

### Itf□fbfs□[fffBfXfN

### In□[fhffBfXfN

#### RAMfffBfXfN

CD-ROMfhf‰fCfu

Ifbfgf□□[fNfhf‰fCfu

#### fcfŠ[[fEfBf"fhfE

fhf‰fCfu,ÌfffBfŒfNfgfŠŠK'w□î•ñ,ªfcfŠ□[,Å•\ަ,³,ê,Ä,¢,Ü,·□B fffBfŒfNfgfŠ-¼,Ì'O,É,Í□AfffBfŒfNfgfŠftfHf‹f\_,ðަ,·ftf@fCf‹fAfCfRf",ª•\ަ,³,ê,Ü,·□B,± ,Ìftf@fCf‹fAfCfRf",Í□AfffBfŒfNfgfŠ,ÌŠK'w,¨,æ,Ñ•\ަ□ó'Ô,É,æ,è□AŽŸ,Ì,æ,¤,É•\ަ,³,ê,Ü,·□B

,Ü,½\_]Aftf@fCf<^ê——fEfBf"fhfE,Å•\ަ,³,ê,Ä,¢,éfffBfŒfNfgfŠ,Í[]AfcfŠ][[fEfBf"fhfE,É,¨,¢,Ä<sup></sup>,ì,æ,¤ ,É]A'¼,ÌfffBfŒfNfgfŠ•\ަ,Æ,Í^Ù,È,Á,Ä]AfffBfŒfNfgfŠftfHf<f\_,ªŠJ,¢,½Œ`,Å•\ަ,³,ê,Ä,¢,Ü,·[]B fcfŠ][,ð"WŠJ,·,é,Æ]A,»,ÌfffBfŒfNfgfŠ,ÌfTfufffBfŒfNfgfŠ,Ì-¼'O,ªfffBfŒfNfgfŠfcfŠ[][,É'ljÁ•\ ަ,³,ê]Af]]fjf...][,ÌfRf}f"fh,É,æ,Á,Ä]A

#### 'l'ð,μ,Ä,¢,éfffBfŒfNfgfŠ,̉<sup>2</sup>,ÌfTfufffBfŒfNfgfŠ'S,Ä

#### ∣ ,P,‰º,ÌfTfufffBfŒfNfgfŠ

#### fhf‰fCfu"à,Ì,·,×,Ä,ÌfTfufffBfŒfNfgfŠ

ŠÖ~A∏€-Ú

<u>fcfŠ□[fEfBf"fhfE,Å,Ì'€□</u>ì <u>fhf‰fbfO□•fhf□fbfv,Åftf@fCf‹'€□ì</u> <u>[fffBfŒfNfgfŠ]-[,P,‰º,ð•\ަ]</u> [fffBfŒfNfgfŠ]-[,±,̉º,ð'S,Ä•\ަ] [fffBfŒfNfgfŠ]-['S,Ä•\ަ] [fffBfŒfNfgfŠ]-[,±,̉º,ð•\ަ,μ,È,¢]

#### ftf@fCf<^ê——fEfBf"fhfE

ʻl'ð,³,ê,Ä,¢,éfffBfŒfNfgfŠ,É"o~^,³,ê,Ä,¢,éftf@fCf‹,Ì□î•ñ,ª•\ަ,³,ê,Ü,·□Bfhf ‰fbfO□•fhf□fbfv,Åftf@fCf‹□^fffBfŒfNfgfŠ,ÌfRfs□[,â^Ú"®,ð□s,¤,±,Æ,ª,Å,«,Ü,·□B

#### fAfvfŠfP[[fVf‡f"fAfCfRf",Å•\Ž]

fvf⊡fOf‰f€f}fl□[fWff,ÌfAfCfRf"•\ަ,Ì,æ,¤,É□AfAfvfŠfP□[fVf‡f"fAfCfRf",É'±,¢,Äftf@fCf<-¼"™,Ì□î•ñ,ª•\ަ,³,ê,Ä,Ü,·□B fAfCfRf",Í□A—~—pŽÒ,ª"ÆŽ©,Éftf@fCf<Šg'£Žq,É'Î,µ,Ä•\ަfAfCfRf",ð□Ý'è,µ,Ä,¢ ,é□ê□‡,É,Í□AŠg'£Žq-^,É□Ý'è,³,ê,½fAfCfRf",ð•\ަ,µ,Ü,·□B •\ަfAfCfRf",ª□Ý'è,µ,Ä,È,¢□ê□‡,É,Í□AWindows/ Win32fAfvfŠfP□[fVf‡f",È,ç,Î,»,ÌfAfvfŠfP□[fVf‡f",ª•ÛŽ□,µ,Ä,¢,éfAfCfRf",ð□AŠÖ~A•t,¯,³,ê,Ä,¢ ,éftf@fCf<,È,ç,ÎŒ³fAfvfŠfP□[fVf‡f",ª•ÛŽ□,µ,Ä,¢,éfAfCfRf",ð•\ަ,µ,Ü,·□B ,»,ê^ÈŠO,ÅfAfCfRf"□î•ñ,ðftf@fCf<,©,çŽæ"¾,Å,«,È,¢□ê□‡,É,Í□Aftf@fCf<,ÌŽí—Þ,É,æ,莟,Ì,æ,¤

| fAfCfR    | f" ^Ó-i                         |
|-----------|---------------------------------|
| <b>ĉ</b>  | □efffBfŒfNfgfŠ                  |
|           | ŽqfffBfŒfNfgfŠ                  |
|           | fAfvfŠfP[[fVf‡f"(Windows/Win32) |
| DOS       | MS-DOSfAf∨fŠfP□[fVf‡f"          |
| 2000 P.F. | PIFftf@fCf<                     |
|           | fhfLff□f"fgftf@fCf<             |
| <u>I</u>  | fVfXfef€ftf@fCf<[]^‰B,µftf@fCf< |
|           | ^³ <u></u> lkftf@fCf<           |
|           | ,»,Ì'¼,Ìftf@fCf<                |

#### ftf@fCf<fAfCfRf",ŕ\ަ </p>

 $ftf@fCf \leftarrow \frac{1}{4}, i'O, \acute{E}, i[]uftf@fCf < fAfCfRf"[]v, ^{a} \bullet \ \acute{Z}, ^{3}, \acute{e}, \ddot{A}, ¢, \ddot{U}, \cdot ]B \\ftf@fCf < fAfCfRf", iftf@fCf <, iZi — Þ, \acute{E}, æ, èZŸ, i, æ, ¤, É • \ \acute{Z}, ^{3}, \acute{e}, \ddot{U}, \cdot ]B$ 

fAfCfRf" ^Ó-i **t.**.. ∏efffBfŒfNfgfŠ ŽqfffBfŒfNfgfŠ fvf□fOf‰f€ftf@fCf< fhfLf...f[]f"fgftf@fCf< 9) fVfXfef€[]^‰B,µftf@fCf< ^3∏kftf@fCf< Ē ,»,Ìʻ¼,Ìftf@fCf<

$$\begin{split} \ddot{S}\ddot{O}^{A} & \Box \in -\acute{U} \\ \underline{ftf@fCf^{e} - - fEfBf"fhfE, Å, \dot{I}' \in \Box} \\ \underline{fhf\%fbfO} \bullet fhf \Box fbfv, Åftf@fCf<' \in \Box} \\ \underline{\bullet} \\ \underline{\dot{Z}_{!}fAfCfRf", \dot{I} \Box \acute{Y}' \acute{e}} \end{split}$$

#### fXfvfŠfbfgfo[[

fffBf ( fNfgf ( fSfcf ) [fEfBf"fhfE, ( fff@fCf ( e) - fEfBf"fhfE, ( fffEfAf, e) ) (fSf) (fSf)

#### fXfe[[f^fXfo][

^ȉ⁰,Ì∏î∙ñ,ð∙\ަ,μ,Ü,·∏B

- fffBfŒfNfgfŠfcfŠ□[,ÉftfH□[f]fX,ª, ,é□ê□‡□Afhf‰fCfu,ÌŽg—p—Ê□EŽc—Ê ۵
- ftf@fCf<^ê——,ÉftfH□[fJJX,ª, ,é□ê□‡□A'l'ð,µ,Ä,¢,éftf@fCf<□"□E'□fTfCfY ftf@fCf<^ê——,Éf5fXfgfAfbfv,³,ê,Ä,¢,éftf@fCf<'□□"□E'□fTfCfY ۵
- ۵
- ΄lı ð,μ,Ä,¢,éfRf}f"fh,É,Ấ,¢,Ä,̉ð□à 0
- $fXfe[[f^fXfo][\&E'[,]Ž\hat{I}]u] = \hat{I}^{a}, \delta f$  fEfX,  $\hat{A}fhf = fK, \hat{e}, \pm$ ۵

,Æ,É,æ,è□AftfŒ□[f€fEfBf"fhfE,ÌfTfCfY,ð•Ï□X,·,é,±,Æ,ª,Å,«,Ü,·□B

#### [ftf@fCf<]

- <u>fl□[fvf"</u>
- Interpretation of the second second seco
- ◎ <u>^Ú"</u>®
- <u>ftf@fCf‹,ì~AŒ‹</u>
- Interpretation of the second second seco
- <u>fŠfl□[f€</u>

- <u>ISIILIJ</u> <u>'®[]«,]•Ϊ[]X</u> <u>fVf...fŒfbf</u> <u>fNfŠfbfvf{[][fh,Ö"]'</u> <u>ftf@fCf<,Ì^3]k</u> <u>^3[]kftf@fCf<,̉ð"€</u> <u>ŠÖ~A,Ã,¯</u> ^6□ü

- <u>^ó[lü</u>
   <u>-¼'O,ðŽw'è,µ,ÄŽÀ[s</u>
- <u>fVf‡□[fgf]fbfg,Ì□ì□¬</u>
- ◎ <u>'S,Ä</u>]I—¹

#### [ftf@fCf<]-[fl][fvf"]

ftf@fCf<,ðŽÀ□s,µ,Ü,·□B ŠÖ~A•t,¯,ç,ê,Ä,¢,éfAfvfŠfP□[fVf‡f",ª, ,é,Æ,«,Í□AŠÖ~A•t,¯,ç,ê,Ä,¢ ,éfAfvfŠfP□[fVf‡f",ªŽÀ□s,³,ê,Ü,·□B ŠÖ~A•t,¯,ç,ê,Ä,¢,éfAfvfŠfP□[fVf‡f",ª,È,¢,Æ,«□A,Ü,½,ÍŽÀ□s‰Â"\ftf@fCf<,Å,È,¢ ,Æ,«,Í□AŠg'£ŽqŽí•Ê,É,æ,è^ȉº,Ì"®□ì,ð,¨,±,È,¢,Ü,·□B

| Šg'£Žq      | "®[]ì                                                                             |
|-------------|-----------------------------------------------------------------------------------|
| LZH,ZIP,ARJ | LHA.DLL/UNZIP.DLL/UNARJ.DLL,ªfVfXfef€,ÉfCf"fXfg∏[f<,³,ê,Ä,¢,Ä∏A,±                 |
|             | ,ê,ç,ÌŠg'£Žq,ðŽ[],Âftf@fCf<,ª'¼,ÌfAfvfŠfP[[[fVf‡f",ÉŠÖ~A•t, <sup>~</sup> ,ç,ê,Ä,¢ |
|             | ,È,¢]lê[]‡,É,Í[]A^³[]kftf@fCf<^ê——fEfBf"fhfE,ðŠJ,«,Ü,∙[]B                         |
| WAV         | fTfEf"fhfhf‰fCfo,ªfVfXfef€,ÉfCf"fXfg□[f<,³,ê,Ä,¢                                  |
|             | ,é□ê□‡,É,Í□AWAVftf@fCf<,ð□Ä□¶,μ,Ü,·□B                                             |
| ,»,Ìʻ¼      | FileVisor,ÌfefLfXfgfrffA,Å[]Aftf@fCf<"à—e,ð•\ަ,µ,Ü,·[]B                           |

#### Renter €nter

ŠÖ~A⊡€-Ú

<u>ŠÖ~A∙t,<sup>-</sup></u> <u>fhfLf…f□f"fg,ðŠJ,</u>

## [ftf@fCf<]-[fRfs][]

'l'ð,³,ê,Ä,¢

,éftf@fCf<□EfffBfŒfNfgfŠ,ðfRfs□[,μ,Ü,·□BfffBfŒfNfgfŠ,ðfRfs□[,·,é□ê□‡,É,Í□A,»,ÌfffBfŒfNfgfŠŠK' w‰º,Ì,·,×,Ä,ÌfTfufffBfŒfNfgfŠ,¨,æ,Ñftf@fCf<,ðŠK'w□ó'Ô,Ì,Ü,ÜfRfs□[,·,é,±,Æ,ª,Å,«,Ü,·□B

#### fhf‰fbfO[]•fhf[]fbfv,ÅfRfs[][

fRfs□[,µ,½,¢ftf@fCf<,ðf}fEfX,Åfhf‰fbfO,µ□A

- ftf@fCf<^ê—\_fEfBf"fhfE,lfffBf@fNfgfŠ</p>
- fcfŠ[][fEfBf"fhfE,lfffBf@fNfgfŠ
- Inf‰fCfufo□[,Ìfhf‰fCfu

,Öfhf∏fbfv,µ,Ü,·∏B

#### 

- IRfs□["®□ì,É,Â,¢,Ä
- Žw'è,μ,½fRfs[[]æfpfX,ª'¶[]Υ,μ,È,¢[]ê]‡

−¼'O,ð•Ï,¦,ÄfRfs□[,·,é,©□AfffBfŒfNfgfŠ,ð□ì□¬,μ,ÄfRfs□[,·,é,©,ð'l'ð,Å,«,Ü,·□B

### Žw'è,µ,½fŘfs□[□æ,É"¯^êftf@fCf<,ª,,e⊡ê□‡</p>

^ȉº,ÌʻIʻðŽ^,©,ç"®□Ì,ðʻIʻð,Å,«,Ü,·□B □E□V,μ,¢"ú•tŽž□□,Ì,Ý □E□ã□ʻ,« □E-¼'O,ð•Ï,¦,é □E~AŒ<,·,é □E-³Ž<

#### 

fRfs□[□æfhf‰fCfu,ªŽæ,è'Ö,¦‰Â"\ f□fffBfA□iftf□fbfs□[fffBfXfN"™□j,Ì□ê□‡,Å□A∙¡□"ftf@fCf‹,ðfRfs□[,・,é□ê□‡,É,Í□AfRfs□[□æfff

BfXfN,ª,¢,Á,Ï,¢,É,È,é,Æ[uf[]fffBfAŒðŠ·,μ,ÄŒp′±[]v,·,é,©,Ç,¤,©,ð−â,¢[]‡,í,¹,Ü,·[]B

## [ftf@fCf<]-[^Ú"®]

'l'ð,³,ê,Ä,¢

,éftf@fCf<□EfffBfŒfNfgfŠ,ð^Ú"®,μ,Ü,·□BfffBfŒfNfgfŠ,ð^Ú"®,·,é□ê□‡,É,Í□A,»,ÌfffBfŒfNfgfŠŠK'w ‰º,Ì,·,×,Ä,ÌfTfufffBfŒfNfgfŠ,¨,æ,Ñftf@fCf<,ðŠK'w□ó'Ô,Ì,Ü,Ü^Ú"®,·,é,±,Æ,ª,Å,«,Ü,·□B

#### fhf‰fbfO[+fhf]fbfv,Å^Ú"®

ĹŰ"®,μ,½,¢ftf@fCf<,ðf}fEfX,Åfhf‰fbfO,μ[]A Shift fL[][,ð‰Ϋ‰º,μ,È,ª,ς[]A

- ftf@fCf<^ê—\_fEfBf"fhfE,ÌfffBf@fNfgfŠ</p>
- jcfŠ□[jEfBf"fhfE,)jfffBfŒfNfgfŠ
- Inf‰fCfufo□[,Ìfhf‰fCfu
- ,Öfhf⊡fbfv,µ,Ü,·⊡B

#### I□fjf...□[fRf}f"fh,ð'l'ð,μ,Ä^Ú" ®

^Ú"®fRf}f"fh,ðŽÀ⊡s,·,é,Æ□A<sup>^</sup>Ú"®□æfpfX-¼,ð"ü ĺ,·,éf\_fCfAf□fOf{fbfNfX,ªŠJ,«,Ü,·□B<sup>^</sup>Ú"®□æfpfX-¼,Í□A'¼'O,Ì'€□ì,©,ç'k,Á,Ä,ÌfqfXfgfŠ,ð<L ‰¯,μ,Ä,¢,Ü,·,©,ç□A'O‰ñ<sup>^</sup>È'O,ÉŽw'è,μ,½fpfX-¼,ðfhf□fbfvf\_fEf"fŠfXfg,©,ç'l'ð,Å,«,Ü,·□B

- Zw'è,µ,½<sup>(1</sup>/2<sup>(1)</sup> ® □æfpfX,ª'¶□Ý,µ,È,¢□ê□‡

-¼'Ο,ð•Ϊ,¦,Ä^Ú"®,·,é,©□AfffBfŒfNfgfŠ,ð□ì□¬,μ,Ä^Ú"®,·,é,©,ð'l'ð,Å,«,Ü,·□B

Žw'è,μ,½<sup>2</sup>Ú"®□æ,É"<sup>-</sup>^éftf@fCf<,<sup>a</sup>, ,é□ê□‡

^ȉº,Ì'I'ðŽ^,©,ç"®□ì,ðʻI'ð,Å,«,Ü,·□B □E□V,μ,¢"ú•tŽž□□,Ì,Ý □E□ã□',« □E-¼'O,ð•Ï,¦,é □E~AŒ<,·,é □E-³Ž<

#### <sup>●</sup> <sup>¬</sup>U<sup>´</sup><sup>´</sup><sup>®</sup> <sup>□</sup>æfhf‰fCfu,<sup>ª</sup>Žæ,è'Ö,¦‰Â"\f□fffBfA,Ì□ê□‡

^Ú"®∏æfhf‰fCfu,ªŽæ,è'Ö,¦‰Â"∖

 $f \Box fffBfA \Box iftf \Box fbfs \Box [fffBfXfN" \ \square ], \ ] \Box e \Box \ddagger, A \Box A \bullet_i \Box "ftf@fCf <, \delta^U" \ @, \cdot, e \Box e \Box \ddagger, E, I \Box A^U" \ @ \Box æfffB fXfN, a, e, A, I, e, E, e, A \Box u f \Box fffBfA T \delta S \cdot, \mu, A T u e, v, \cdot, e, \ @, C, x, \ @, \delta - a, e \Box \ddagger, i, 1, U, \cdot \Box B$ 

₹DF

∭<u></u>i□‰Šú□Ý'è□j

# [][tf@fCf<]-[]í]@]

'I'ð,<sup>3</sup>,ê,Ä,¢,éftf@fCf<□EfffBfŒfNfgfŠ,ð□í□œ,μ,Ü,·□B □í□œ,μ,½,¢ftf@fCf<,ÉfVfXfef€□E‰B,μ□E"Ç,Ý□o,μ□ê—p'®□«,ª□Ý'è,³,ê,Ä,¢ ,é□ê□‡,É,Í□A□í□œ,Ì□ÄŠm"F,ð,¨,±,È,¢,Ü,·□B •,²,Ý",Öftf@fCf<,ðŽÌ,Ä,é

 $\begin{array}{l} \|uflfvfVf\sharpf^{"}[]v-[]u^{"}@] \\ \hat{S}A^{<} \|v, \hat{I}ftf@fCf^{`} \in [] \\ \hat{L}B^{2}, \hat{Y}^{"}, \hat{O}Z^{\dagger}, \hat{A}, \hat{A}, \hat{L}B^{\dagger}, \hat{I}D^{\bullet} \otimes \hat{I}D^{\bullet} \otimes \hat{I}D^{$ 

♥□F
□[i□]‰Šú□Ý'è□j

ŠÖ<sup>~</sup>A<u></u>]€–Ú <u>"®</u><u>]ìŠÂ‹«</u>

# [ftf@fCf<]-[ftf@fCf<,Ì~AŒ<]

Žw'èftf@fCf<,ð'¼,Ìftf@fCf<,Ö~AŒ<fRfs□[,µ,Ü,·□B

 $fefLfXfgftf@fCf\langle,\hat{l}]\hat{e}[]+[]Aftf@fCf\langle,\hat{l}]^Å@ã,É,Í'\hat{e}]]i[EOF]fR[][fh(0x1A),<sup>a</sup>'¶]]Ý,\mu,Ä,¢,Ü,·[]B,±,\hat{e},ð,»,Ì,Ü,ÜŽc,\mu,È,<sup>a</sup>,ç~A@\langle,<sup>3</sup>,<sup>1</sup>,é,Æ]]AŽg—$ 

 $p,\cdot,éfefLfXfgfGfffBf^,É,æ,Á,Ä,Í\squareA^ACE<,\mu,½ftf@fCf<,Ì"r'+,É,,é,±,Ì[EOF]$ 

,ðftf@fCf<,Ì□l′[,Æ,μ,Ä"FŽ<sup>-</sup>,μ,Ä,μ,Ü,¤,à,Ì,à, ,è,Ü,·□B<sup>~</sup>AŒ<"r'†,É"ü,é[EOF],ðŽæ,è□œ,,©,Ç,¤ ,©,ð[flfvfVf‡f"]-["®□ÌŠÂ<«],Å'è<`,Å,«,Ü,·□B

#### ● ● ¡ □ "ftf@fCf、, Ì ~ AŒ ‹ □‡ □ ~

• i[]"ftf@fCf<,ð'l'ð,µ,Ä~A $\mathbb{C}$ <,·,é[]ê[]‡[]A~A $\mathbb{C}$ <,Ì[]‡[]~,Íftf@fCf<fŠfXfg,É•À,Ô[]‡[]~,Å~A $\mathbb{C}$ <,ð,¨,±,È,¢,Ü,·[]B

♥☐F Ħ☐i□‰Šú□Ý'è□j

]@]@]@]@]@]@ ŠÖ<sup>~</sup>A]€-Ú <u>"®]ìŠÂ‹«</u>

## [ftf@fCf<]-[ftf@fCf<,Ì•ªŠ"]

 $\check{Z}w'eftf@fCf\langle, \check{\delta}\bullet_i \square'', iftf@fCf\langle, \acute{E}\bullet^{\underline{a}}\check{S}_{,,,}\mu, \ddot{U}, \cdot \squareB$ 

•ªŠ,,∏æftf@fCf<-¼,ðŽw'è,,,éf fCfAf∏fOf{fbfNfX,Å∏AŠg'£Žq,È,µftf@fCf<-¼,ðŽw'è,μ,Ä,-,¾,³,¢□B•ªŠ,,fTfCfY,É□]

,Á,Ä∏AŠg′£Žq".001",©,c,Ì~A″Ô,Åftf@fCf<,ð∙ªŠ",μ,Ü,·∏B,È,¨∏A∙ªŠ"fTfCfY,Í[flfvfVf‡f"]-["®∏ÌŠÂ<«],É,Ä"C^Ó,ÉŽw'è‰Â"∖,Å,·∏B 0

•ªŠ"[]æfhf‰fCfu,ªŽæ,è'Ö,¦‰Â"\f[]fffBfA,Ì[]ê[]‡

•ªŠ"□æfhf‰fCfu,ªŽæ,è'Ö,¦‰Â"\f□fffBfA□iftf□fbfs□[fffBfXfN"™□j,Ì□ê□‡,É,Í□A•ªŠ"□æfhf ‰fCfu,ª,¢,Á,Ï,¢,É,Ė,é,Æ[]uf[]fffBfAŒðŠ·,μ,ÄŒp'±[]v,·,é,©,Ç,¤,©,ð−â,¢[]‡,í,¹,Ü,·[]B

₹DF 

ŠÖ~A∏€-Ú <u>"®</u>]ìŠÂ‹«

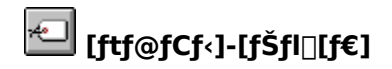

 $\begin{array}{l} ftf@fCf <, \ddot{U}, \overset{1}{2}, \dot{I}fffBf \textcircled{C}f Nfgf \vspace{-1.4}, \vspace{-1.4}, space{-1.4}, space{-1.4}, space{-1$ 

**ftf@fCf**<-**¼**,**I**-**½**-**¼** Win32fVfXfef€,Å,Í□Aftf@fCf<-¼,É—<sup>~</sup>—p,·,é•¶Žš,Í'å•¶Žš□¬•¶Žš,ª<æ•Ê,³,ê,Ü,·□B,±,Ì,½,ß□A—á,¦,Î□uABCD.EFG□v,Æ,¢,¤-¼'O,Ìftf@fCf<,ð□uABcd.Efg□v,ÉfŠfl□[f€,·,é,±,Æ,à‰Â″\,Å,·□B

## **Iftf@fCf**‹]-['®□«,Ì•Ï□X]

"ú•t,Ì•Ï□X
 ,±,Ì□€-Ú,ðf`fFfbfN,·,é,Æ□A'I'ð,³,ê,Ä,¢
 ,éftf@fCf<'S,Ä,É'Î,µ,Ä□X□V"úŽž,Ìf^fCf€fXf^f"fv,ð•Ï□X,µ,Ü,·□B,È,¨□A□ì□¬"úŽž,Ìf^fCf€fXf^f</li>
 "fv,Í•Ï□X,³,ê,Ü,¹,ñ□B
 **Œ**»□ÝŽž□□,É, ,í,¹,é
 ^ê"Ê,Éf^fbf`<@"\,Æ,æ,Î,ê,é,à,Ì,Å□Aftf@fCf<,Ì□X□V"úŽž,ðŒ»□Ý,ÌŽž□□,É□Ý'è,Å,«,Ü,·□B</li>

,±,Ì⊡€–Ú,ðf ̈FfbfN,·,é,Æ□Aʻl'ð,³,ê,Ä,¢,éftf@fCf‹'S,Ä,É'Î,µ,Äftf@fCf‹'®,ð•Ï□X,µ,Ü,·□B ŠK**'w‰º,Ìftf@fCf‹,à'S,Ä•Ï**□X

fffBfŒfNfgfŠ,ªʻl'ð,³,ê,Ä,¢,é∏ê∏‡,É,Í∏A,»,ÌfffBfŒfNfgfŠ^ȉº,É"z'u,³,ê,Ä,¢ ,éftf@fCf<,à"ú∙t∏E'®∏«•Ï∏X,Ì'Î∏Û,É,∙,é,±,Æ,ª,Å,«,Ü,·∏B

⊖ ∏F

♀□i□‰Šú□Ý'è□j

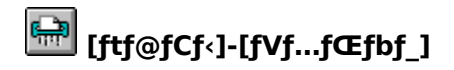

 $ftf@fCf<,\delta•œŠ^,Å,«,È,¢,æ,¤,É[lí]œ,µ,Ü,·]B,±,l<@"\,\delta—~--p,µ,Äftf@fCf<,\delta[l]œ,·,é,Æ]A[lí]@ftf@fCf<,l•œŠ^,\delta,¨,±,È,¤]ê-p,lfc][f<,\delta---p,µ,Ä,à•œŠ^,·,é,±,Æ,l,Å,«,Ü,¹,ñ]B$ 

♀∏F∏‰Šú∏Ý'è,È,μ

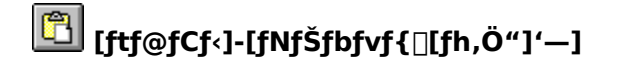

ftf@fCf<fEfBf"fhfE,Å'l'ð,³,ê,Ä,¢,éftf@fCf<,Ìftf@fCf<-¼,ðftf<fpfX-¼,Å ñ<",μ,Ä□AfNfŠfbfvf{□[fh,Ö"]'—,μ,Ü,·□B ● **ftf@fC**f<□î•ñ,Ì'S,Ä,ð"]'—,•,é,É,Í

,∙,é,É,Í□A ♀ fL□[,ð‰Ÿ‰⁰,μ,È,ª,ç□A"−ŠY<@"\,ðŽÀ□s,μ,Ü,·□B,È,¨□AfL□[Š",è"− ,Ä,ÅfNfŠfbfvf{[][fh"]'—,ªfL□[,ÉfAfTfCf",³,ê,Ä,¢,é□ê□‡,É,Í□AŠ",è"-,Ä,ç,ê,½fL□[,Æ ♀fL□[,ÌfRf"frfl□[fVf‡f",Í□A<u>"ª•¶Žš,Åftf@fCf‹'l'ð</u>,Ì‹@"\,ª",,½,ß□A,±,Ì‹@"\,𕹗p,Å,«,Ü,¹,ñ□B

□F□‰Šú□Ý'è,È,μ

# [ftf@fCf<]-[ftf@fCf<,)^3\_k]

UNLHA32.DLL,ªfVfXfef€,ÉfCf"fXfg□[f<,³,ê,Ä,¢,é,Æ□Aftf@fCf<,Ì^³□k,ª,¨,±,È,¦,Ü,·□B

♀∏F ℙℿℹℿ‰ŠúℿÝ'èℿϳ

ŠÖ<sup>~</sup>A⊡€-Ú <u>ŠeŽífc□[f<—Þ,Ì"üŽè•û-@</u>

# [ftf@fCf‹]-[^³□kftf@fCf‹,̉ð"€]

UNLHA32.DLL,ªfVfXfef€,ÉfCf"fXfg□[f<,³,ê,Ä,¢,é,Æ□AŠg'£Žq,ª "\*.LZH",Ìftf@fCf<,ð‰ð"€,·,é,± ,Æ,ª,Å,«,Ü,·□B

● []F Ѿ[]i[]‰Šú[]Ý'è[]j,Ü,½,ĺ ● +

ŠÖ<sup>~</sup>A∏€-Ú <u>ŠeŽífc∏[f<—Þ,Ì"üŽè•û-@</u>

## [ftf@fCf<]-[ŠÖ~A•t,⁻]

ftf@fCf<,ÌŠg'£Žq,É'Î,µ,Ä"Á'è,ÌfAfvfŠfP∏[fVf‡f",ðŠÖ~A•t,<sup>-</sup>,Ü,·∏B ,Ü,½□AŠÖ~A•t,<sup>-</sup>,c,ê,½Šg'£Žq,ð,à,Âftf@fCf<,Í**fhfLf...f**□**f"fgftf@fCf**<,ÆŒÄ,Î,ê,Ü,·□B •W**□€,ÌŠÖ~A,Ã**, O. WindowsfVfXfef€,ª'ñ<Ÿ,∙,é•W∏€,ÌŠÖ~A,Ã,¯<@"\,Å,·∏B "o~^\_lî•ñff□[f^fx□[fX□ireg.dat□j,É"o~^,³,ê,Ä,¢ ,éftf@fCf<f^fCfv,Ì'†,©,cŠù'¶,Ìftf@fCf<f^fCfv,ðŽw'è,·,é,±,Æ,ª‰Â''\,Å,·∏B,Ü,½"ü ĺ,³,ê,½ŠÖ~A∙t,⁻□î•ñ,ĺ"o~^□î•ñff□[f^fx□[fX,Ö"½‰f,³,ê,Ü,·□B ,à,¤,Đ,Æ,Â,ÌŠÖ~A,Ã, 0 FileVisor32,ª'ñ<Ÿ,∙,é,à,¤^ê,Â,ÌŠÖ~A,Ã,⁻<@"\,Å,·∏B fŒfWfXfgfŠ□i"o~^ff□[f^fx□[fX□j,Æ,ĺ•Ê,ÉŠÖ~A,Ã,¯□î•ñ,ðŽ□,¿,Ü,·□B ŠÖ~A•t,⁻,μ,½,¢ftf@fCf<Šg'£Žq,Æ∏A'Î∏Û,Æ,È,éfAfvfŠfP∏[fVf‡f"-<sup>1</sup>⁄₄,ðf\_fCfAf□fOf{fbfNfX,É□Ý'è,µ,Ä[OK]f{f^f",ðfNfŠfbfN,µ,Ä,,<sup>3</sup>⁄₄,<sup>3</sup>,¢□BfAfvfŠfP□[fVf‡f"– ¼,ĺ,»,ÌfAfvfŠfP□[fVf‡f",ªfpfX,Ì'Ê,Á,½fffBfŒfNfqfŠ,É'¶□Ý,µ,Ä,¢,È,⁻,ê,Îftf<fpfX-¼,ð"ü—ĺ,µ,Ä,-,¾,³,¢∏B ,È,¨∏AŠù,É,»,ÌŠg′£Žq,ª‰½,ç,©,ÌfAfvfŠfP∏[fVf‡f",ÉŠÖ~A∙t,⁻,ç,ê,Ä,¢ ,é∏ê∏‡,É,Í∏Af fCfAf∏fOf{fbfNfX,É,»,Ì∏î•ñ,ª•\ަ,³,ê,Ä,¢,Ü,·∏BŠÖ~A•t,⁻,ð ‰ð□œ, , é□ê□‡, É, Í□AŠÖ~A•t, 「fAfvfŠfP□[fVf‡f"^ê——, Ì′†, Ì "□i, È, μ□j", ð'l'ð, μ, Ü, ·□B ΩΠF ∭⊓i⊓‰Šú⊓Ý'è⊓i

ŠÖ<sup>~</sup>A⊡€-Ú <u>fhfLf...f⊡f"fgftf@fCf‹,ðŠJ,</u> <u>fl□[f∨f"</u> <u>"o<sup>~</sup>^fGfffBf^,̋N" ®</u>

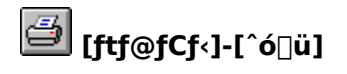

<sup></sup> □F□‰Šú□Ý'è,È,μ
### Iftf@fCf<]-[-¼'O,ðŽw'è,μ,ÄŽÀ□s]</p>

Šg'£Žq∏î•ñ,É,Æ,ç,í,ê, ,ÉfAfvfŠfP□[fVf‡f",ðŽÀ□s,μ,Ü,·□B

 $\begin{array}{l} ,\pm,\dot{i}\otimes^{"}\hightarrow,\dot{\delta}'\hightarrow,\dot{\delta},\dot{\epsilon},\mathcal{A}_{a}^{T} = \dot{A}_{a}^{T} + \dot{A}_{a}^{T} + \dot{A}_{a$ 

[ftf@fCf<l-[fl□[fvf"]fRf}f"fh,lŠg'£Žq□î•ñ,É^Ë'¶,μ,½<N"®,ð,¨,±,È,¢,Ü,·,ª□A,±
,¿,ç,lŽÀ□sfRf}f"fh,lŠg'£Žq□î•ñ,Æ,lŠÖŒW,È,fAfvfŠfP□[fVf‡f",lŽÀ□s,ª‰Â'\,Å,·□B</pre>

♀∏F ⊠□i□‰Šú□Ý'è□j

### 

,±,ÌfRf}f"fh,ðŽÀ□s,·,é,Æ□AfVf‡□[fgf]fbfg,ð□ì□¬,·,é,½,ß,Ìf\_fCfAf□fOf{fbfNfX,ªŠJ,«,Ü,·□B,±,± ,Å□Af^fCfgf<,Æ□ì□¬□ê□Š,ðŽw'è,µ,Ä[OK]f{f^f",ðfNfŠfbfN,Ü,½,ĺ‰Ÿ ‰º,·,é,ÆŽw'è,µ,½□ê□Š,ÉfVf‡□[fgf]fbfgftf@fCf<,ð□ì□¬,µ,Ü,·□B **fffXfNfgfbfv,ðŽQ□Æ,·,é** fffXfNfgfbfv^ȉº,É"z'u,³,ê,éfhf‰fCfu,âflfbfgf□□[fN,ðfcfŠ□[•\ ަ,·,éfEfBf"fhfE,ªŠJ,«,Ü,·□B,±,±,Å□ì□¬,µ,½,¢□ê□Š,ð'l'ð,µ,Ä,-,¾,³,¢□B,È,¨□A□ì□¬□ê□Š,É□ufffXfNfgfbfv□v,ð'l'ð,·,é,Æ□AfffXfNfgfbfv‰æ-Ê,ÉfVf‡□[fgf]Jfbfg,ð□ì□¬,Å,«,Ü,·□B **fXf**^□[fgf□fjf...□[,ðZQ□Æ,·,é fXf^□[fgf□fjf...□[,ȉº,É"z'u,³,ê,éf□fjf...□[,ðfcfŠ□[•\ަ,·,éfEfBf"fhfE,ªŠJ,«,Ü,·□B,±,± ,Å□ì□¬,µ,½,¢□ê□Š,ð'l'ð,µ,Ä,,¾,³,¢□B á,¦,î□ufXf^□[fgfAfbfv□v,ðŽw'è,µ,ÄfVf‡□[fgf]Jfbfg,ð□ì□¬,·,ê,Î□AŽŸ ‰ñ,ìWindows95<N"®Žž,É□ì□¬,³,ê,½fVf‡□[fgf]Jfbfg,ªŽ©"®"I,ÉŽÀ□s,³,ê,é,æ,¤,É,È,è,Ü,·□B</p>

♀□F□‰Šú□Ý'è,È,μ

### [ftf@fCf<]-[[|I-1]

$$\begin{split} & (\mathbf{E} \times [] \acute{\mathbf{Y}}, \mathbf{\hat{f}} E f B f `` f h f E \ \hat{E} \ ` u [] E f T f C f Y [] \widehat{\mathbf{i}} \bullet \widetilde{\mathbf{n}}, \eth \bullet \widehat{\mathbf{U}} \ ` \P, \mu, \ddot{\mathbf{A}} F i le V isor 32, \eth [] - \ ^1, \mu, \ddot{\mathbf{U}}, \cdot [] B \\ & \check{\mathbf{Z}} \ ` & \widetilde{\mathbf{N}} \ ` & \check{\mathbf{N}} \ ` & \check{\mathbf{Z}} \ \dot{\mathbf{Z}}, \acute{\mathbf{L}}, \mathbf{\hat{I}} \ \hat{\mathbf{L}}, \pm, \mathbf{\hat{I}} \ \hat{\mathbf{E}} \ ` u [] E f T f C f Y [] \widehat{\mathbf{i}} \bullet \widetilde{\mathbf{n}}, \ ^3 \bullet \mathfrak{G} \ \mathbf{C}^3, \ ^3, \ \hat{\mathbf{e}}, \ddot{\mathbf{U}}, \cdot [] B \end{split}$$

● □F Att + F4

### [ftf@fCf<]-['S,Ä□I—¹]

FileVisor32, $\delta \bullet_{i}$ []"<N"  $\otimes_{\mu,\ddot{A},\dot{c},\dot{e}$ [ $\hat{e}$ [] $\pm,\dot{E},\dot{I}$ [A'S, $\ddot{A},\dot{I}$ FileVisor32, $\underline{a}$ ]I—1, $\mu,\ddot{U},\cdot$ ]B ŠeFileVisor32, $\dot{I}, *, \hat{e}, \frac{1}{4}, \hat{e}$  $\hat{C}$  $\hat{A} \bullet \hat{E}, \acute{E}$ fEfBf"fhfE^ $\hat{E}$ 'u]EfTfCfY[] $\hat{i} \bullet \tilde{n}, \delta \bullet \hat{U}$ '¶, $\mu,\ddot{A}$ ]I—1, $\mu,\ddot{U},\cdot$ ]BŽŸ ‰ $\tilde{n}$ <N"  $\otimes$ Žž, $\dot{E},\dot{I}$ [A, $\pm,\dot{I}$ ] $\hat{E}$ 'u]EfTfCfY[] $\hat{i} \bullet \tilde{n}, \underline{a} \bullet \infty$  $\mathbb{C}^{3,3}, \hat{e}, \ddot{U},\cdot$ ]B

**♀**□F□‰Šú□Ý'è,È,μ

#### fffBfŒfNfgfŠŽQ□Æ

fffBfŒfNfgfŠ,ðŽQ□Æ,·,é,½,ß,Ìf\_fCfAf□fOf{fbfNfX,Å,·□Bfhf %fCfufŠfXfg,âfffBfŒfNfgfŠfŠfXfg,ðŽg,Á,Ä–Ú"I,ÌfffBfŒfNfgfŠ,ð'I'ð,Å,«,Ü,·□B □V,μ,¢fffBfŒfNfgfŠ,Ì□ì□ fffBfŒfNfgfŠ-¼,ª•\ަ,³,ê,Ä,¢,éftfB□[f‹fh,Å□A□ì□¬,μ,½,¢fffBfŒfNfgfŠ,ðftf‹fpfX-¼,Å"ü ĺ,μ□A • fL□[,ð‰Ÿ ‰º,·,é,©□A[OK]f{f^f",ðfNfŠfbfN,μ,Ü,·□B□V,μ,¢fffBfŒfNfgfŠ,ð□ì□¬,·,é,©,Ìâ,¢□‡,í,¹,É"š,¦,é,Æ□AŽw'è,³,ê,½fffBfŒfNfgfŠ,ª□ì□¬,³,ê□AfffBfŒfNfgfŠfŠfXfg,ª□X□V,³,ê,Ü,·□ B

### ftf@fCf‹,Ì'u,«Š·,¦

ftf@fCf<,ÌfRfs□[,Å□AfRfs□[□æ,ÌfffBfŒfNfgfŠ,É<sup>"~</sup>-¼,Ìftf@fCf<,ª'¶□Ý,·,é□ê□‡,É□A,± ,Ìf\_fCfAf□fOf{fbfNfX,ª•\ަ,³,ê,Ü,·□B ,±,Ìf\_fCfAf□fOf{fbfNfX,Å,Í□A^ȉº,Ì'I'ðŽ^,©,ç"®□ì,ð'I'ð,Å,«,Ü,·□B □i^Ú"®'€□ì,Ì□ê□‡,É,Í□ufRfs□[□v,ð□u^Ú"®□v,Æ"Ç,Ý'ã,¦,Ä,,¾,3,¢□j

- - fRfs□[□æftf@fCf<,ð□ã□',«,µ,Ü,·□B
- -¼'O,ð•Ï,¦,é
   fRfs□[Œ³ftf@fCf<,Ì-¼'O,ð•Ï□X,μ,ÄfRfs□[,μ,Ü,·□B</li>
- AŒ‹,·,é
   fRfs□[Œ³ftf@fCf‹,ðfRfs□[□æftf@fCf‹,Ö~AŒ‹,μ,Ü,·□B

,»,Ìftf@fCf<,ÌfRfs□[,ĺ,¨,±,È,¢,Ü,¹,ñ□B

- "<sup>-</sup>-¼ftf@fCf<,ª, ,é□ê□‡
  </p>
- [OK]f{f^f",ð'l'ð

 $"^--\frac{1}{4}ftf@fCf<, ^{a}CC \ , \hat{A}, ^{O}, \hat{A}, ^{V}''s"x, C, \hat{I}, a, x, \hat{E}'\hat{I}\_^, \delta, ^{`'}, \pm, \hat{E}, x, ^{O}-\hat{a}, & []\pm, i, ^{1}, \ddot{U}, \cdot ]B$ 

[^È□~'S,Ä]f{f^f",ð'I'ð
 ,»,쎞"\_,ÅŽw'è,³,ê,½"<sup>-</sup>-¼ftf@fCf<,Ì'Î□^•û-@,ª,»,ê^È□~,ÉŒ©,Â,©,Á,½"<sup>-</sup>-¼ftf@fCf<,É'Î,μ,Ä,à"K—p,³,ê,Ü,·□B</li>

### [fffBfXfN]

- <u>fffBfXfNfRfs□l</u>
   <u>f{f5f...□lf€f‰fxf<.}•ï□X</u>
   <u>fffBfXfNftfHlf}fbfg</u>

- $\frac{\text{IIIBJXJNITIH}[IIJJD]g}{\text{fhf}}$   $\frac{\text{fhf}}{\text{fm}} \frac{\text{fm}}{\text{fm}} \frac{\text{fm}} \frac{\text{fm}}{\text{fm}} \frac{\text{fm}} \frac{\text{fm}}{\text{fm}} \frac{\text{fm}} \frac{\text{fm}}{\text{fm}} \frac{\text{fm}} \frac{\text{fm}}{\text{fm}} \frac{\text{fm}} \frac{fm}} \frac{\text{fm}} \frac{\text{fm}} \frac{\text{fm}$

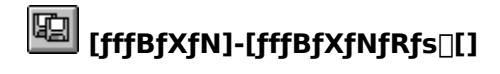

Windows NT•W[]€,Ìftf@fCf<f}fl[[fWff,ªŽ[,Â<@"\,ð—~ p,µ,Ä[]Aftf[]fbfs[[fffBfXfN,ÌfffBfXfNfRfs[[,ð,",±,È,¢,Ü,·]B ftf@fCf<f}fl[[fWff,ªfVfXfef€,ÉfCf"fXfg[[f<,³,ê,Ä,¢,é•K—v,³, ,è,Ü,·]B,Ü,½[Aftf@fCf<f}fl[[fWff,³Šù,ÉŽÀ]s,³,ê,Ä,¢,é]ê[]‡,É,Í[]Aftf@fCf<f}fl[[fWff,ÌŽd—l,Ì-â'è,É,æ,è]]AfffBfXfNfRfs[[<@"\,,ÍŽÀ]s,Å,«,Ü,¹,ñ]B

□F□‰Šú□Ý'è,È,μ

## <mark>℡</mark> [fffBfXfN]-[f{fŠf...□[f€f‰fxf‹,Ì•Ï□X]

fffBfXfN,Ìf{fŠf...□[f€f‰fxf<,Ì•Ï□X,ð,¨,±,È,¢,Ü,·□B ●□F□‰Šú□Ý'è,È,μ

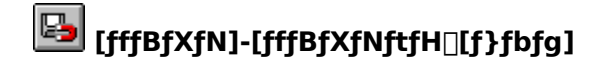

Windows NT•W[]€,Ìftf@fCf‹f}fl[[fWff,ªŽ[,Â<@"\,ð—~ p,µ,Ä[]Aftf[]fbfs[[fffBfXfN,ÌftfH][f}fbfg,ð,",±,È,¢,Ü,·]B • ftf@fCf‹f}fl[[fWff,ªfVfXfef€,ÉfCf"fXfg[[f<,³,ê,Ä,¢,ć•K v,ª, ,è,Ü,·]B,Ü,½]Aftf@fCf‹f}fl[[fWff,ªŠù,ÉŽÀ]s,³,ê,Ä,¢,ć]ê]‡,É,Í[]Aftf@fCf‹f}fl[[fWff,ÌŽd—I,Ìâ'è,É,æ,è]]AftfH][f}fbfg<@"\,ÍŽÀ]s,Å,«,Ü,¹,ñ]B

<sup></sup> □F□‰Šú□Ý'è,È,μ

#### [fffBfXfN]-[fhf‰fCfu,Ì'l'ð]

fJfŒf"fgfhf‰fCfu[EfffBfŒfNfgfŠ,ð•Ï[]X,µ,Ü,·]B ^Ú"  $a, \mu, \frac{1}{2}, cfpfX-\frac{1}{4}, \delta$ "ü—Í[E'l'ð,µ,Ä[OK]f{f^f",ðfNfŠfbfN,µ,Ä,,<sup>3</sup>/<sub>4</sub>,<sup>3</sup>, c]B fL[][f{[][fh,©,cfpfX-\frac{1}{4},\delta"ü—Í,·,c[ê]‡[]A[]â'l̂fpfX-<sup>1</sup>/<sub>4</sub>]E'Š'l̂fpfX-<sup>1</sup>/<sub>4</sub>],"ü—Í,ª‰Â"\,Å,·]B

| <u>'Š'ÎfpfX-¼—á</u>                                                                                                    | []à-¾                                                |  |
|----------------------------------------------------------------------------------------------------|------------------------------------------------------|--|
| [\]                                                                                                    | Œ»□Ý,¢,éfhf‰fCfu,Ìf‹□[fgfffBfŒfNfgfŠ,É^Ú"®           |  |
| <b>[]</b> ,Ü,½,Í <b>[\]</b>                                                                                                    | Œ»∏Ý,¢,éfffBfŒfNfgfŠ,Ì□efffBfŒfNfgfŠ,É^Ú"®           |  |
| [fhf‰fCfu <b>]擪∙</b> ¶Žš]                                                                                                    | ,»,Ìfhf‰fCfu,ÌfJfŒf"fgfffBfŒfNfgfŠ,É^Ú"®             |  |
| [fffBfŒfNfgfŠ-¼]                                                                                                    | Œ»∏Ý,¢,éfffBfŒfNfgfŠ,É, ,é[fffBfŒfNfgfŠ−¼],É^Ú"®     |  |
| [\fffBfŒfNfgfŠ-¼]                                                                                                    | □efffBfŒfNfgfŠ,É, ,é[fffBfŒfNfgfŠ-¼],É^Ú"®           |  |
| [\\UNC-¼]                                                                                                    | flfbfgf[fN_Ú'±,³,ê,Ä,¢,鑼,ÌfRf"fsf[f^,ÌfŠf\_[fX,É^Ú"® |  |
| ● ,±,ÌfŠf\[[fX,ª,Ü,¾f[][[f]f <fhf‰fcfu,éš,,,è"−,ä,ç,ê,ä,¢,è,¢[]ê[]‡,é,í[]afhf‰fcfu,ìš,,,è"−<br>,Ä,ð,¨,±,È,¤,±,Æ,ª,Å,«,Ü,·[]B</fhf‰fcfu,éš,,,è"−,ä,ç,ê,ä,¢,è,¢[]ê[]‡,é,í[]afhf‰fcfu,ìš,,,è"−<br> |                                                      |  |

**□**F□‰Šú□Ý'è,È,μ

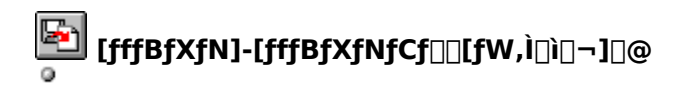

### ■ Windows NT□ã,Å,Ì,Ý" ® □ì,µ,Ü,·□B

 $ftf[]fbfs[][fffBfXfN,]fffBfXfNfCf[]][fW,\deltaftf@fCf<\infty,\mu,A+Û'¶,\mu,U,\cdot]BfCf[]][fWftf@fCf<,\mathcal{E},\mu,A+Û'¶,\mu,V,cftf][fbfs[][fffBfXfN,\deltafhf%fCfu,EfZfbfg,\mu,A]AFCf[]][fWftf@fCf<-¼,\deltaŽw'è,\mu,A,,¾,3,c]B$ 

□F□‰Šú□Ý'è,È,μ

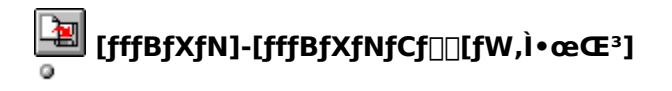

### ■ Windows NT□ã,Å,Ì,Ý" ® □ì,µ,Ü,·□B

 $\underline{fCf} [fWftf@fCf_{<}, \mathcal{A}, \mu, \ddot{A} \bullet \hat{U}^{\prime} \P, \mu, \frac{1}{2} ftf@fCf_{<}, \delta ftf] fbfs] [fffBfXfN, \ddot{O} \bullet @ \mathbb{C}^{3}, \mu, \ddot{U}, \cdot] B \bullet @ \mathbb{C}^{3}, \cdot, \acute{e}ftf] fbfs] [fffBfXfN, \delta fhf‰fCfu, \acute{e}fZfbfg, \mu, \ddot{A} ]AfCf] [fWftf@fCf_{<} -\frac{1}{4}, \delta \check{Z}w' \grave{e}, \mu, \ddot{A}, \frac{3}{4}, \frac{3}{4}$ 

<sup></sup> □F□‰Šú□Ý'è,È,μ

□ì□¬‰Â"\,ÈfffBfXfNfCf□□[fW

| Ží∙Ê  | —e—Ê   | fZfNf^fTfCfY |  |
|-------|--------|--------------|--|
| 3.5"  | 1.44MB | 512          |  |
| 3.5"  | 2.88MB | 512          |  |
| 3.5"  | 20.8MB | 512          |  |
| 3.5"  | 720KB  | 512          |  |
| 5.25" | 1.2MB  | 512          |  |
| 5.25" | 360KB  | 512          |  |
| 5.25" | 320KB  | 512          |  |
| 5.25" | 320KB  | 1024         |  |
| 5.25" | 180KB  | 512          |  |
| 5.25" | 160KB  | 512          |  |
| ●     |        |              |  |

#### [fffBfXfN]-[fhf‰fCfufT[[f`]

$$\label{eq:FileVisor} \begin{split} & \mbox{FileVisor} \hat{E}\check{S}O, \hat{I}fAfvf\check{S}fP[[fVf\sharpf", \eth -p, \pounds, \mathring{A}flfbfgf][[[fNfhf‰fCfu, \grave{I}](\acute{t}\pm]E]@'f, \eth, ", \pm \ , \grave{E}, \acute{A}, \frac{1}{2}]\hat{e}[]\ddagger, \acute{E}, \acute{I}[]A, \ \ , \grave{e}, c, \grave{I}fhf‰fCfu, \eth fCfu, \eth f]^3](\acute{E}"F\check{Z}^-, \grave{A}, \ \ , \ddot{U}, \grave{1}, \eth ]B \\ "F\check{Z}^-, \grave{A}, \ \ , \dddot{A}, \pounds, \grave{e}, \pounds, \pounds fhf‰fCfu, \eth GE"[[\eth, \mu]]AGE \ \ ] \check{T}\check{D} \\ & \mbox{f}Cfu, \eth f\check{S}fXfgfAfbfv, \ , \acute{e}, \frac{1}{2}, \grave{B}, \grave{I} \ \ \ \ flfbfgf][][[fN, \grave{a}" \ \ , \grave{E}, \grave{A}, \ \ , \grave{B} \\ \hline flfbfgf][][[fN, \grave{a}" \ \ \ , \grave{A}, \grave{e}, \grave{A}, \grave{e}, \grave{e}, \grave{A}, \grave{e}, \grave{e}, \grave{A}, \grave{e}, \grave{A}, \grave{A}, \check{A}, \check{A}, \grave{A}, \check{A}, \check{A}, \check{A}, \check{A}, \check{A}, \check{A}, \check{A}, \check{A}, \check{A}, \check{A}, \check{A}, \check{A}$$

□F□‰Šú□Ý'è,È,μ

### [fffBfXfN]-[flfbfgf□□[fN,Ì□Ú'±]

flfbfgf□□[fN,Å□Ú'±,³,ê,½fŠf,□[fgfVfXfef€,Ìfhf‰fCfu□EfffBfŒfNfgfŠ,ðŽ©•ª,Ìf□□[f]f<fhf ‰fCfu,Æ, $\mu$ ,Ä□Ú'±, $\mu$ ,Ü,·□B ● flfbfgf□□[fN,ª"±"ü,³,ê,Ä,¢,é□ê□‡,É,Ì,Ý—~—p‰Â"\,Å,·□B

,È,¨[]A—~—p,·,éflfbfgf[][[[fN,É,æ,èft][[fUfCf"f^ftfF][[fX,ª^Ù,È,è,Ü,·[]B[]Ú[]×,É,Â,¢,Ä,Í[]A,²—~ p,É,È,éflfbfgf[][[fN,ÌfVfXfef€fKfCfh"™,ðŽQ[]Æ,,¾,³,¢[]B

<sup></sup> □F□‰Šú□Ý'è,È,μ

## [fffBfXfN]-[flfbfgf[][[fN,Ì]Ø'f]

 $\begin{array}{l} f @ [f]f < fhf & fCfu, \mathcal{E}, \mu, \ddot{A}fAfTfCf", \mu, \ddot{A}, \varphi, \acute{e}flfbfgf @ [fNfhf & fCfu, ð Š] \bullet \acute{u}, \mu, \ddot{U}, \cdot @ B \\ \bullet & flfbfgf @ [fN, \overset{a}{=} " " " " " " " " " " " " " - " - p & A" \, \AA, \circ @ B \\ , \grave{E}, \ & DA & - " - p, \cdot, \acute{e}flfbfgf @ [fN, \acute{E}, \varkappa, \grave{e}ft @ [fUfCf"f^ftfF @ [fX, \overset{a}{=} ` U, \grave{E}, \grave{e}, U, \cdot @ B @ U @ \times, \acute{E}, \AA, \varphi, \dddot{A}, \acute{e} @ A, \circ & - " - " \\ \end{array}$ 

p,É,È,éflfbfgf□□[fN,ÌfVfXfef€fKfCfh" ™ ,ðŽQ□Æ,,¾,3,¢□B

♀□F□‰Šú□Ý'è,È,μ

### [fffBfXfN]-[[]V<K<¤—L]

flfbfgf□□[fN,ª"±"ü,³,ê,Ä,¢,é□ê□‡,Å□A'¼,ÌfŠf,□[fgfVfXfef€,©,çf□□[fJf‹fhf ‰fCfu□EfffBfŒfNfgfŠ,ÌfAfNfZfX‹@"\,ª, ,é□ê□‡□AfAfNfZfX,ð‹-‰Â,·,é,½,ß,Ì‹¤—L□Ý'è,ª,¨,± ,È,¦,Ü,·□B ,±,Ì□Ý'è,Å,Í□A'Ê□ífhf‰fCfu□EfffBfŒfNfgfŠ,É'Î,·,éfŠf,□[fgfVfXfef€

,Ì"Ç,Ý□',«□§ŒÀ□EfpfXf□□[fhf□fbfN,ª□Ý'è‰Â"\,Å,·□B ● flfbfgf□□[fN,ª"±"ü,³,ê,Ä,¢,é□ê□‡,É,Ì,Ý—~—p‰Â"\,Å,·□B

,È,¨]A—<sup>~</sup>—p,·,éflfbfgf][][[fN,É,æ,èft][fUfCf"f^ftfF][[fX,ª^Ù,È,è,Ü,·]B[]Ú[×,É,Â,¢,Ä,Í[A,²—<sup>~</sup> p,É,È,éflfbfgf][][fN,ÌfVfXfef€fKfCfh" ™,ðŽQ[Æ,,¾,³,¢]B

<sup></sup> □F□‰Šú□Ý'è,È,μ

### [fffBfXfN]-[‹¤−L‰ð]œ]

flfbfgf□□[fN□Ú'±,³,ê,Ä,¢,é'¼,ÌfŠf,□[fgfVfXfef€,©,ç□AŽ©•ª,Ìfhf‰fCfu□EfffBfŒfNfgfŠ,Ì<¤— L'è<`[]ifAfNfZfX<-‰Â[]j[]Ý'è,ð‰ð[]œ, $\mu$ ,Ü,·[]B Jfbfgf[][[fN,ª"±"ü,³,ê,Ä,¢,é[]ê[]‡,É,Ì,Ý—~—p‰Â"\,Å,·[]B

 $, \grave{E}, \ddot{=} A - \check{-} p, \cdot, \acute{e} flfbfgf = [fN, \acute{E}, \varpi, \grave{e} ft] [fUfCf"f^ftfF = [fX, \overset{a}{}\dot{}), \grave{E}, \grave{e}, \ddot{U}, \cdot = B = U = \chi, \acute{e}, \acute{A}, \acute{e}, \ddot{A}, \acute{e}, \ddot{A}, \acute{A}, \acute{A}, \acute{A}, \acute{A}, \acute{A}, \acute{A}, \acute{A}, \acute{A}, \acute{A}, \acute{A}, \acute{A}, \acute{A}, \acute{A}, \acute{A}, \acute{A}, \acute{A}, \acute{A}, \acute{A}, \acute{A}, \acute{A}, \acute{A}, \acute{A}, \acute{A}, \acute{A}, \acute{A}$ p,É,È,éflfbfgf□□[fN,ÌfVfXfef€fKfCfh" <sup>™</sup> ,ðŽQ□Æ,,¾,³,¢□B

<sup></sup> □F□‰Šú□Ý'è,È,μ

### [fffBfŒfNfgfŠ]

- $\begin{array}{l} \underbrace{fffBf \textcircled{C}fNfgf \v{S}, \v{l} \fbox{D} \fbox{D} \fbox{D}}_{, P, \widehat{A} & \textcircled{O}^{\circ}, \v{d}^{\circ}, \v{d}^{\circ}, \v$

- <u>fNfCfbfNfAfNfZfX</u>
   <u>ftf@fCf<ŒŸ∏õ</u>

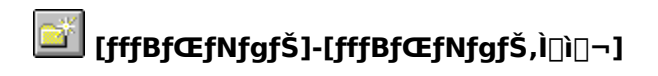

fffBfŒfNfgfŠ,ð□ì□¬,µ,Ü,·□B

♀∏F Ҝ<u></u>□i□‰Šú□Ý'è□j

### [fffBfŒfNfgfŠ]-[,P,‰º,ð•\ަ]

ʻl,ñ,¾fffBfŒfNfgfŠ,Ì'†,ÌfTfu fffBfŒfNfgfŠ,ð•\ަ,μ,Ü,·□B

### [fffBfŒfNfgfŠ]-[,±,̉º,ð'S,Ä•\ަ]

ʻI,ñ,¾fffBfŒfNfgfŠ,Ì'†,ÌfTfufffBfŒfNfgfŠ,ð□A,»,̉º,Ì,·,×,Ä,ÌfTfufffBfŒfNfgfŠ,àŠÜ,ß,Ä•\ ަ,μ,Ü,·□B

### [fffBfŒfNfgfŠ]-['S,Ä•\ަ]

fJfŒf"fgfhf‰fCfu,Ì,∙,×,Ä,ÌfTfufffBfŒfNfgfŠ,ð∙\ަ,μ,Ü,·∏B

### [fffBfŒfNfgfŠ]-[,±,̉º,ð•\ަ,µ,È,¢]

'I,ñ,¾fffBfŒfNfgfŠ,Ì'†,Ì,·,×,Ä,ÌfTfufffBfŒfNfgfŠ,Ì•\ަ,ð,â,ß,Ü,·□B,»,Ì ‰º,ÌfTfufffBfŒfNfgfŠ,à,·,×,Ä•\ަ,³,ê,È,,È,è,Ü,·□B

### [fffBfŒfNfgfŠ]-[fNfCfbfNfAfNfZfX]

Šù,É"o<sup>^</sup>,<sup>3</sup>,ê,Ä,¢,éfpfXfŠfXfg,©,ç'I'ð,µ,Ä□AŽw'è□æfpfX,Ö<sup>1</sup>Ű®,·,é<@"\,Å,·□B •p"É,ÉfAfNfZfX,·,éfffBfŒfNfgfŠ,ð"o<sup>^</sup>,µ,Ä,",,±,Æ,É,æ,è□A'€□ì□«,ªŒü□ã,µ,Ü,·□B fc□[f{ff^f,Ü,½,ĺf□fjf...□[,©,ç,ÌfRf}f"fh<N"®,Ì'¼□Afhf‰fCfufo□[,l<ó,¢,Ä,¢,é ì^æ,ðf}fEfXf{f<sup>f</sup>",'nEfNfŠfbfN,·,é,±,Æ,É,æ,è□AfAfNfZfXfŠfXfg,ð•\ަ,·,é,±,Æ,à,Å,«,Ü,·□B fL□[f{□[fh,©,çfhf‰fCfu□EfffBfŒfNfgfŠ-¼,ðŽw'è,µ,Ä□AŽw'è□æfpfX,É<sup>1</sup>Ú"®,·,é□ê□‡,É,Í□A□ufffBfXfN□v-□ufhf‰fCfu,Ì'I'ð□v<@"\,ð—<sup>~</sup> p,µ,Ä,,¾,,4,□B

■□F J□i□‰Šú□Ý'è□j

ŠÖ<sup>~</sup>A⊡€-Ú <u>fNfCfbfNfAfNfZfX,Ì□Ý'è</u> <u>fhf‰fCfu,Ì'I'ð</u>

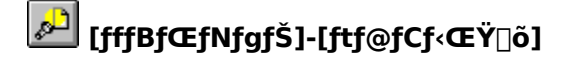

ftf@fCf<,ðŒŸ∏õ,µ,Ü,∙∏B

$$\begin{split} & \mathbb{C}^{2} \mathbb{O}^{\bullet} \hat{u} - \mathbb{O}^{\bullet} \hat{u} -$$

ŒŸ□õŽž,ÉŽw'è,·,éftfBf‹f^,ĺ•¡□"Žw'è,ª‰Â"\,Å,·□B

•;[]",ÌftfBf<f^,ðŽw'è,·,é[]ê[]‡,É,Í[]AŠeftfBf<f^,ð ";",Å<æ[]Ø,Á,Ä,,¾,³,¢[]B—á,¦,Î[]A"\*.txt;\*.doc" ,ÆŽw'è,μ,½[]ê[]‡,É,Í[]A"\*.txt",É^ê'v,·,éftf@fCf<[]A,Æ "\*.doc" ,É^ê'v,·,éftf@fCf<,ªŒŸ[]õ,Å,«,Ü,·[]B

■ []F E []i[]‰Šú[]Ý'è[]j

ŠÖ<sup>~</sup>A<u></u>]€–Ú <u>ftf@fCf‹,ÌŒŸ<u></u>]õ</u> [•\ަ]

- $\begin{array}{l} \underline{fffBf}{\mathbb{C}}fNfgf\check{S}, \underline{\mathcal{E}}ftf@fCf^{\hat{e}} - \\ \underline{fffBf}{\mathbb{C}}fNfgf\check{S}fcf\check{S}[], \dot{l}, \acute{Y} \\ \underline{ftf@fCf^{\hat{i}}, \dot{l}, \acute{Y} \\ \underline{fAfCfRf'', \dot{A} \cdot \check{Z}_{1} \\ \underline{fvf}[]fpfefB \\ \underline{fvf}[]fpfefB \\ \underline{fvf}[]fgf\underline{Z}\hat{i} \cdot \hat{E} \\ \underline{fvf}[]fgf\underline{d}] \pm \underline{l}^{\sim} \\ \underline{\bullet} \cdot \check{Z}_{1}ft@fCf^{\hat{i}} \cdot \hat{f} fCfv \\ \underline{ftfBf^{\hat{i}}} \\ \underline{\bullet} \cdot \check{Z}_{1}ft@fCf^{\hat{i}} \cdot f^{\hat{i}} e \cdot \check{Z}_{1} \\ \underline{ftf@fCf^{\hat{i}}, \dot{a}} e \cdot \check{Z}_{1} \\ \underline{fofCfif}\check{S}_{1} f''fv \\ \underline{ftf@fCf^{\hat{i}}, \hat{l} \cdot \tilde{n} \\ \underline{ftf@fCf^{\hat{i}}, \hat{l} \cdot \tilde{n} \\ \underline{ftf@fCf^{\hat{i}}, \hat{l} \cdot \tilde{n} \\ \underline{ftf@fCf^{\hat{i}}, \hat{l} \cdot \tilde{n} \\ \underline{ftf@fCf^{\hat{i}}, \hat{l} \cdot \tilde{n} \\ \underline{ftf@fCf^{\hat{i}}, \hat{l} \cdot \tilde{n} \\ \underline{ftf@fCf^{\hat{i}}, \hat{l} \cdot \tilde{n} \\ \underline{ftf@fCf^{\hat{i}}, \hat{l} \cdot \tilde{n} \\ \underline{ftf@fcf^{\hat{i}}, \hat{l} \cdot \tilde{n} \\ \underline{ftf@fCf^{\hat{i}}, \hat{l} \cdot \tilde{n} \\ \underline{ftf@fcf^{\hat{i}}, \hat{l} \cdot \tilde{n} \\ \underline{ftf@fcf^{\hat{i}}, \hat{l} \cdot \tilde{n} \\ \underline{ftf@fcf^{\hat{i}}, \hat{l} \cdot \tilde{n} \\ \underline{ftf@fcf^{\hat{i}}, \hat{l} \cdot \tilde{n} \\ \underline{ftf@fcf^{\hat{i}}, \hat{l} \cdot \tilde{n} \\ \underline{ftf@fcf^{\hat{i}}, \hat{l} \cdot \tilde{n} \\ \underline{ftf@fcf^{\hat{i}}, \hat{l} \cdot \tilde{n} \\ \underline{ftf@fcf^{\hat{i}}, \hat{l} \cdot \tilde{n} \\ \underline{ftf@fcf^{\hat{i}}, \hat{l} \cdot \tilde{n} \\ \underline{ftf@fcf^{\hat{i}}, \hat{l} \cdot \tilde{n} \\ \underline{ftf@fcf^{\hat{i}}, \hat{n} \\ \underline{ftf@fcf^{\hat{i}}, \hat{n} \\ \underline{ftf@fcf^{\hat{i}}, \hat{n} \\ \underline{ftf@fcf^{\hat{i}}, \hat{n} \\ \underline{ftf@fcf^{\hat{i}}, \hat{n} \\ \underline{ftf@fcf^{\hat{i}}, \hat{n} \\ \underline{ftf}@fcf^{\hat{i}} \\ \underline{ftf@fcf^{\hat{i}}, \hat{n} \\ \underline{ftf}@fcf^{\hat{i}} \\ \underline{ftf@fcf^{\hat{i}} \\ \underline{ftf}@fcf^{\hat{i}} \\ \underline{ftf}@fcf^{\hat{i}} \\ \underline{$
- <u>fL□[f}fbfv</u>

### [•\ަ]-[fffBfŒfNfgfŠ,Æftf@fCf<^ê——]

fffBfŒfNfgfŠfcfŠ□[,Æftf@fCf<^ê——,Ì—¼fEfBf"fhfE,ª•\ަ,³,ê,é,æ,¤fEfBf"fhfE,ð'2□®,μ,Ü,·□B

### [•\ަ]-[fffBfŒfNfgfŠfcfŠ][,Ì,Ý]

 $fffBf \textcircled{E} fNfgf \v{S} fcf \v{S} [[, \grave{l}, \acute{Y}, \overset{a}{\bullet} \setminus \v{Z}^{!}, \overset{3}{,} \grave{e}, \acute{e}, \And, \texttt{w} fEfBf ``fhfE, \eth'^{2} [] \circledast, \mu, \ddot{U}, \cdot [] B$ 

### [•\ަ]-[ftf@fCf‹,Ì,Ý]

ftf@fCf<^ê——,Ì,Ý,ª•\ަ,³,ê,é,æ,¤fEfBf"fhfE,ð'²□®,µ,Ü,·□B

## [•\ަ]-[fAfCfRf",Å•\ަ] 🔡 🧮

□F□‰Šú□Ý'è,È,μ

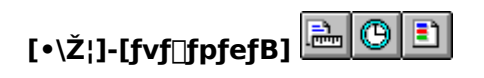

•\ަ,·,éftf@fCf<□î•ñ□€−Ú,ð□Ý'è,μ,Ü,·□B ‰º<L□î•ñ□€–Ú,ð"C^Ó,É'l'ð‰Â"\,Å,·□B ۹

- ۹
- ftf@fCf∢fTfCfY f^fCf€fXf^f"fv ftf@fCf<\*®⊡« ۵

□F□‰Šú□Ý'è,È,μ

# [•\ަ]-[f\[[fgŽí•Ê]

 $ftf@fCf^{e}--fEfBf"fhfE, \\ \acute{f}tf@fCf^{J}xfg, \\ \eth^{\bullet}\Z'_{!}, \\ \dot{}, \\ \acute{e}, \\ \mathcal{R}, \\ \Box Af \\ \dot{} \\ \dot{} \\ \dot{ \\ } \\ \dot{ \\ } \\ \dot{ } \\ \dot{ } \\ \dot$  $[[fgŽ(i - \hat{E}, A_{\Box}Y' e], 3, \hat{e}, \frac{1}{2}]\delta \oplus [], AZ ^{\circ} ^{\circ} @ ``I, Ef \[[fg, a_{D}, i, \hat{e}, U], \frac{1}{2}]Af \[[fg, a_{D}, i, \hat{e}, E], e], a, x$ ,É□Ý'è,·,é,±,Æ,à,Å,«,Ü,·□B ‰º<L∏€–Ú,ðfL□[,Éf\□[fg‰Â"\,Å,·□B ftf@fCf<-¼ ftf@fCf<Šg'£Žq ۵

- 0
- ۵ ftf@fCf<fTfCfY
- ۵ f^fCf€fXf^f"fv
- ftf@fCf<'®[]« ۵

ΩF ₿<u></u>[i[‰Šú[Ý'è[]j

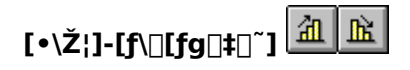

 $ftf@fCf^{e} - fEfBf"fhfE, \acute{e} \\ \dot{Z}_{,,,\acute{e}} \\ ftf@fCf_{f}\\ \dot{S}fXfg, \\ \dot{I}_{[fg} \\ c \\ \dot{E}, \\ \dot{E}_{,,} \\ \dot{E}_{,,,\acute{e}} \\ \dot{Z}_{,,,\acute{e}} \\ \dot{Z}_{,,\acute{e}} \\ \dot{Z}_{,,\acute{e}} \\ \dot{Z}_{,,\acute{e}} \\ \dot{Z}_{,,\acute{e}} \\ \dot{Z}_{,,\acute{e}} \\ \dot{Z}_{,,\acute{e}} \\ \dot{Z}_{,,\acute{e}} \\ \dot{Z}_{,,\acute{e}} \\ \dot{Z}_{,,\acute{e}} \\ \dot{Z}_{,\acute{e}} \\ \dot{Z}_{,\acute$ ަ,∙,é,©,ð'l'ð,Å,«,Ü,·∏B

$$\begin{split} \tilde{S}eftf@fCf{[}^{\bullet}\tilde{n}, \acute{E}, \ddot{,}, \acute{e}[]u[], [] \ddagger []v, \mathcal{A}, (\check{Z}\ddot{Y}, \dot{I}, \pm, \mathcal{A}, \delta, c, c, \ddot{U}, \cdot ]B \\ & ftf@fCf{-1/4} :Shift-JISfR[[fh]] \ddagger \end{split}$$

- ۵ ftf@fCf<Šg'£Žq :Shift-JISfR[[fh[]‡
- ۵ ftf@fCf<fTfCfY :[]¬[]<sup>``</sup>'å
- ۵
- **f^fCf€fXf^f"fv** :ŒÃ<u>□</u>□V **ftf@fCf**<f®□« :SHRA,Ì•À,Ñ<u>□</u>iShift-JISfR□[fh□‡□j ۵

Θ∏F Ĩ⊡i⊡‰Šú⊡Ý'è⊡j

## [•\ަ]-[•\ަftf@fCf<f^fCfv]

ftf@fCf<,ðŽŸ,Ì,UŽí—Þ,É•ª,<sup>-</sup>,Ä•\ަ,ð,¨,±,È,¢,Ü,·∏B fffBf**Œ**fNfgfŠ 0 ŽÀ⊡sfvf⊡fŌf‰f€ ۵ WIN.INI,Ì[Programs]fZfNfVf‡f",Å'è<`,3,ê,1/2Šg'£Žq,ðŽ[],Âftf@fCf< fhfLf...f\_f"fgftf@fCf< ۵ ŽÀ□sfvf□fOf‰f€,ÉŠÖ~A•t,<sup>-</sup>,ç,ê,½ftf@fCf<□B ŠÖ~A•t,<sup>-</sup>,Ì'è<`,ÍfŒfWfXfgfŠ,ÌHKEY\_CLASS\_ROOTfL[][,É"o~^,³,ê,½[]î•ñ,©,çŽæ"¾ ۵ ^3**]kftf@fCf**< ŽŸ,ÌŠg'£Žq,ðŽ□,Âftf@fCf< "\*.LZH" "\*.ZIP" ۵ fVfXfef€ftf@fCf< fVfXfef€∏A,¨,æ,щB,µ'®∏«,ð,à,Âftf@fCf< ۵ ,»,Ìʻ¼,Ìftf@fCf‹ []ã<L^ÈŠO,Ìftf@fCf<
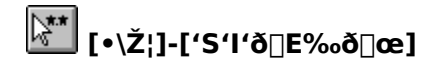

ftf@fCf<fEfBf"fhfE,Ìftf@fCf<,ð'S,Ä'l'ð□ó'Ô□A, ,é,¢,ĺ"ñ'l'ð□ó'Ô,É,µ,Ü,·□B ,Ü,½□A ,ð‰Ÿ ‰º,µ,È,ª,çfRf}f"fh,ðŽÀ□s,·,é,Æ□A'l'ð□ó'Ô,Ìftf@fCf<,ĺ"ñ'l'ð□ó'Ô,É,È,è□A"ñ'l'ð□ó'Ô,Ìftf@fCf<,ĺ'l'ð □ó'Ô,É,È,è,Ü,·□B fffBfŒfNfgfŠfGf"fgfŠ,ð'l'ð,Ì'Î□Û,©,ç,ĺ,\_,µ,Ä□A'S'l'ð□E‰ð□œ,ð,¨,±,È,¤,É,Í□A ,ð‰Ÿ ‰º,µ,È,ª,çfRf}f"fh,ðŽÀ□s,µ,Ä,,¾,3,¢□B

**◎**[]F[]‰Šú[]Ý'è,È,μ

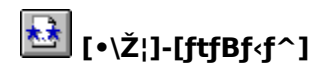

 $ftf@fCf^{e} = -fEfBf"fhfE, fe^{T}, feftf@fCf^{f} = fCf^{f} fhfJ_{f}, fhfJ_{f}, fhfJ_$ 

♀□F ∭□i□‰Šú□Ý'è□j

### [•\ަ]-[^ꊇ'l'ð]

ftf@fCf<^ê—\_fEfBf"fhfE,É•\ަ,<sup>3</sup>,ê,Ä,¢,éftf@fCf<,Ì'†,©,çftfBf<f^,ðŽg p,µ,Ä $\Box$ A"Á'è,Ìftf@fCf<,ð^ꊇ,µ,Ä'l'ð $\Box$ ó'Ô,É,µ,Ü,· $\Box$ B ftfBf<f^,Í•¡ $\Box$ "Žw'è,Å,«,Ü,· $\Box$ B•¡ $\Box$ ",ÌftfBf<f^,ðŽw'è,·,é $\Box$ ê $\Box$ ‡,É,ÍŠeftfBf<f^,ð';',Å<æ $\Box$ Ø,Á,ÄŽw'è,µ,Ü,· $\Box$ B

<sup></sup>Ω□F□‰Šú□Ý'è,È,μ

[●\ަ]-[ftf@fCf‹"à—e∙\ަ]

ftf@fCf<"à—e,ðfrf...fAfEfBf"fhfE,ðŠJ,¢,Ä•\ަ,µ,Ü,·□B ŠO•"fc□[f<,Ì□ufrf...fA□v,Ì□€,ɉ½,à□Ý'è,³,ê,Ä,¢,È,¢□ê□‡,É,Í□AFileVisor32,ªŽ□,ÂfefLfXfgfrf... fA,ª<N" ®,µ,Ü,·□B

♀∏F Ѿ[]i[]‰Šú[]Ý'è[]j

ŠÖ<sup>~</sup>A∏€–Ú <u>fefLfXfgftf@fCf‹,Ì•\Ž</u>¦

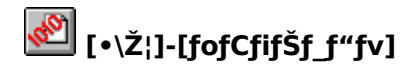

 $ftf@fCf{``a}-e,\delta16[]i{\textcircled{C}`Ž}{\@}, \cap{A}[]AfofCfif\c{S}f_f``fvfEfBf``fhfE,\delta\c{S}J, \cap{A}, \cap{A} \cdot \cap{A}, \cap{A}, \cap{A} \cdot \cap{A}, \cap{A}, \cap$ 

● []F B[]i[]‰Šú[]Ý'è[]j

ŠÖ<sup>~</sup>A⊡€–Ú <u>ftf@fCf‹,ÌfofCfifŠf\_f"fv</u>

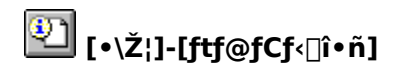

ftf@fCf<^ê——fEfBf"fhfE,ÉftfH□[fJfX,ª, ,é□ê□‡□A'l'ð,³,ê,Ä,¢ ,éftf@fCf<,Ìftf@fCf<□Ú□×,âfo□[fWf‡f"□î•ñ□EfAfCfRf""™,Ì□î•ñ,ð•\ަ,μ,Ü,·□B

♀□F Ⅲ□i□‰Šú□Ý'è□j

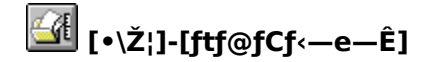

'I'ð,³,ê,Ä,¢,éftf@fCf<\DEfffBfŒfNfgfŠ,Ì'Dftf@fCf<-e-Ê,ðŒμ-§,ÉŒvŽZ,µ,Ü,·DB ftf@fCf<^ê--fEfBf"fhfE,ÉftfHD[fJfX,ª, ,é 'I'ð,³,ê,Ä,¢,éftf@fCf<,Ì'Dftf@fCf<-e-Ê,ðŒvŽZ,µ,Ü,·DBfffBfŒfNfgfŠ,ª'I'ð"Í^Í,ÉŠÜ,Ü,ê,Ä,¢ ,éDêD‡,É,ÍDA,»,ÌfffBfŒfNfgfŠ,ÌŠK'w‰º,É, ,éftf@fCf<,à'S,ÄŒŸDõ,µ,ÄDAftf@fCf<-e-Ê,ð•\ ަ,µ,Ü,·DB fcfŠD[fEfBf"fhfE,ÉftfHD[fJfX,ª, ,é

'l'ð,³,ê,Ä,¢,éfffBfŒfNfgfŠ^È ‰º,ÉŠÜ,Ü,ê,é,·,×,Ä,ÌfffBfŒfNfgfŠ□Eftf@fCf‹□",¨,æ,Ñ'□ftf@fCf‹—e—Ê,ðŒvŽZ,μ,Ä•\ ަ,μ,Ü,·□B

□F□‰Šú□Ý'è,È,μ

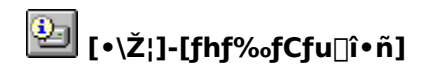

fVfXfef€,É□Ú'±,³,ê,Ä,¢,é—<sup>~</sup>—p‰Â"\,Èfhf‰fCfu,Ì□î•ñ,ð•\ަ,µ,Ü,·□B •\ަ□€-Ú,Í□Af‰fxf<-¼□E'S—e—Ê□E<ó,«—e—Ê□E—<sup>~</sup>—p—¦,Å,·□B

♀∏F∏‰Šú∏Ý'è,È,μ

### [•\Ž;]-[fzfbfgfL0[0Ef0fjf...0[]

fzfbfgfL□[□i • + + □` □j,ÉŠ,,,è•t,<sup>-</sup>,ç,ê,½fRf}f"fh,Ì^ê——f|fbfvfAfbfvf□fjf...□[,ð•\ަ,µ,Ü,·□B•\ަ,³,ê,½f| fbfvfAfbfvf□fjf...□[,Ì't,©,ç□AfRf}f"fh,ð'l'ð,µ,ÄŽÀ□s,Å,«,Ü,·□B • f|fbfvfAfbfvf□fjf...□[,ð•\ަ,³,¹,\_,É'¼□ÚŽÀ□s,·,é□ê□‡,É,Í□AfL□[f{□[fh,æ,è + + • • • •,ð‰Ÿ‰<sup>o</sup>,µ,Ä,,¾,³,¢□B

© ∏F

### [•\ަ]-[fL[[f}fbfv]

 $\label{eq:fl_constraint} \begin{array}{l} fL @ [] \\ \bullet , \acute{E}\check{S}_{,,} \grave{e}``-, \ddot{A}, \varsigma, \acute{e}, \frac{1}{2}f @ fjf ... @ [fRf \} f``fh, \grave{l} \widehat{e} & ---, \eth \bullet \setminus \check{Z} \mid, \mu, \ddot{U}, \cdot @ B \end{array}$ 

● □F Esc

ŠÖ~A∏€-Ú [<u>flfvfVf‡f"]-[fL□[Š",è"-,Ä]</u>

### [fc][f<]

- <u>ftf@fCf<•Ò[W</u> <u>fvf∏fOf‰f€fOf<[[fv,ðŠ],</u>
- Image: a fRf}f"fhfvf□f"fvfg
- <u>fRf"fgf∏∏[f<fpflf<,Ì<N" ®</u> <u>"o~ffffBf~,Ì<N" ®</u>
- <u>fEfBf<fXŒ, 'Þfvf□fOf</u>‰f€, Ì<N" ®</p>
- <u>ftf@fCf<•œŠ^fvf∏fOf‰f€,Ì<N"®</u> <u>fofbfNfAfbfvfvf∐fOf‰f€,Ì<N"®</u>

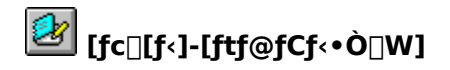

ftf@fCf<,ð•Ò□W,µ,Ü,·□B [flfvfVf‡f"]-[ŠO•"fc□[f<,Ì□Ý'è],Ì□ufGfffBf^□v,Å'è<`,³,ê,Ä,¢,éfvf□fOf‰f€,ÌfRf}f"fhf ‰fCf",É□A'l'ð,³,ê,Ä,¢,éftf@fCf<,ðŽw'è,µ,Ä<N"®,³,ê,Ü,·□B • -¢'è<`,Ì□ê□‡□AWindows,É•t'®,·,éf□f,',<sup>a</sup><N"®,³,ê,Ü,·□B

● []F E

ŠÖ<sup>~</sup>A<u></u>]€-Ú <u>ŠO•"fc[[f<,Ì[)Ý'è</u>

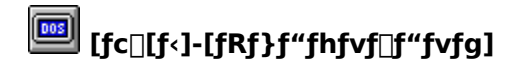

[flfvfVf‡f"]-[ŠO•"fc□[f<,Ì□Ý'è],Ì□ufRf}f"fhfvf□f"fvfg□v,Å'è<`,³,ê,Ä,¢,éfvf□fOf‰f€,ðŽÀ□s,µ,Ü,·□B • \_¢'è<`,Ì□ê□‡□AŠÂ<«•Ï□" "COMSPEC=",Å'è<`,³,ê,Ä,¢,éfRf}f"fhfVfFf<□i'Ê□í,Ícmd.exe / command.com□j,ð<N" ®,µ,Ü,·□B

<sup></sup> □F□‰Šú□Ý'è,È,μ

ŠÖ<sup>~</sup>A∏€–Ú <u>ŠO∙"fc∏[f<,Ì∏Ý'è</u>

### [fc□[f<]-[fvf□fOf‰f€fOf<□[fv,ðŠJ,]

• fvf□fOf‰f€f}fl□[fWff,ÌfOf<□[fvftf@fCf<,ÉfAfNfZfX,μ,Ü,·□Bf|fbfvfAfbfvf□fjf...□[,Å•\ Ž|,³,ê,½^ê——,Ì'†,©,çfOf<□[fvftf@fCf<,ð'I'ð,·,é,Æ□AfOf<□[fvftf@fCf<,É"o<sup>^</sup>,³,ê,Ä,¢ ,éfAfvfŠfP□[fVf‡f",ðfAfCfRf"•\ަ,·,éfEfBf"fhfE,ªŠJ,«□A"o<sup>^</sup>fAfvfŠfP□[fVf‡f",ðŽÀ□s,·,é,± ,Æ,ª,Å,«,Ü,·□B

ufXf^[[fgf[fjf...][]v-]ufvf]fOf‰f€]v,É"o<sup>~</sup>^,³,ê,Ä,¢,éftf@fCf<,ÉfAfNfZfX,μ,Ü,·]Bf| fbfvfAfbfvf[]fjf...][,ŕ\ަ,³,ê,½<sup>°</sup>ê——

,Ì'†,©,çftf@fCf<,ðʻl'ð,·,é,Æ□A,»,ê,ªftfHf<f\_,Ì□ê□‡,É,ĺftfHf<f\_fEfBf"fhfE,ªŠJ,«□AfAfvfŠfP□[fVf‡f"ftf@ fCf<,Ü,½,ĺfVf‡□[fgfJfbfg,Ì□ê□‡,É,Í□A,»,Ì"o~^fAfvfŠfP□[fVf‡f",ðŽÀ□s,·,é,±,Æ,ª,Å,«,Ü,·□B

□F□‰Šú□Ý'è,È,μ

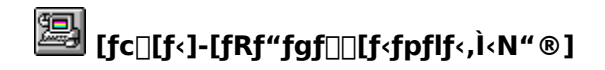

 $fRf"fgf\_[f<fpflf<(control.exe),\delta<N" @ ,\mu,Ü,\cdot\_B$ 

♀∏F∏‰Šú∏Ý'è,È,μ

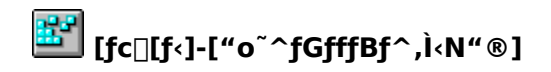

 $``o~^fGfffBf^[]iregedt32.exe[]j,\delta < N`` \circledast, \mu, Ü, \cdot []B$ 

♀□F□‰Šú□Ý'è,È,μ

# [fc□[f<]-[fEfBf<fXŒ, 'Þfvf□fOf‰f€, Ì<N" ®]</p>

[flfvfVf‡f"]-[ŠO•"fc□[f<,Ì□Ý'è],Å'è<`,µ,½fEfBf<fXŒ,'Þfvf□fOf‰f€,ð<N"®,µ,Ü,·□B

♀∏F∏‰Šú∏Ý'è,È,μ

ŠÖ<sup>~</sup>A<u></u>]€–Ú <u>ŠO∙"fc∏[f‹,Ì∏Ý'è</u>

# [fc□[f<]-[ftf@fCf<•œŠ^fvf□fOf‰f€,Ì<N"®]</p>

- [flfvfVf‡f"]-[ŠO•"fc□[f<,Ì□Ý'è],Å'è<`,μ,½ftf@fCf<•œŠ^fvf□fOf‰f€,ð<N"®,μ,Ü,·□B Windows NT□ã,Å,ĺftf@fCf<fVfXfef€,ÌŽd—l,É,æ,è□A□í□œ,μ,½ftf@fCf<,Ì•œŠ^,ĺ,Å,«,Ü,¹,ñ□B ftf@fCf<•œŠ^fvf□fOf‰f€,ªŽw'è,³,ê,Ä,¢,È,⁻,ê,Î□A,²,Ý",ðŠJ,«,Ü,·□B

□F□‰Šú□Ý'è,È,μ

ŠÖ~A∏€-Ú <u>ŠO•"fc∏[f<,Ì</u>∏Ý'è

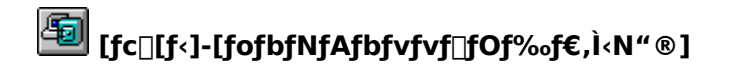

[flfvfVf‡f"]-[ŠO•"fc□[f<,Ì□Ý'è],Å'è<`,µ,½fofbfNfAfbfvfvf□fOf‰f€,ð<N"®,µ,Ü,·□B • ,±,Ì□€,ª-¢'è<`,Å, ,ê,Î□ANT,É•W□€,Å•t'®,·,éfofbfNfAfbfvfvf□fOf ‰f€□intbackup.exe□j,ð<N"®,µ,Ü,·□B

<sup></sup> □F□‰Šú□Ý'è,È,μ

ŠÖ<sup>~</sup>A∏€-Ú <u>ŠO•"fc∏[f‹,Ì∏Ý'è</u>

### [flfvfVf‡f"]

- <u>"®</u><u>]ìŠÂ‹«</u>

- <u>fc□lf<fo□l</u> f<u>c□lf<fo□l</u> f<u>L□lŠ,,,è"-,Ä</u> <u>fzfbfgfL□l,Ì□Ý'è</u> <u>ftfHf"fg</u>

- Ign\_jg

   fVf±□[fgf]fbfgf□fjf...□[

   •\ަfAfCfRf",Ì□Ý'è

   fNfCfbfNfAfNfZfX,Ì□Ý'è

   ŠO•"fc□[f<,Ì□Ý'è</td>

   fGfNfXfef"fVf±f",Ì□Ý'è

   \_¢Žg—pŽž,ÉfAfCfRf"‰»

### [flfvfVf‡f"]-["®[]ìŠÂ‹«]

FileVisor,Ì"®□ì,ÉŠÖ,,,é'è<`,ð,¨,±,È,¢,Ü,,⊡B Še∏Ý'è∏€–Ú,Í•\ަ,³,ê,éf fCfAf∏fOf{fbfNfX,Ì'†,Å∏A^ȉº,Ìf^fu,É•ª,©,ê,Ä,¢,Ü,·∐B **≺N"®f^fu** <u>∙;∏"≺N"®,µ,È,¢</u> ۵ 0 0  $\prod_{i=1}^{1} (1, 3, 1, 6)$ 0 ∏Å'剻,∙,é ∏‰‰ñ,Ì,ÝfAfCfRf",Å<N"® ۵ 0 ∏‰ŠúfffBfŒfNfqfŠ ftf@fCf<fŠfXfg[Ef^fu ٥ ۵ <u>"ª•¶Žš,Åftf@fCf<'l'ð</u> <u>'å•¶Žš,Å•\Ž</u>¦ 0 ۵ <u>Ša'£Ža,ð'µ,¦,é</u> <u>fhfLf...f∏f"fgfAfCfRf",Æfvf∏fOf‰f€fAfCfRf",ð<æ•Ê</u> 0 0 <u>%Ef{f^f"fNfŠfbfN,Åftf@fCf<'I'ð</u> 0 fo[[Ef^fu ۵ <u>fvf□fpfefBfo□[,ð•\Ž</u>¦ ٥ <u>fc</u>[[f<fo][,ð•\ަ fXfe□[f^fXfo□[,ð•\ަ ۵ ٥ <u>fhf‰fCfufo∏[,ð∏c'u,«</u> 0 <u>f`fbfvfwf<fv,ð•\Ž</u> ø "ñ•\ަfhf‰fCfu,Ì∏Ý'è  $ftf@fCf<'&[])f^fu$ %EfNfSfbfN,ÅfRf"fefLfXfgf[]fjf...[][,ð-~-p ,²,Y",,ð-~-p,µ,Äftf@fCf<[]([]@ ۵ 0 0 ۵ ftf@fCf<~AŒ<Žž,ÉEOF,ðflfbfg ٥ ∏Å'啪Š"fTfCfY,Ì∏Ý'è ۵ ″z□Ff^fu ø fefLfXfg 0 "wŒi

- 'l'ðfefLfXfg
- ♀ 'l'ð"wŒi
  - fcfŠ□[fŠfXfg□Eftf@fCf<^ê——fEfBf"fhfE,É,¨,⁻,é"z□F,ð□Ý'è,μ,Ü,·□B

● •¡[]"<N"®,μ,È,¢

,±,Ì□€–Ú,ðf`fFfbfN,·,é,Æ□A"<sup>-</sup>Žž,É,Q,Â^È□ã,ÌFileVisor,Í<N"®,μ,Ü,¹,ñ□BŠù,ÉFileVisor,ª<N"®,μ,Ä,¢ ,é⊡ó'Ô,Å□A,à,¤,P,Â<N"®,³,¹,æ,¤,Æ,·,é,Æ□AŠù,É<N"®,μ,Ä,¢,éFileVisor,ªfAfNfefBfu,É,È,è,Ü,·□B ,±,Ì□€–Ú,ðf`fFfbfN,∙,é,Æ□AFileVisor,Ìf□fCf"fEfBf"fhfE,ªŠJ,¢,Ä,¢,é□ó'Ô,Å,ÌFileVisor,Ì□I—¹,ª,Å,«,È,-
$$\label{eq:constraint} \begin{split} \dot{E}, \dot{e} & [A] & [-1, \delta'], \dot{O}, \mathcal{E} \\ File \\ V \\ S \\ \hline \\ \\ \hline \\ \\ \dot{E}, \dot{e}, \dot{e}, \dot$$

□Å'剻,·,é

,±,Ì□€−Ú,ðf`fFfbfN,∙,é,Æ□AFileVisor,Í‹N"®Žž,É□Å'剻,µ,ÄfEfBf"fhfE,ðŠJ,«,Ü,·□B

□‱‰ñ,Ì,ÝfAfCfRf",Å<N"®
</p>

,±,Ì[]€-

Ú,ðf`fFfbfN,,,é,Æ□A,Í,¶,ß,ÄFileVisor,ð<N"®,,,é,Æ,«,Ì,ÝfAfCfRf"□ó'Ô,Å<N"®,µ,Ü,·□BFileVisor,ðfVf Ff<,Æ,µ,Ä—~—p,,,é□ê□‡,â□A□í'",³,¹,é□ê□‡,È,Ç,É□Ý'è,µ,Ä,¨,,ƕ֗~,Å,·□B

#### 

$$\label{eq:FileVisor<N"} \begin{split} & FileVisor<N" \ensuremath{\mathbb{R}} \Tilde{\ensuremath{\mathbb{Z}}} \tilde{\ensuremath{\mathbb{R}}} \tilde{\ensuremath{\mathbb{R}}} \tilde{\e$$

"ª•¶Žš,Åftf@fCf<'l'ð</p>

```
fcfŠ[[fŠfXfg, ",æ,Ñftf@fCf<^ê——,É, ",¢,Ä[]AfL[][f{[][fh,©,çfAf<ftf@fxfbfg,P•¶Žš,ð"ü—

ĺ,·,é,Æ,»,Ì•¶Žš,É^ê'v,·,é"ª•¶Žš,ðŽ],ÂfffBfŒfNfgfŠ[^ftf@fCf<,É'I'ðfLfffŒfbfg,ª^Ú"®,·,é<@"\

,Å,·]B

FileVisor,ÌffftfHf<fg[]Ý'è,Å,Í[]AfAf<ftf@fxfbfg•¶Žš,ÉfRf}f"fh<@"\,ðŠ",è"-,Ä,Ä,¢

,Ü,·,Ì,Å[]A"ª•¶Žš,Å,Ìftf@fCf<'I'ð,Í • +

,Å<@"\,·,é,æ,¤,É,È,Á,Ä,¢,Ü,·]B,±,Ì]€-Ú,ðf`fFfbfN,·,é,Æ[]AfRf}f"fh<@"\,Æ"ª•¶Žš'I'ð,ª<t"],µ[]A

,Å<@"\,·,é,æ,¤,É,È,Á,Ä,¢,Ü,·]B,±,Ì]€-Ú,ðf`fFfbfN,·,é,Æ[]AfRf}f"fh<@"\,Æ"ª•¶Žš'I'ð,ª<t"],µ[]A

,ÅfRf}f"fh<@"\,ª"®[]ì,·,é,æ,¤,É,È,è,Ü,·]B
```

### 

fcfŠ[[fŠfXfg[Eftf@fCf<^ê—\_fEfBf"fhfE,É•\ަ,·,éftf@fCf<-¼,ð'å•¶Žš,Å•\ަ,µ,Ü,·[]B

♀ Šg'£Žq,ð'μ,¦,é

ftf@fCf<^ê——fEfBf"fhfE,É∙\ަ,∙,éftf@fCf<-¼,ÌŠg'£Žq,ðŒ…^Ê'u,ð□‡,í,¹,Ä∙\ަ,µ,Ü,·□B

InfLf...f□f"fgfAfCfRf",Æfvf□fOf‰f€fAfCfRf",ð<æ•Ê</p>

fAfCfRf"•\ަ,Ì,Æ,«□AfhfLf…f□f"fgftf@fCf‹,ÌfAfCfRf",Æ,»,ÌŠÖ~A•t,⁻,ç,ê,Ä,¢ ,éfAfvfŠfP□[fVf‡f"fAfCfRf",ð‹æ•Ê,μ,Ä•\ަ,μ,Ü,·□B ftf@fCf<fŠfXfg,É,¨,¢,Ä•\ަ,³,ê,Ä,¢,éftf@fCf<,ð"Æ—§,µ,Ä'l'ð,·,é,É,Í[]A'Ê[]í,Ì[]ê[]‡ •

+f}fEfX□¶f{f^f"fNfŠfbfN,ð—p,¢,Ü,·,ª□A,±,Ì□€,ðf`fFfbfN,·,é,Æ□Af}fEfX,Ì

‰Ef{f^f"fNfŠfbfN,Å,»,ê,ð'ã'Ö,¦,Å,«,é,æ,¤,É,È,è,Ü,∙⊡B

• , $\pm$ , l□Ý'è,É,·,é,Æftf@fCf‹fŠfXfgfEfBf"fhfE,Å,̉Ef{f^f"fNfŠfbfN,É,æ,éfVf‡□[fgf]fbfgf□fjf... □[<@"\,Í"®□ì, $\mu$ ,Ü,<sup>1</sup>,ñ□B

ftf@fCf<'€□ì,Ì□€,É,¨,¢,Ä□A□u‰EfNfŠfbfN,ÅfRf"fefLfXfgf□fjf…□[,ð—~—p□v,ª□Ý'è,³,ê,Ä,¢ ,é□ê□‡,Å,à□A,±,Ì<@″\,ª—D□æ,³,ê,Ü,·□B fvf□fpfefBfo□[,ð•\ަ
 fvf□fpfefBfo□[,Ì•\ަ□E"ñ•\ަ,ð□Ý'è,μ,Ü,·□B

fc□[f‹fo□[,ð•\ަ
 fc□[f‹fo□[,Ì•\ަ□E"ñ•\ަ,ð□Ý'è,μ,Ü,·□B

• fXfe□[f^fXfo□[,ð•\ަ
fXfe□[f^fXfo□[,Ì•\ަ□E"ñ•\ަ,ð□Ý'è,µ,Ü,·□B

Inf‰fCfufo□[,ð□c'u,«

fhf‰fCfufo□[,ðfc□[f‹fo□[,Æ•À,×,Ä□ã•",ɉ¡'u,«,É,·,é,©□AfEfBf"fhfEftfŒ□[f€,Ì□¶'¤ ,É□c'u,«,É,·,é,©,ð□Ý'è,µ,Ü,·□B ∮ f`fbfvfwf<fv,ð•\ަ
</p>

 $fvf[]fpfefBfo[[]Efc[][f<fo][,]f{f^f"[]ã,Éf}fEfXfJ][[f\f<,\delta]]‡,i,1,1/2,Æ,«]A<@"\-1/4,\deltaŠÈ'P,É]]à-3/4,\mu,1/2f`fbfvfwf<fv,Ì•\ަ,·,é,©"Û,©,\delta]]Ý'è,\mu,Ü,·]B$
Ĩñ•\ަfhf‰fCfu,Ì□Ý'è

fhf‰fCfufo[[,É•\ަ,µ,È,¢fhf‰fCfu,ð[]Ý'è,µ,Ü,·[]B flfbfgf][][fN,ÅfT][fo,ÌfŠf\[[fX,ð'½,,Ìflfbfgf][][fNfhf‰fCfu,Æ,µ,Ä]Ú'±,µ,Ä,¢ ,é[]ê[]‡,È,Ç,Å[]A'Ê[]í,Í^ÓŽ<sup>-</sup>,µ,½,,È,¢fhf‰fCfu,ª, ,ê,Î[]A"ñ•\ަfhf‰fCfu,Æ,µ,Ä'è<`,µ,Ä,,¾,³,¢[]B á,¦,Ĵfhf‰fCfu[L:],[M:],č]ň\*+\ަ,É,µ,½,¢[]ê[]‡,É,Í[]A•¶Žš—ñ LMN ,ð[]Ý'è,µ,Ü,·[]B Some state in the second second s

,±,Ì□€-Ú,ðf`fFfbfN,·,é,Æ□AfcfŠ□[fEfBf"fhfE□Eftf@fCf<fEfBf"fhfE,Åf}fEfX,Ì

Image: String of the string of the strin

$$\begin{split} & \text{Windows95}, \texttt{Å}, \texttt{I}[\texttt{u},\texttt{2},\texttt{Y}'' \texttt{v},\texttt{a} - \texttt{p}, \texttt{Å}, \texttt{v}, \texttt{U}, \texttt{B}, \texttt{\pm}, \texttt{I}] € - \\ & \texttt{U}, \texttt{\delta}\texttt{f}^{\texttt{f}}\texttt{f}\texttt{f}\texttt{b}\texttt{f}\texttt{N}, \textbf{\cdot}, \texttt{e}, \textit{\mathcal{A}} \texttt{E}[\texttt{A}[](\texttt{I},\texttt{c},\texttt{3}, \texttt{e}, \texttt{f}\texttt{t}\texttt{f}\texttt{g}\texttt{f}\texttt{c}\texttt{f}^{\texttt{c}}, \texttt{I}^{\texttt{Z}}\texttt{c}^{\texttt{c}} (\texttt{R}, \texttt{``}, \texttt{I}^{\texttt{L}}, \texttt{f}^{\texttt{c}}, \texttt{f}^{\texttt{c}}, \texttt{f}^{\texttt{$$

ftf@fCf<~ACe<Žž,ÉEOF,ðfJfbfg</p>

 $ftf@fCf<[I'[,É, ,éEOF,\deltaf]fbfg,\mu,Ä~A@<,\cdot,é,@[Af]fbfg,^1,_,É~A@<,\cdot,é,@,\delta'è<`,\mu,Ü,\cdot[BfefLfXfgftf@fCf<,]^A@<,\delta'^2_p,\cdot,é[ê]‡,Í[Af`fFfbfN,\mu,Ä,¨,,±,Æ,ð[],[]§,\mu,Ü,·[]B$ 

☑ ☐Å'啪Š"fTfCfY,Ì□Ý'è

 $ftf@fCf < \bullet^{\underline{a}}\check{S}, \check{Z}\check{z}, \acute{E} \square \mathring{A} ` \mathring{a}, \check{C}, \hat{e}, , \varsigma, \varphi, \grave{I}fTfCfY, \acute{E} \bullet^{\underline{a}}\check{S}, , \mu, \ddot{A}, \varphi, , @, \eth \square \acute{Y} ` \grave{e}, \mu, \ddot{U}, \cdot \square B$  $\bullet^{\underline{a}}\check{S}, fTfCfY, \eth, PfLf \square fofCfg' P^{\hat{e}}, \mathring{A} \square \acute{Y} ` \grave{e}, \mathring{A}, «, \ddot{U}, \cdot \square B$ 

#### [flfvfVf‡f"]-[fc][f<fo][]

 $fc[[f fo][, É'z'u, \cdot, éf{f^f', \delta'e^, \mu, U, \cdot]B$ 

Žg—pf{f^f",ð-¢Žg—pfŠfXfg,Ö-ß,·
Žg—pf{f^f",ð-¢Žg—p,É,·,éf{f^f",ð'I'ð,µ□m□í□œ]f{f^f",ðfNfŠfbfN,µ,Ü,·□B
-¢Žg—pf{f^f",ðŽg—pfŠfXfg,ɉÁ,¦,é
Žg—pf{f^f",fŠfXfg,Ì'} "ü,µ,½,¢^Ê'u,É, ,éf{f^f",ð'I'ð,µ,Ä,©,ç□A-¢Žg—pf{f^f"fŠfXfg,©,çŽg
—pfŠfXfg,ɉÁ,¦,éf{f^f",ð'I'ð,µ□m'ljÁ□nf{f^f",ðfNfŠfbfN,µ,Ü,·□B
f{f^f",ÉfZfpfŒ□[f^,ð'} "ü,u,½,¢^Ê'u,Ìf{f^f",ð'I'ð,µ□m<æ□Ø,è□nf{f^f",ðfNfŠfbfN,µ,Ü,·□B</p>
fZfpfŒ□[f^,ð'] "ü,µ,½,¢^Ê'u,Ìf{f^f",ð'I'ð,µ□m<æ□Ø,è□nf{f^f",ðfNfŠfbfN,µ,Ü,·□B</p>
fZfpfŒ□[f^,ð'] "ü,µ,½,¢^Ê'u,Ìf{f^f",ð'I'ð,µ□m<æ□Ø,È□nf{f^f",ðfNfŠfbfN,µ,Ü,·□B</p>
fZfpfŒ□[f^,ð'I'ð,µ□m□í□œ]f{f^f",ðfNfŠfbfN,µ,Ü,·□B
f{f^f",Ì·À,Ñ,ð·ï□X,·,é
^Ê'u,ð·ï□X,µ,½,¢f{f^f",ð'I'ð,µ□m□í□æ,Ö□n, ,é,¢,Í□m

e u,o•ı⊔∧,μ,∻₂,ųj {j j,o i o,μ⊔A⊔m⊔a,∪⊔n,,e,ų,i⊔n ‰⁰,Ö□nf{f^f",ðfNfŠfbfN,μ,Äf{f^f"^Ú"®,μ,Ü,·⊡B

ŠÖ~A⊡€-Ú

<u>fc□[f<fo□[</u>

### [flfvfVf‡f"]-[fL[[Š",è"-,Ä]

fAf‹ftf@fxfbfg © []` ofL[][, ",æ,Ñ 0]` o,Éf[]fjf...[][fRf}f"fh,ðŠ",è"-,Ä,Ü,·[]Bftf@f"fNfVf‡f"fL[][,Í ofL[][‰Ÿ‰º[]E"ñ‰Ÿ‰º,Ì,Q,Â,Ì[]ó'Ô,Å•Ê[]X,ÉfRf}f"fh,ª[]Ý'è,Å,«,Ü,·[]B ffftfHf‹fg,Å,ÍŽŸ,Ì‹@"\,ª[]Ý'è,³,ê,Ä,¢,Ü,·[]B

| fL⊓ľ | f⊓fif…⊓[fRf}f"fh                                  |
|------|---------------------------------------------------|
| 0    | fvf∏fpfefB•Ï□X                                    |
| 0    | fofCfifŠf_f"fv                                    |
| 0    | ftf@fCf <frfs□[< th=""></frfs□[<>                 |
| 9    | ftf@fCf<∏í∏œ                                      |
| E    | fGfffBf^_l\.N"®                                   |
| 0    | ftf@fCf<ŒŸ∏õ                                      |
| 0    | ftf@fCf<~AŒ<                                      |
| 9    | ftf@fCf<∏î•ñ                                      |
| 9    | fffBfŒfNfqfŠ⊓ì∏¬                                  |
| L    | fffBfŒfNfqfŠ <sup>~</sup> Ú <sup>"</sup> ®        |
| 9    | ftf@fCf<,Ì´Ú"®                                    |
| 9    | ftf@fCf<•ªŠ"                                      |
| 9    | ftf@fCf<,Ì^3□k                                    |
| 0    | fRf"fgf□□[f <fl□[f□fjf…□[< th=""></fl□[f□fjf…□[<> |
| 9    | fŠfl□[f€                                          |
| 9    | ftf@fCf <f\[[fg< th=""></f\[[fg<>                 |
| T    | ftf@fCf<•œŠ^                                      |
| 9    | ^3□kftf@fCf<‰ð"€                                  |
| 9    | frffA,Ì <n"®< th=""></n"®<>                       |
| 9    | ftfBf <f^< th=""></f^<>                           |
| 9    | ftf@fCf<ŽÀ <u></u> s                              |
| 9    | Šg'£ŽqŠÖ~A∙t,⁻                                    |
| 9    | f}fXfN'l'ð                                        |
|      |                                                   |
| 0    | fwf <fv,l•\z< th=""></fv,l•\z<>                   |
| F6   | ŽŸ,ÌfEfBf"fhfE                                    |
| ♀+   |                                                   |
| 9    | □ó<μˆEʻ¶,I∙\Ζ¦                                    |
| €+   |                                                   |
| F6   | 'O,lfEfBf"fhfE                                    |

#### [flfvfVf‡f"]-[fzfbfgfL[[,Ì[Ý'è]

fzfbfgfL□[□i ◎ +

◎+ ◎[]`

□ j,É□A"C^Ó,ÌŽÀ□sfRf}f"fhf}fNf□,ðŠ",è"-,Ä,Ü,·□B

fRf}f"fh∏Ý'è^ê——

f\_fCfAf□fOf{fbfNfX,Ì'†,©,ç□A•Ò□W,·,éfL□[,ðf\_fuf‹fNfŠfbfN,·,é,©□A'I'ð,µ,Ä[•Ò□W]f{f^f",ðfNfŠfb fN,·,é,Æ□A•Ò□W—pf\_fCfAf□fOf{fbfNfX,ª•\ަ,³,ê,Ü,·□B

ŠefRf}f"fh,ĺf^fCfgf<□EŽÀ□sfRf}f"fh□E<N"®fffBfŒfNfgfŠ"™,Ì□Ý'è,ª‰Â"\

,Å,·[]BfzfbfgfL[][]EfRf}f"fhŽÀ[]sŽž,ÉfRf}f"fhf

‰fCf",ð•Ò□W,µ,½,¢□ê□‡,É,Í□A□uŽÀ□sŽž,ÉfRf}f"fhf‰fCf",ð•Ò□W,·,é□v,ðf`fFfbfN,µ,Ü,·□B ,È,¨□A<N"®fffBfŒfNfgfŠ,ðŽw'è,µ,È,¢□ê□‡,É,Í□AFileVisor32,ÌfJfŒf"fgfffBfŒfNfgfŠ,ª<N"®fffBfŒf NfgfŠ,Æ,È,è,Ü,·□B

#### 

ŽÀ□sfRf}f"fh,ĺfAfvfŠfP□[fVf‡f"□EPIF□Efofbf`,ð□A^ø□",àŠÜ,ß,Ä<L□q,µ,Ü,·□B^ø□",É,ĺ□AŽŸ,Ìf} fNf□,ª—~—p,Å,«,Ü,·□B

<u>f</u>}fNf□ <@"\

|  | \$P | Œ»∏Ý∙\ަ'†,Ìfhf‰fCfu∏EfffBf0 | ŒfNfgfŠ–¼,ðŽæ,è□ž,Ý,Ü,·□B |
|--|-----|-----------------------------|---------------------------|
|--|-----|-----------------------------|---------------------------|

\$F fLfff@fbfg^Ê'u,Ìftf@fCf<-¼,ðŽæ,è□ž,Ý,Ü,·□B</pre>

**\$M** Œ»□Ý'l'ð,³,ê,Ä,¢,éftf@fCf<-¼,ð—ñ<",μ,Ü,·□B,½,¾,μfpfX-¼,Í•t‰Á,³,ê,Ü,¹,ñ□B ② ŽÀ□s•û-@

fzfbfgfL[][,ðŽÀ[]s,·,é,É,Í[]A

1. ♀+

© + ○ □ `

- ♀<sub>□</sub>` ♀,쉟‰º,Å
- 2. [ftf@fCf<]-[fzfbfgfL□[□Ef□fjf...□[],Å^ê——f|fbfvfAfbfvf□fjf...□[,ð•\ަ,³,¹,Ä
- ,Ì,¢,,,ê,©,ÅŽÀ□s,∙,é,±,Æ,ª,Å,«,Ü,·□B

#### [flfvfVf‡f"]-[ftfHf"fg]

```
fcfŠ[[fEfBf"fhfE]Eftf@fCf<<sup>^</sup>ê—_fEfBf"fhfE,Å]A•\ަ,É—p,¢
,éftfHf"fg,ð]Ý'è,μ,Ü,·]B•Ï]X,Å,«,é,Ì,ĺftfHf"fg,Ì
• Ží—Þ]iSystem, Arial, MS -¾'©,È,Ç]j
• fXf<sup>f</sup>fCf<]ifCf<sup>f</sup>fŠfbfN]Af{][f<fh,È,Ç]j
• fTfCfY
```

,Å,·∏B

'l'ô,μ,Ä,¢,ćftfHf"fg,ÌŽí—Þ,É,æ,Á,Ä□A‰æ-Ê•\ަ,Ì'¬"x,ª•Ï ‰»,μ,Ü,·□B'Ê□í□ATrueType,È,Ç,ÌfAfEfgf %fCf"ftfHf"fg,æ,è,à□A,»,ê^ÈŠO,Ì'Ê□í,ÌftfHf"fg□ifrfbfgf}fbfvftfHf"fg□j,Ì•û,ª•\ ަ'¬"x,ª□ã,ª,è,Ü,·□B •\ަ,³,ê,é‰pŽš,Ì'å•¶Žš□^□¬•¶Žš,ð□Ø,è'Ö,¦,é,É,Í□A[flfvfVf‡f"]-["®□ìŠÂ‹«]fRf}f"fh,Å•\ ަ,³,ê,éf\_fCfAf□fO,Ì□uftf@fCf<□EfŠfXfg□vf^fu,Å□Ý'è,·,é,±,Æ,ª,Å,«,Ü,·□B ftfHf"fg,ÌŽí—Þ,É,æ,Á,Ä,Í'SŠp•¶Žš,ð□³,μ,•\ަ,Å,«,È,¢‰¢•¶□ê—p,ÌftfHf"fg,àŠÜ,Ü,ê,Ä,¢ ,Ü,·□Bftf@fCf<-¼,ª"ú-{Œê-¼,Å,«,¿,ñ,Æ•\ަ,³,ê,È,¢□ê□‡,É,Í□A□Ý'è,³,ê,Ä,¢ ,éftfHf"fg,ðŠm"F,μ,Ä,,¾,3,¢□B

ŠÖ<sup>~</sup>A<u></u>]€–Ú [flfvfVf‡f"]-["®□ìŠÂ‹«]

#### [flfvfVftf"]-[fVft][fgf]fbfgf]fjf...][]

fcfŠ[[fEfBf"fhfE]^ftf@fCf<fEfBf"fhfE,É,¨,¢,Ä]Af}fEfX,̉Ef{f^f"fNfŠfbfN,ð,¨,±,È,¤,Æ•\ ަ,³,ê,éfVf‡□[fgf]fbfgf□fjf…□[,ð'è<`,µ,Ü,·□B

\_\_Ý'è,ð,¨,±,È,¤f\_fCfAf□fOf{fbfNfX,Å,Í□A^ȉº,Ì'€□ì,Åf□fjf…□[,ð•Ò□W,μ,Ü,·□B

f[]fjf...[[,©,çfRf}f"fh,ð]í]œ,•,é 0

f∏fjf...∏[fŠfXfg,©,c∏í∏œ,·,éfRf}f"fh,ð'l'ð,µ∏mRemove]f{f^f",ðfNfŠfbfN,µ,Ü,·∏B

- ۵ fRf}f"fh,ðf□fjf…□[,ɉÁ,¦,é f\_fjf...\_[[fŠfXfg,l'}"ü,μ,½,¢^Ê'u,É, ,éfRf}f"fh,ð'l'ð,μ,Ä,©,ς\_AfRf}f"fhfŠfXfg,©,ςf□fjf...□[,É %A,|,éfRf}f"fh,ð'l'ð,μ[mAdd[nf{f^f,ðfNfSfbfN,μ,Ü,·[]B f[]fjf...[[,ÉfZfpf@[[f^,ð'}"ü,·,é
- ۵ fZfpfŒ[[f^,ð]í]œ,∙,é
  - □/□œ,μ,½,¢fŹfpfŒ□[f^,ðʻl'ð,μ□mRemove]f{f^f",ðfNfŠfbfN,μ,Ü,·□B **f□fjf…□[,Ì•À,Ñ,ð•Ï□X,·,é**
- ø

^Ê'u,ð•Ï[[X,μ,½,¢fRf}f"fh,ð'l'ð,μ[]A[]mUp[]n, ,é,¢

,Í∏mDown∏nf{f^f",ðfNfŠfbfN,μ,ÄfRf}f"fh,ð^Ú"®,³,¹,Ü,·∏B

● fVf‡□[fgf]fbfgf□fjf...□[,É"o˜^,Å,«,éfRf}f"fh,Í□AfZfpfŒ□[f^,àŠÜ,ß,Ä□A□Å'å,P,U□€– Ú,Ü,Å,Å,·□B

#### [flfvfVf‡f"]-[•\ަfAfCfRf",Ì□Ý'è]

 $ftf@fCf < f Šf Xfg, l \bullet (Z | f, [[fh, ] ufAfCfRf" \bullet (Z | [v, ], Æ, «[Aftf@fCf <, ] Šg' ± Žq, É' l ‰ ž, µ, Ä • (Z | [v, ], Aftf@fCfRf", ] (Aftf) = (Aftf) =$ 

^,É□Ý'è,³,ê,½fAfCfRf",Í□AŠg'£Žq,ÉŠÖ~A•t,¯,ç,ê,½fAfvfŠfP□[fVf‡f",ÌfAfCfRf",æ,è—D□æ,μ,Ä•\ ަ,³,ê,éŽd'g,Ý,É,È,Á,Ä,¢,Ü,·□B

fAfCfRf",ð[]Ý'è,·,éf\_fCfAf[]fOf{fbfNfX,Å,Í[]A[]Ý'è,·,éŠg'£Žq,Æ[]A,»,ÌŠg'£Žq,É'Ήž,µ,Ä•\ ަ,·,éfAfCfRf",<sup>a</sup>ŠÜ,Ü,ê,½ftf@fCf<[]i\*.EXE, \*.DLL, \*,ICO,È,Ç[]j,ð"ü— Í,µ,Ü,·]Bftf@fCf<,ÉfAfCfRf",<sup>a</sup>ŠÜ,Ü,ê,Ä,¢,é]ê[]‡,É,Í[]AfŠfXfgf{fbfNfX,ÉfAfCfRf",<sup>a</sup> ñ<",<sup>3</sup>,ê,Ü,·,©,ç[]A•\ަ,É—p,¢,éfAfCfRf",ð'l'ð,µ,Ä[]A[OK]]f{f^f",ðfNfŠfbfN,µ,Ü,·]]B

قَنْ £Žq,ÌŠÖ~A•t,⁻,Æ^Ù,È,è∏A,±,±,Å,Ì∏Ý'è,ÍfAfCfRf"•\ަ,É,Ì,݉e‹¿,µ,Ü,⊡B

#### IČONDB.DLL

FileVisor, $\delta fCf''fXfg[[f<,.,é,&[AfCf''fXfg][f<]@fffBf@fNfgfŠ,É,Í]AICONDB.DLL,&,¢,¤ <sup>1</sup>/<sub>4</sub>'O,Ìftf@fCf<,ªfRfs[[,³,ê,Ü,.]B,±,ÌDLLftf@fCf<,É,Í]AfAfCfRf''ff[][f^,ª,P,O[]"Ží—ÞŠÜ,Ü,ê,Ä,¢,$ ,Ü,.,©,ç[]A[]D,Ý,ɉž,¶,Ä—~—p,µ,Ä,,<sup>3</sup>/<sub>4</sub>,³,¢]B

#### [flfvfVf‡f"]-[fNfCfbfNfAfNfZfX,Ì□Ý'è]

#### fŠfXfg"o˜^•û-@

'¼,ÌfRf"fsf...□[f^,ÌfffBfXfNfŠf\□[fX,ðUNC-¼,Å"o~^,·,é,± ,Æ,ª,Å,«,Ü,·□B,È,¨□A"o~^,³,ê,½flfbfgf□□[fNfŠf\□[fX,ĺfNfCfbfNfAfNfZfX,ðŽÀ□Û,É,¨,± ,È,¤'iŠK,Åf□□[fJf<fhf‰fCfu,ÉfAfTfCf",³,ê□AFileVisor,©,çfAfNfZfX,Å,«,é,æ,¤,É,È,è,Ü,·□B

ŠÖ~A∏€-Ú

fNfCfbfNfAfNfZfX

#### [flfvfVf‡f"]-[ŠO•"fc[[f‹,Ì[)Ý'è]

•p"É,É—~ —p,·,é‰Â"\□«,Ì□,,¢ft□[fefBfŠfefBfvf□fOf‰f€,ðŠO•"fvf□fOf‰f€,Æ,µ,Ä'è<`,Å,«,Ü,·□B</li>
 MS-DOS
 fRf}f"fhfvf□f"fvfg,ðŠJ,,½,ß,É'è<`,µ,Ü,·□B</li>
 ,±,ÌftfB□[f<fh,ª-¢'è<`,Ì□ê□‡,É,Í□AWindows NT•W□€</li>
 ,ÌCMD.EXE□ifRf}f"fhfVfFf<□j,ª<N" ®,µ,Ü,·□B</li>
 fGfffBf^
 ftf@fCf<•Ò□Wfvf□fOf‰f€,ð'è<`,µ,Ü,·□B</li>
 ,±,ÌftfB□[f<fh,ª-¢'è<`,Ì□ê□‡,É,Í□AWindows NT•t'®,Ìf□f,',ª<N" ®,µ,Ü,·□B</li>
 jff...fA
 ftf@fCf<‰{---fvf□fOf‰f€,ð'è<`,µ,Ü,·□B</li>

- ,±,ÌftfB□[f<fh,ª-¢'è<`,Ì□ê□‡,É,Í□AFileVisor32,Ì"à' frf...fA,ª<N"®,µ,Ü,·□B</li>
   **fEfBf<fXŒ, 'Þfvf□fOf‰f€** fEfBf<fXŒ, 'Þfvf□fOf‰f€,ð'è<`,µ,Ü,·□B</li>
   MS-DOS6.2/V,ð—~—p,µ,Ä,¢,é□ê□‡,É,Í□ADOS,É•t'®,·,éWindows—pfAf"f`fEfBf<fXfvf□fOf</li>
   %f€(mwav.exe),ªffftfHf<fg,Å□Ý'è,³,ê,Ü,·□B</li>
- ftf@fCf‹•œŠˆfvf□fOf‰f€
   ftf@fCf‹•œŠˆfvf□fOf‰f€
   ftf@fCf‹•œŠˆfvf□fOf‰f€,ð'è<`,μ,Ü,·□B</li>
   MS-DOS6.2/V,ð—~—p,μ,Ä,¢,é□ê□‡,É,Í□ADOS,É•t'®,·,éWindows—pftf@fCf‹•œŠˆfvf□fOf ‰f€(mwundel.exe),ªfftfHf<fg,Å□Ý'è,³,ê,Ü,·□B</li>

$$\label{eq:linearcondition} \begin{split} & [] \tilde{a} < L \check{S} e [] \in - \acute{U}, i < N `` @ fvf[] fOf $ f \in -\frac{1}{4}, \mathcal{A} = A \bullet K - v, \dot{E}, \varsigma, i @ [] ", ð \check{Z} w' e, \mu, \ddot{A} ' e < `, \mu, \ddot{U}, \cdot [] B fG ff fB f @ [] E fr f... fA, Å, i [] A ft f @ fC f < f \check{S} fX fg, Å & [] '' '' '' '] \bullet (\check{Z}_{1,3}^{*}, \hat{e}, \ddot{A}, \dot{e}, \acute{e} ft f @ fC f < -\frac{1}{4}, \overset{a}{2}, \pm, \dot{A} ' e < `, \mu, \frac{1}{2} ^ @ [] ", i & \tilde{a}, \acute{E} \bullet t \\ & \end{tabular}$$

ŠÖ~A∏€-Ú

 $\underline{MS-DOS}, \underline{fGfffBf^}, \underline{frf...fA}, \underline{fEfBf < fX \times ,' pf vf \square fOf \% f \in ft @ fCf \cdot \infty ^ fvf \square fOf \% f \in , fof bf NfAf bf vf vf \square fOf \% f \in , fof bf NfAf bf vf vf \square fOf \% f \in , for balance of the for the for the f$ 

#### [flfvfVf‡f"]-[fGfNfXfef"fVf‡f",Ì□Ý'è]

fAfhflf",ÌFileVisorfGfNfXfef"fVf‡f",ð□Ý'è,μ,Ü,·□B

- **f^fCfgf**<,Ì□Ý'è fŠfXfg<sup>2</sup>e—,É•\ަ,<sup>3</sup>,ê,Ä,¢,È,¢<sup>2</sup>e<sup>4</sup>O,È•¶Žš—ñ,ðŽw'è,μ,Ü,·□B
- JSJ×J9 e=-, L\* (21, 1, 2, A, 4, L, 4 e O, L\* #25=1, 02w e, μ, 0, 0B
   ftf@fCf<-¼, Ì□Ý'è</li>
   fGfNfXfef"fVf‡f"DLL,Ìftf@fCf<-¼, ðftf<fpfX-¼, ÅŽw'è, μ, Ü, 0B</li>

fGfNfXfef"fVf‡f",Ì□Ý'è,ª•Ï□X,³,ê,½□ê□‡□A□Ý'èf\_fCfAf□fOf{fbfNfX□I— ¹,Æ"⁻Žž,É□A"®"I,É□Ý'è,ªfEfBf"fhfE,É"½‰f,³,ê,Ü,·□B

TSKMNU32.DLL FileVisor,É,Í•W□€,Å□A□uTSKMNU32.DLL□v,Æ,¢,¤-¼'O,ÌfGfNfXfef"fVf‡f"DLL,ª•t'®,µ,Ä,¢ ,Ü,·□B,±,ÌfGfNfXfef"fVf‡f",Í□AFileVisor32,Ìf□fjf...□[□€-Ú,É□uf^fXfN□Ø'Ö□vf□fjf...□[,ð'Ç ‰Á,µ,Ü,·□Bf□fjf...□[,ðfl□[fvf",,·é,ÆŒ»□Ý<N"®,µ,Ä,¢,éfAfvfŠfP□[fVf‡f",Ì^ê——,ªfAfCfRf"•\ ަ,ÅfŠfXfg,³,ê□A'I'ð,³,ê,½fAfvfŠfP□[fVf‡f",É□Ø,è'Ö,¦,é,±,Æ,ª‰Â''\,É,È,Á,Ä,¢,Ü,·□B + ÌfGfNfXfef"fVftff" [□A•t'@)ÌfCf"fXfq□[f%, Å [Ė]eVisor32 Ö'q Ý□ž Ü Â Ü ↓ Ĝ Ì Å□A—~

,±,ÌfGfNfXfef"fVf‡f",Í□A•t′®,ÌfCf"fXfg□[f‰,Å,ÍFileVisor32,Ö'g,Ý□ž,Ü,ê,Ü,¹,ñ,Ì,Å□A—~ p,Ì□Û,É,Í,±,ÌfRf}f"fh,ð—p,¢,Ä,Ö'g,Ý□ž,ñ,Å,,¾,³,¢□B

ŠÖ~A∏€-Ú

<u>,e,ufGfNfXfef"fVf‡f"</u>

#### [flfvfVf‡f"]-[-¢Žg—pŽž,ÉfAfCfRf"‰»]

#### [fEfBf"fhfE]

- <u>fŠftfŒfbfVf...</u>
   <u><«ŠE,Ì•Ï∏X</u>

- <u><«SE,I•I∏X</u>
  <u>□V,µ,¢fEfBf"fhfE,ðŠJ,</u>
  <u>□d,Ë,Ä•\Ž</u>;
  <u>∞i,É•À,×,Ä•\Ž</u>;
  <u>□c,É□ï,ñ,Å•\Ž</u>;
  <u>`S,Ä.lfEfBf"fhfE^Ê'u,ð•Û'¶</u>
  <u>`S,Ä.lfEfBf"fhfE^Ê'u,ð•œ<A</u>
  <u>`O,lfEfBf"fhfE</u>
  <u>ŽŸ,lfEfBf"fhfE</u>

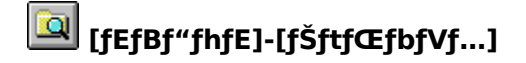

FileVisor32,Å,Í[]Aftf@fCf<^ê——,É•\ަ,³,ê,Ä,¢,éfhf‰fCfu,âfffBfŒfNfgfŠ,Ì"à e,ª[]í,ÉŒŸ[]õ,³,ê,Ä,¢,é,½,ß[]A'€[]ì,Ì,½,Ñ,É,»,Ì"à—e,Í[]X[]V,³,ê,Ä,¢ ,Ü,·[]B,µ,©,µ[]Aftf[]fbfs[][fffBfXfN,âCD-ROM,Ì"ü,ê'Ö,¦,ÍŒŸ[]õ,³,ê,Ü,¹,ñ[]B ,±,Ì,æ,¤,È,Æ,«,Í[]A,±,ÌfRf}f"fh,ðŽÀ[]s,µ,Äftf@fCf<^ê——,Ì[]î•ñ,ð[]X[]V,µ,Ü,·[]B

♀□F□‰Šú□Ý'è,È,μ

#### [fEfBf"fhfE]-[‹«ŠE,Ì•Ï□X]

fcfŠ□[fŠfXfg,Æftf@fCf<^ê——,Æ,Ì<«ŠE,ð^Ú"®,³,¹,Ä□AfEfBf"fhfE,Ì"ā—¦,ð•Ï□X,·,é,±,Æ,ª,Å,«,Ü,·□B • '€□Ì•û-@ fcfŠ□[fŠfXfg,Æftf@fCf<^ê——,Æ,Ì<«ŠE,É'¾□ü,ª•\ަ,³,ê,é,Ì,Å□Af}fEfX,Ü,½,Í €fL□[,Ü,½,Í • + €fL□[,Å^Ú"®,μ□A • fL□[,ð‰Ÿ,µ,ÄŠm'è,µ,Ü,·□B • fL□[,ð‰Ÿ,·,Æ□A•Ï□X,ð'†Ž~,µ,Ü,·□B

#### [fEfBf"fhfE]-[□V,μ,¢fEfBf"fhfE,ðŠJ,]

$$\label{eq:FileVisor32,} \begin{split} & \mathsf{F}, \mathsf{A}, \mathsf{N}, \mathsf{R}, \mathsf{A}, \mathsf{N}, \mathsf{R}, \mathsf{A}, \mathsf{N}, \mathsf{R}, \mathsf{A}, \mathsf{N}, \mathsf{R}, \mathsf{A}, \mathsf{N}, \mathsf{R}, \mathsf{A}, \mathsf{N}, \mathsf{R}, \mathsf{R}, \mathsf{A}, \mathsf{R}, \mathsf{A}, \mathsf{R}, \mathsf{A}, \mathsf{R}, \mathsf{R}, \mathsf{A}, \mathsf{R}, \mathsf{R},$$

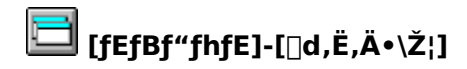

•¡□",ÌFileVisor32,ª<N" ®,μ,Ä,¢,é□ê□‡□AfEfBf"fhfE,Ì^Ê'u,Æ'å,«,³,ð'2□ ®,μ,Ä□d,Ë,Ä•\ަ,μ,Ü,·□B</p>

**□**F□‰Šú□Ý'è,È,μ

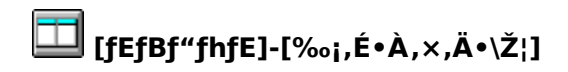

<sup></sup>Ω□F□‰Šú□Ý'è,È,μ

### [fEfBf"fhfE]-[□c,É□Ï,ñ,Å•\ަ]

•¡□",ÌFileVisor32,ª<N"®,μ,Ä,¢,é□ê□‡□AfEfBf"fhfE,Ì^Ê'u,Æ'å,«,³,ð'²□®,μ,Ä□c,É□Ï,ñ,Å•\ަ,μ,Ü,·□B ●□F□‰Šú□Ý'è,È,μ

#### [fEfBf"fhfE]-['S,Ä,ÌfEfBf"fhfE^Ê'u,ð•Û'¶]

<Ν" ® ,μ,Ä,¢,éFileVisor□i'P"Æ,Å<Ν" ® ,μ,Ä,¢,é□ê□‡,àŠÜ,Þ□j'S,Ä,ÌfEfBf"fhfE^Ê'u,ð•Û'¶,μ,Ü,·□B

♀□F□‰Šú□Ý'è,È,μ

ŠÖ<sup>~</sup>A⊡€–Ú <u>'S,Ä,ÌfEfBf"fhfE^Ê'u,Ì∙œŒ³</u>

### [fEfBf"fhfE]-['S,Ä,ÌfEfBf"fhfE^Ê'u,𕜌³]

**◎**[]F[]‰Šú[]Ý'è,È,μ

ŠÖ<sup>~</sup>A∏€-Ú <u>'S,Ä,ÌfEfBf"fhfE^Ê'u,̕ے¶</u>

#### [fEfBf"fhfE]-['O,ÌfEfBf"fhfE]

•¡□",ÌFileVisor32,ª<N"®,μ,Ä,¢,é□ê□‡□A^ê"ÔŒã,ë,É,¢,éfEfBf"fhfE,ðfAfNfefBfu,É,μ,Ü,·□B

#### [fEfBf"fhfE]-[ŽŸ,ÌfEfBf"fhfE]

•¡[]",ÌFileVisor32,ª<N"®,μ,Ä,¢

,é□ê□‡□A^ê"ÔŽè'O,ÌfEfBf"fhfE,ÌŽŸ,É^Ê'u,∙,éfEfBf"fhfE,ðfAfNfefBfu,É,µ,Ü,·□B

#### '€□ì∙ʉð⊡à

| 9 | Šî-{"I,È'€ <b></b> ]ì                    |
|---|------------------------------------------|
| 9 | <u>fhf‰fCfufo∏[,Å,Ì'€∏ì</u>              |
| 9 | <u>fcfŠ□[fEfBf"fhfE,Å,Ì'€□ì</u>          |
| 9 | ftf@fCf<^ê—_fEfBf"fhfE,Å,Ì'€□ì           |
| 9 | <u>fhf‰fbfO</u> ]•fhf□fbfv,Åftf@fCf<'€]ì |
| 9 | ,»,Ìʻ¼,Ìʻ€ <u>□</u> ì                    |
| 9 | ftf@fCf<,ÉŠÖ,∙,é'€∏ì                     |
| 9 | <u>^³□kftf@fCf&lt;,Ì'€□ì</u>             |
| 9 | <u>fefLfXfgftf@fCf&lt;,Ì•\ަ</u>          |
| 9 | <u>ftf@fCf&lt;,ÌfofCfifŠf_f"fv</u>       |
| 9 | <u>frfbfgf}fbfvftf@fCf&lt;,Ì•\Ž</u>      |
| 9 | <u>WAVftf@fCf&lt;,Ì□Ä□¶</u>              |
| 9 | <u>fhfLf…f⊡f"fg,ðŠJ,</u>                 |
| 9 | <u>ftf@fCf&lt;,ÌŒŸ∏õ</u>                 |
| 9 | <u>ftf@fCf&lt;,Ì^ꊇ'I'ð</u>               |
| 9 | fffBfXfN,ÉŠÖ,∙,é'€∏ì                     |
| 9 | <u>fffBfXfN,ÌfRfs⊡[</u>                  |
| 9 | <u>fffBfXfN,ÌftfH□[f}fbfg</u>            |
| 9 | <u>flfbfgf□□[fNfhf‰fCfu,ÌfAfTfCf"</u>    |
| 9 | <u>"́ñ∙\ަfhf‰fCfu,Ì∏Ý'è</u>              |
| 0 |                                          |

● <u>ŠO•"fc∏[f</u><

#### fhf‰fCfufo[,Å,Ì'€]ì

## َ f}fEfX,Å'€□ì,∙,é

| <u>'€</u> ]ì                                                                                                    | <@"\                                                                |
|----------------------------------------------------------------------------------------------------|---------------------------------------------------------------------|
| □¶fNfŠfbfN                                                                                                    | fhf‰fCfu,ð∙Ï□X,μ,Ü,·□B                                              |
| ‰EfNfŠfbfN                                                                                                    | "®[]ì,∙,éflfyfŒ[[[fefBf"fOfVfXfef€,É,æ,è[]A                         |
| Inf‰fCfu□î•ñ                                                                                                    |                                                                     |
| fhf‰fCfu,ɑΉ                                                                                                    | ₀ž,μ,½fRf"fefLfXfgf□fjf…□[                                          |
|                                                                                                    | ,ð∙\ަ,μ,Ü,· <u>□</u> B                                              |
|                                                                                                    | fNfŠfbfN,μ,½□ê□Š,ªfhf‰fCfuf{f^f"^ÈŠO,Ì—                             |
|                                                                                                    | Ì^æ,È,ç,Î∏AfNfCfbfNfAfNfZfXfŠfXfg,ª∙\ަ,³,ê,Ü,·∏B                    |
| □¶f_fuf <fnfšfbfn< td=""><td>ʻl'ð,μ,½fhf‰fCfu,ÌfJfŒf"fgfffBfŒfNfgfŠ,ð□‰ŠúfffBfŒfNfgfŠ,Æ,μ,Ä,à,¤</td></fnfšfbfn<> | ʻl'ð,μ,½fhf‰fCfu,ÌfJfŒf"fgfffBfŒfNfgfŠ,ð□‰ŠúfffBfŒfNfgfŠ,Æ,μ,Ä,à,¤  |
|                                                                                                    | ,P,Â,ÌFileVisor,ð <n"®,μ,ü,∙∏b< td=""></n"®,μ,ü,∙∏b<>               |
| fhf⊡fbfv                                                                                                    | ftf@fCf‹□EfffBfŒfNfgfŠ,ðfhf‰fbfO,μ□A–Ú"I,Ìfhf                       |
|                                                                                                    | ‰fCfu,Éfhf∏fbfv,∙,é,Æ∏A"–ŠYfhf                                      |
|                                                                                                    | ‰fCfu,ÌfffBfŒfNfgfŠ,ðʻl'ð,µ,Ä∏AfRfs∏[,Ü,½,Í^Ú"®,∙,é,±,Æ,ª,Å,«,Ü,·∏B |

#### fhf‰fCfufo[[,Å,ÌfRf"fefLfXfgf[]fjf...][

Windows 95[]ã,ÅFileVisor32,ðŽg—p,µ,Ä,¢,é[]ê[]‡[]Afhf‰fCfufo[][,É•À,Ôfhf ‰fCfuf{f^f",ðf}fEfX,'nEfNfŠfbfN,,é,Æ,»,Ìfhf‰fCfu-^,ÌfRf"fefLfXfgf[]fjf...[[,ª•\ަ,³,ê,Ü,·[]B ,±,ÌfRf"fefLfXfgf[]fjf...[[,ÉŠÜ,Ü,ê,éŠeŽífRf}f"fh,ĺŽw'è,µ,½fhf ‰fCfu,Ìf^fCfv,É,æ,Á,Ä^Ù,È,è,Ü,,ª[]A,±,±,Å,ĺ^ê"Ê"I,È<@"\,É,Â,¢,Ä[]à-<sup>3</sup>/<sub>4</sub>,µ,Ü,·[]B[]Ú[]×,ð,¨'m,è,É,È,è,½,¢[]ê[]‡,É,ÍWindows 95,É•t'®,,é'€[]ìf}fjf...fAf<,ð,²—,,³/₄,³,¢[]B • fCf"fXfg[[[f<,µ,½'¼,ÌfAfvfŠfP[[fVf‡f",É,æ,Á,Ä,±,ê,ç,ÌfRf"fefLfXfgf[]fjf...[[,É]V,µ,¢<@"\ , $\underline{}^{?}C‰A, 3, ê, ½,è]A("®[],ª•I[]X, 3, ê,½,è,·,é[]ê[]‡,à, ,è,Ü,·,Ì,Å[]A,²[]³'m,¨,«,,¾4,³,¢[]B$ 

| 🖃 a 🖃                                                                                            | c 🖃 b 🗐 🕬                                                                                                 | f yaar |
|--------------------------------------------------------------------------------------------------|----------------------------------------------------------------------------------------------------|--------|
| ی<br>و<br>ب<br>ب<br>ب<br>ب<br>ب<br>ب<br>ب<br>ب<br>ب<br>ب<br>ب<br>ب<br>ب<br>ب<br>ب<br>ب<br>ب<br>ب | <b>     thスプローラ(E)</b><br>開く(Q)<br>検索(E)<br>Contents<br>共有(H)<br>フォーマット(M)<br>ジョートカットの(作成(S)<br>フプロハラオ(R) | •<br>• |
| <u>.</u>                                                                                         |                                                                                                    | V<br>V |
| 選択1個01                                                                                           | bytes) 全                                                                                                  | ファイル 4 |

| □âfGfNfXfvf□□[f‰ | ,±,Ìfhf‰fCfu,ðftfHf <f_fcfš□[,æftf@fcf<fefbf"fhfe,ð,à,á,½fgfnfxfvf□□[f<br>‰,ÅŠJ,«,Ü,·□B</f_fcfš□[,æftf@fcf<fefbf"fhfe,ð,à,á,½fgfnfxfvf□□[f<br> |
|------------------|----------------------------------------------------------------------------------------------------|
| ∏âŠJ,            | ftf@fCf‹fEfBf"fhfE,Ì,Ý,ÌfGfNfXfvf囗囗[f‰,ðŠJ,«,Ü,·囗B                                                                                             |
| ∏⌟∏õ             | Windows 95,ª,à,ÂŒŸ囗õ‹@"ª"®囗ì,µ,Ü,·囗B                                                                                                    |

| ∏âfRf"fef"fc           | ,»,Ìfhf‰fCfu,Ìf‹□[fg,É,¨,©,ê,½ftf@fCf‹,ÌfŠfXfg,ª—ñ‹",³,ê,Ü,·□B        |
|------------------------|-----------------------------------------------------------------------|
| ∏â<¤—L                 | flfbfgf[][[fN<¤—LfT[[frfX,ª'g,Ý[]ž,Ü,ê,Ä,¢,é[]ê[]‡[]Afhf‰fCfu,Ì<¤—    |
|                        | L'è<`,ð∏Ý'è,Å,«,Ü,∙∏B                                                 |
| []âftfH[][f}fbfg       | fn[[fhfffBfXfN[]Eftf[]fbfs[][fffBfXfN,ÌftfH[][f}fbfg,ª,Å,«,Ü,·[]B     |
| □âfVf‡□[fgfJfbfg,Ì□ì□¬ | fhf‰fCfu,ÌfVf‡□[fgfJfbfg,ª□ì□¬,Å,«,Ü,·□B                              |
| ∏âf∨f∏fpfefB           | fhf‰fCfu,ÌŽg—p[]ó<µ,ÌŠm"F,â[]AfXfLfff"fffBfXfN[]EfofbfNfAfbfv[]Effftf |
|                        | ‰fO,È,Ç,Ìfc[[[f‹—Þ,Ì‹N"®[]Afhf‰fCfu,Ì^³[]k[]Ý'è,È,Ç,ª,¨,±,È,¦,Ü,·[]B  |

ŠÖ~A⊡€-Ú

<u>fhf‰fCfufo</u>[, <u>fhf‰fCfu</u>]î•ñ, <u>fNfCfbfNfAfNfZfX</u>

#### fcfŠ[[fEfBf"fhfE,Å,Ì'€[]ì

∰∰ fL□[f{□[fh,Å'€□ì,·,é

fL□['€□ì <@"\
 fTfufffBfŒfNfgfŠ,Ì•\ަ□E"ñ•\ަ,Ì□Ø,è'Ö,¦
 ftf@fCf<^ê—\_fEfBf"fhfE,ÉftfH□[fJJfX,ð□Ø,è'Ö,¦
 +
 □`
 fffBfŒfNfgfŠ-¼,Ì"ª•¶Žš,Å'I'ð
 [ã,Ü,½,͉º,ÉfŠfXfg,³,ê,ÉfffBfŒfNfgfŠ,Ö^Ú"®</pre>

### َ f}fEfX,Å'€□ì,∙,é

| f}fEfX'€∏ì                                                                                             | <@"\                                                                             |
|----------------------------------------------------------------------------------------------------|----------------------------------------------------------------------------------|
| □¶fNfŠfbfN                                                                                             | fffBfŒfNfgfŠ,ð'l'ð,μ,Ü,·□B,È,¨□AfffBfŒfNfgfŠfAfCfRf",Ì'O,Ì[+]/[-]                |
|                                                                                                    | ,ðfNfŠfbfN,∙,é,±,Æ,É,æ,è□AfffBfŒfNfgfŠ,Ì∙Ï□X,ð,¨,±                               |
|                                                                                                    | ,È,í, ֻ,É□AfcfŠ□[,ÌŠJ•Â,ð,·,é,±,Æ,à‰Â"Å,·□B                                      |
| ‰EfNfŠfbfN<br>● FileVisor"ÆŽ©,                                                                         | "®□ì,·,éflfyfŒ□[fefBf"fOfVfXfef€,É,æ,è□A<br>ÌfVf‡□[fgf]fbfgf□fjf□[               |
| ● flfvfVf‡f"□Ý'è,É<br>□[,©□A,Ü,½,ĺfffBfŒfNj                                                            | E,æ,Á,Ä∏AFileVisor"ÆŽ©,ÌfVf‡∏[fgf]fbfgf∏fjf…<br>fgfŠ,ɑΉž,μ,½fRf"fefLfXfgf∏fjf…∏[ |
|                                                                                                    | ,ð∙\ަ,μ,Ü,·∏B                                                                    |
| □¶f_fuf <fnfšfbfn< td=""><td>ʻl'ð,μ,½fffBfŒfNfgfŠ,Ì,P,‰º,ÌfTfufffBfŒfNfgfŠ,Ì•\ަ□E″ñ•\</td></fnfšfbfn<> | ʻl'ð,μ,½fffBfŒfNfgfŠ,Ì,P,‰º,ÌfTfufffBfŒfNfgfŠ,Ì•\ަ□E″ñ•\                         |
|                                                                                                    | ަ,ð[]Ø,è'Ö,¦,Ü,·[]B                                                              |
| fhf‰fbfO                                                                                               | fcfŠ[][fEfBf"fhfE,Ì'¼fffBfŒfNfgfŠ,â[]Afhf                                        |
|                                                                                                    | ‰fCfufEfBf"fhfE,ÖfffBfŒfNfgfŠ,ðfRfs[][,Ü,½,ĺ^Ú"®,µ,Ü,·[]B                        |
| fhf⊡fbf∨                                                                                               | ftf@fCf<^ê——                                                                     |
|                                                                                                    | fEfBf"fhfE,©,çfhf[]fbfv[]æ,ÌfffBfŒfNfgfŠ,Éftf@fCf<[]EfffBfŒfNfgfŠ,ðfRfs[]        |
|                                                                                                    | [,Ü,½,Í^Ú"®,μ,Ü,·□B                                                              |
|                                                                                                    |                                                                                  |

ŠÖ~A∏€-Ú

#### ftf@fCf<^ê——fEfBf"fhfE,Å,Ì'€□ì

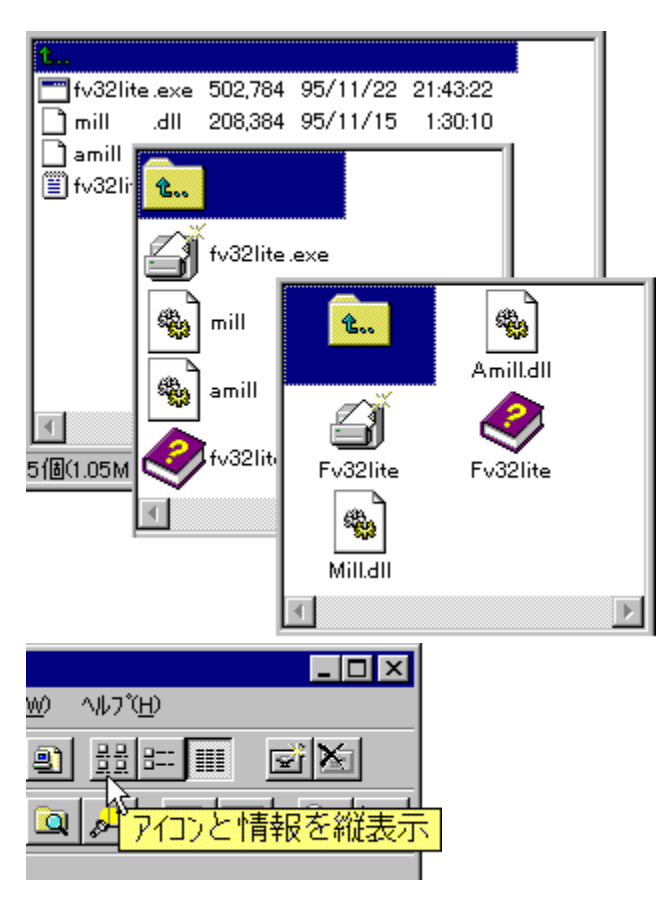

•\ަ,·,éf^fCfv,Ì□ØʻÖ,¦,ð,¨,±,È,¤,É,Í□Af□fjf...□[,Ì[•\ަ]-[fAfCfRf",Å•\ަ□v,©,ç•\ ަf^fCfv,ðʻl'ð,·,é,©□Afvf□fpfefBfo□[,É, ,é•\ަf{f^f",ðfNfŠfbfN,µ,Ü,·□B ,Ü,½□Aftf@fCf‹,ÉʻÎ,·,éŠeŽí'€□ì,ĺŽŸ,Ì,æ,¤,É,¨,±,È,¢,Ü,·□B

# ﷺ fL□[f{□[fh,Å'€□ì,·,é

| fL[['€[ | )ì <@"\                                                          |
|---------|------------------------------------------------------------------|
| 0       | [ftf@fCf<]-[fl[[fvf"]                                            |
| 0 +     |                                                                  |
| 9       | ,à,¤,Ð,Æ,Â,ÌŠÖ~A∙t,⁻,ðŽÀ⊡s                                       |
| Space   | ftf@fCf<'I'ð_i <u>"®_iŠÂ&lt;«,Ì</u> _Ý <u>'è</u> ,É,æ,è^Ù,È,é[]j |
| 9       | fcfŠ[[fEfBf"fhfE,ÉftfH[[f]fX,ð]Ø,è'Ö,¦                           |
| ♀+      |                                                                  |
| .□⊙     |                                                                  |
| 9       | ftf@fCf<-¼,Ì"ª•¶Žš,Å'I'ð                                         |
|         |                                                                  |

Ó f}fEfX,Å'€□ì,∙,é

| f}fEfX'€ <u>□</u> ì <@"\                                                                                                    |      |
|----------------------------------------------------------------------------------------------------|------|
|                                                                                                    |      |
|                                                                                                    |      |
|                                                                                                    | ,·∏B |
| ‰EfNfŠfbfN "®□ì, · , éfIfyfŒ□[fefBf"fOfVfXfef€, É, æ, è□A                                                                             |      |
| ftf@fCf<,ð'l'ð,·,é□A,Ü,½,ÍFileVisor"ÆŽ©,ÌfVf‡□[fgf]fbfgf□fjf…□[,ð•\ަ,μ,Ü,·□B                                                          |      |
| flfvfVf‡f"□Ý'è,É,æ,Á,Ä□AFileVisor"ÆŽ©,ÌfVf‡□[fgf]fbfgf□fjf□[,ð•\                                                                      |      |
| ަ,·,é[]Aftf@fCf<,ð'l'ð,·,é[]A,Ü,½,ĺftf@fCf<,ɑΉž,µ,½fRf"fefLfXfgf[]fjf[[,ð•\ަ,µ,Ü,·[]B                                                 |      |
| <b>□</b> ¶f_fuf‹fNfŠfbfN 'l'ð,μ,½ftf@fCf‹,ðfl□[fvf",μ,Ü,·□B                                                                           |      |
| fAfCfRf" "®∏ì                                                                                                    |      |
| Image: fvf□fOf‰f€,ª <n"®,µ,ü,·□b< p=""></n"®,µ,ü,·□b<>                                                                                |      |
| I'i'ð,μ,½fhfLff□f"fgftf@fCf<,ÉŠÖ~A•t, ,ç,ê,Ä,¢,éfAfvfŠfP□[fVf‡f",ª <n"®,μ,ü,·□b< p=""></n"®,μ,ü,·□b<>                                 |      |
| ^³□kftf@fCf<'€□ìfEfBf"fhfE,ðŠJ,«,Ü,·□B                                                                                                |      |
| Image: fefLfXfgfrffAfEfBf"fhfE,ðŠJ,«,Ü,·□B                                                                                            |      |
| ■ []efffBfŒfNfgfŠ,Ö <sup>^</sup> Ú <sup>'</sup> ®,μ,Ü <sub>1</sub> ,·□B                                                               |      |
| I'i ðfffBfŒfNfgfS,Ö^Ü" ® ,μ,Ü, :□B                                                                                                    |      |
| ♀+f_fuf <fnfsfbfn ,à,¤,đ,æ,a,iso~a•t,¯,å'è<`,³,ê,a,¢,éfafvfsfp□[fvf‡f",ð—p,¢<="" p=""></fnfsfbfn>                                     |      |
| ,Aftf@fCf<,ðfl□[fvf",μ,U,·□B                                                                                                    |      |
| fhf‰fbfO fhf⊡fbfv□æ,lfhf                                                                                                    |      |
| ‰fCfu,U,½,IftfBfŒfNfgfS,Eftf@fCf<[EftfBfŒfNfgfS,ðfRfs[][,U,½,I^U"®,μ,U,·[]B                                                           |      |
| fhfllfbfv fl'ð,µ,½ftf@fCf<, ,é,¢,lfffBfCfNfgfS,ðllAftf@fCf <fefbf"fhfe,efsfxfg,³,é,a,¢< td=""><td></td></fefbf"fhfe,efsfxfg,³,é,a,¢<> |      |
| ,efffBfŒfNfgfS,EfRfs∐[,U,½,I_U"®,μ,U,·∐B                                                                                              |      |
| ČÖ <sup>~</sup> ΛΠ£ ΙΊ                                                                                                    |      |
| JU ALLE-U<br>fbf0/_fbf0Π_fbf0fbf1/Åfff@fCf2'EΠ) "@Π)ČÅ22 $I$ ΓΥ΄λ                                                                     |      |
|                                                                                                    |      |

<u>fhf‰fbfO</u>•<u>fhf</u>]fbfv,Aftf@fCf‹'€]ì, <u>"®</u>]ìSA‹«,I]Y'è <u>fL</u>][Š,,,è"-,Ä, <u>fzfbfgfL</u>][,Ì]Ý'è, <u>fVf‡</u>][fgf]fbfgf□fjf...][ IL□[Š,,,è"-,Ä

fL[['€[]ì <@"\ (**○**+) ◎□` ft\_[[fU,ª"ÆŽ©,É'è<`,Å,«,éf\_fjf...\_[[fRf}f"fh,Å\_A( 0 <sup></sup>♀,à•¹—p,μ,Ä□jftf@f"fNfVf‡f"fL□[,ð‰Ÿ‰º,∙,é,±,Æ,ÅŽÀ□s,Å,«,Ü,·□B ©∏` ۵ ft\_[fU,ª'ÆŽ©,É'è<`,Å,«,éf\_fjf...\_[fRf}f"fh,Å\_AfAf<ftf@fxfbfgfL\_[,ð‰Ÿ‰º,·,é,± ,Æ,ÅŽÀ́⊡s,Å,«,Ü,∙⊡B 0 + ⊚∏` 0 fhf‰fCfu,ð•Ï∏X,∙,é,½,ß,ÌfAfNfZfXfL∏[,Å∏A IL□[,Æ"<sup>-</sup>Žž,Éfhf‰fCfu,Ì"ª•¶ŽŠ,ð‰Ÿ‰<sup>2</sup>,·,é,±,Æ,Åfhf‰fCfu,Ì•Ï□X,ª,Å,«,Ü,·□B ⊖+ ⊖+ ◎ []` 0 ft[[fU,ª"ÆŽ©,É'è<`,Å,«,éfzfbfgfL[[fRf}f"fh,Å[]A 0 ÷ IL□[,Æ"<sup>-</sup>Žž,ÉfAf<ftf@fxfbfgfL□[,ð‰Ÿ‰º,·,é,±,Æ,ÅŽÀ□s,Å,«,Ü,·□B</p> ,»,Ì'¼,Ì—LŒø,ÈfL□['€□ì fL∏['€∏ì <@"\ fL□[Š",è"-,Ä,Ì^ê——,ð•\ަ ۵ ⊚+

0 FileVisor,Ì□I—<sup>1</sup> ◎ + '¼,ÌfAfvfŠfP[[fVf‡f",É[Ø,è'Ö,¦ ۵ ◎ + ŽŸ,ÌFileVisor,É□Ø,è'Ö,¦ ۵ Del [ftf@fCf<]-[∏í∏œ] Bs ,P,Â□ã,ÌfffBfŒfNfgfŠ,É^Ú"®  $\mathcal{N}$ f<□[fgfffBfŒfNfgfŠ,É^Ú"® ◎ + ◎□` 0 fhf‰fCfu,Ì∙Ï<u>□</u>X ◎ + ◎ + ⊚∏` ۵ fzfbfgfL∏[fRf}f"fh,ÌŽÀ∏s

NEC-PC98fVfŠ[[fY, ", æ, Ñ, », ̌݊·‹@,ð, "Žg,¢, Ì[]ê[]‡[]AfL[][•\<L,ª^Ù,È,è,Ü,·,Ì,Å[]A^ȉº,Ì,æ,¤,É"Ç,Ý'Ö,¦,Ä,,¾,³,¢]B</p>

| fwf <fv•\<l< th=""><th>PC98fVfŠ□[fX</th></fv•\<l<> | PC98fVfŠ□[fX |
|----------------------------------------------------|--------------|
| 0                                                  |              |
| Grph                                               |              |
| Pgup                                               |              |
| Ridn                                               |              |
| Pgan                                               |              |

| Rlup<br>Home |
|--------------|
| HmClr<br>End |
| Help<br>o    |
| Ret          |

ŠÖ~A⊡€–Ú <u>fL□[Š",è"–,Ä</u>, <u>fzfbfgfL□[,Ì□Ý'è</u>

#### fhf‰fbfO□•fhf□fbfv,Åftf@fCf<'€□ì

FileVisor,Å,Í∏Afhf‰fbfO□•fhf∏fbfv,Åftf@fCf<,Ü,½,ÍfffBfŒfNfqfŠ,Ì'€∏ì,ð,ð∏s,¤,±,Æ,ª,Å,«,Ü,·∏B '¼,ÌfAfvfŠfP[[fVf‡f",Ö,Ìfhf‰fbfO[]•fhf[]fbfv '¼,ÌfAfvfŠfP[[fVf‡f",ªfhf‰fbfO[]•fhf[]fbfv,É,æ,éftf@fCf<,Ü,½,ÍfffBfŒfNfgfŠ,ÌŽó,⁻Žæ,è,ðfTf| ∏[fq,µ,Ä,¢,é∏ê∏‡,É,Í∏A,»,ÌfAfvfŠfP∏[fVf‡f",ÌfhfLf... f□f"fg,Æ,μ,Äftf@fCf<,Ü,½,ÍfffBfŒfNfgfŠ,ðŽó,<sup>−</sup>"n,μ,Ü,·□B a FileVisor,Ö,Ìfhf‰fbfO[]•fhf[]fbfv ftf@fCf<,Ü,½,ÍfffBfŒfNfgfŠ,ðfffBfŒfNfgfŠŠÔ∏Afhf ‰fCfuŠÔ,ÅfRfs□[,â^Ú"®,Ì'€□ì,ª,Å,«,Ü,·□Bf}fEfX,Åfhf‰fbfO□•fhf□fbfv,·,ê,ÎfRfs□[,ð,¨,± ,È,¢∏A ♀ fL□[,ð‰Ÿ‰♀,μ,È,ª,cfhf‰fbfO□•fhf□fbfv,·,ê,Î^Ú"®,ð,¨,±,È,¢,Ü,·□B 0 <sup>∼</sup>,¶fhf‰fCfu,Ì∙Ê,ÌfffBfŒfNfgfŠ,ÖfRfs∏[,Ü,½,Í^Ú"® fcfŠ[[fEfBf"fhfE,âftf@fCf<^ê——fEfBf"fhfE,ÉfŠfXfg,³,ê,Ä,¢ ,éfffBfŒfNfgfŠ,É∏A'l'ð,µ,½ftf@fCf<,âfffBfŒfNfgfŠ,ðfhf‰fbfO,µ,Äfhf∏fbfv,µ,Ü,·∏B •Ê,Ìfhf‰fCfu,ÉfRfs[[,Ü,½,Í^Ú"® 0 fhf‰fCfufo∏[,Ì–Ú"I,Ìfhf‰fCfu,É∏A'I'ð,µ,½ftf@fCf‹,âfffBfŒfNfgfŠ,ðfhf ‰fbfO,µ,Äfhf∏fbfv,µ,Ü,·∏B '¼,ÌFileVisor,ÖfRfs[[,Ü,½,ĺ^Ú"® 0 FileVisor,ð,Q,Â^È[]ã<N"®,·,ê,Î[]AfRfs[][@³,ÆfRfs[][]æ,ÌfffBfŒfNfgfŠ,ð"<sup>-</sup>Žž,É•\ަ,·,é,± ,Æ,ª,Å,«,Ü,·∏B<N"®,μ,Ä,¢,éFileVisor"<sup>−</sup>Žu,ª□d,È,è, ,Á,Ä,¢,é□ê□‡,É,Í□Af□fCf"f□fjf…  $[[,\dot{l}]c,\dot{E}][,\ddot{n},\dot{A}\bullet\dot{Z}_{!},\hat{a}_{i},\dot{E}\bullet\dot{A},\times,\ddot{A}\bullet\dot{Z}_{!},\dot{\delta}\dot{Z}\dot{A}]s,\cdot,\hat{e},\hat{l}]A<\mathsf{N}^{"} \otimes \mu,\ddot{A},\dot{c},\acute{e}FileVisor,\check{\delta}]\otimes -\tilde{n},^{3},^{1},\acute{e},\pm$ ,Æ,ª,Å,«,Ü,·⊓B ΋,ë,ÌfEfBf"fhfE,Öfhf‰fbfO[]•fhf[]fbfv,•,é,É,Í 0 FileVisorfEfBf"fhfE,̉º,É⊓d,È,Á,½'¼,ÌfAfvfŠfP⊓[fVf‡f"fEfBf"fhfE,âfAfCfRf",Öfhf ‰fbfO□•fhf□fbfv,μ,½,¢□ê□‡,É,Í□Afhf‰fbfO′†,É IL□[,ð‰Ÿ‰⁰,μ,Ü,·□B‰Ÿ‰⁰,μ,Å,¢ ,éŠÔ,Í∏AFileVisor32,ÌfEfBf"fhfE,ÍfffXfNfqfbfv,Ì^ê"ÔŒã,ë,É'u,©,ê,Ü, ∏B

∮ f^fXfNfo□[,É•À,ÔfAfCfRf",Öfhf

‰fbfO,,,é,Æ□A,,,,İfAfCfRf",ªŽ¦,,fAfvfŠfP□[fVf‡f"fEfBf"fhfE,ªf|fbfvfAfbfv,μ,Ü,·□B

#### ^³**□kftf@fCf**<,Ì'€]ì

```
FileVisor32,Å,ĺŠg'£Žq,<sup>a</sup> "*.LZH",Ì<sup>3</sup>□kftf@fCf<,ð'€□ì,Å,«,Ü,·□B,È,¨□A,±
,ê,c^³∏kftf@fCf<,Ì'€∏ì,ð,¨,±,È,¤,É,Í∏AUNLHA32.DLL,ª•Ê"r•K—v,Å,·∏B
       ,,±,,Ì<@″\,Í□ã<LŠg′£Žq,ª‰½"™,©,ÌfAfvfŠfP□[fVf‡f",ÉŠÖ~A•t,⁻,ç,ê,Ä,¢,é□ê□‡,É,Í<@"\
,μ,Ü,¹,ñ∏B
       ‰ð"€.•.é
   ^{3}\Pi kftf@fCf\langle, \delta'l'\delta, \mu, A\Pi AfL\Pi[f{\Pi[fh, C, c] + 
<sup></sup>⊈fL∏[,ð‰Ÿ‰⁰,∙,é,©∏A
IL□[,ð‰Ÿ‰º,µ,È,ª,çf}fEfX,Åf fuf<fNfŠfbfN,,é,Æ□A<sup>3</sup>□kftf@fCf<,ð<sup>1</sup>4□Ú‰ð"€,Å,«,Ü,□B
‰ð"€□æfffBfŒfNfgfŠ,ÌŽw'èf_fĊ͡fAf□fO,Å□AfpfX-¼,ð"ü—ĺ,µ,È,⁻,ê,Î□AfJfŒf"fgfffBfŒfNfgfŠ,É
‰ð"€,³,ê,Ü, ∏B
        ^³□kftf@fCf<,ð'€□ì,∙,é
   ^3□kftf@fCf<,ð'l'ð,µ,Ä□AfL□[f{□[fh,©,ç♀fL□[,ð‰Ÿ
   ‰º,·,é,©∏Af}fEfX,Åf_fuf<fNfŠfbfN,·,é,Æ∏A^3∏kftf@fCf<,Ì"à—e^ê——,ð•\
   ަ,∙,éfEfBf"fhfE,ªŠJ,«,Ü,∙∏B
🖪 ŠÂ‹«∏Ý'è
       ^³□kfEfBf"fhfE,Ì^ȉº,Ì□€–Ú,É,Â,¢,Ä□AfIfXf^f}fCfY,ª‰Â"\,Å,·□B
       □E •\ަ,É—p,¢,éftfHf"fg
       ∏E ‰æ-Ê″z∏F
       ∏E fŠfXfq•û-@
Itf@fCf<,̉ð"€
       ^ê——fŠfXfq,Ì′†,©,ç"Á'è,Ìftf@fCf<,ð'l'ð,µ,ĉð"€,Å,«,Ü,·∏B
٥:
⊚ +
O
(2
    ftf@fCf<"à-e,Ì•\ަ
       ^ê——fŠfXfg,Ì'†,©,ç"Á'è,Ìftf@fCf<,ð'l'ð,µ,Ä"à—e∙\ަ,Å,«,Ü,·□B
       f}fEfX,Åftf@fCf<,ðf fuf<fNfŠfbfN,μ,Ä,à"<sup>−</sup>—l,Ì"®∏ì,ð,μ,Ü,·∏B
Θ;
۵
ŵ
    ftf@fCf<,Ì[í[@[iLZHŒ`Ž®,Ì^3[kftf@fCf<,Ì,Ý]j
       ^ê——fŠfXfq,Ì′†,©,ç"Á'è,Ìftf@fCf<,ð'l'ð,μ,Ä∏í∏œ,Å,«,Ü,·∏Β
۵:
o
Infšfbfvf{□[fh,Ö,ì"]'—
       ^ê——fŠfXfg,ðfefLfXfgŒ`Ž®,É,µ,ÄfNfŠfbfvf{∏[fh,Ö"]'—,Å,«,Ü,·□B
∰ ftf@fCf‹,Ìf\[[fg
       ftf@fCf<-¼□EŠg′£Žq□EfTfCfY□Ef^fCf€fXf^f"fv"™,ÌfL□[,Åf\□[fg,μ,Ä•\ަ,Å,«,Ü,·□B
🞽 fEfBf"fhfE,ð•Â,¶,é
       ŠĮ,¢,Ä,¢,éfEfBf"fhfE,ð•Â,¶,Ü,·∏B
0 ;
0
ŠÖ~A∏€-Ú
```
#### WAVftf@fCf<,Ì[]Ä[]¶

ftf@fCf<Šg'£Žq,<sup>a</sup> "\*.WAV", Ìftf@fCf<,ð'l'ð, $\mu$ ,Ä $\square$ A<u>[ftf@fCf<]-[fl□[fvf"]</u>,ð'l'ð,·,é,Æ $\square$ A"-ŠYWAVftf@fCf<,ð $\square$ Ä $\square$ ¶,·,é,±,Æ,<sup>a</sup>,Å,«,Ü,· $\square$ B • ,±,Ì<@''\,ÍŠg'£Žq "\*.WAV", <sup>a</sup>‰<sup>1</sup>/<sub>2</sub>" <sup>M</sup>,©,ÌfAfvfŠfP $\square$ [fVf‡f",ÉŠÖ<sup>^</sup>A•t,<sup>-</sup>,ç,ê,Ä,¢,é $\square$ ê $\square$ ‡,É,Í<@''\, $\mu$ ,Ü,<sup>1</sup>,ñ $\square$ B,Ü,<sup>1</sup>/<sub>2</sub> $\square$ AfVfXfef€,ÉfTfEf"fhfhf‰fCfo,<sup>a</sup>'g,Ý $\square$ ž,Ü,ê,Ä,¢,È,¢ $\square$ ê $\square$ ‡,É,Í $\square$ A $\square$ Ä $\square$ ¶,·,é,±,Æ,Í,Å,«,Ü,<sup>1</sup>,ñ $\square$ B

#### fhfLf...f[f"fgftf@fCf<,ðŠJ,

Windows,Å,Í[]Aftf@fCf<,ÌŠg'£Žq,É'Î,µ,Ä'Á'è,ÌfAfvfŠfP[][fVf‡f",ðŠÖ~A•t,¯,é,± ,Æ,ª,Å,«,Ü,·[]B,Ü,½[]AŠÖ~A•t,¯,ç,ê,½Šg'£Žq,ð,à,Âftf@fCf<,Í**fhfLf... f**[]**f"fgftf@fCf**<,ÆŒÄ,Î,ê,Ü,·[]B Windows,Å,Í[]A'Ê[]í,PŽí— Þ,ÌŠg'£Žq,É'Î,µ,Ä[]A,P,Â,ÌfAfvfŠfP[][fVf‡f",µ,©ŠÖ~A•t,¯,Å,«,Ü,¹,ñ[]B,µ,©,µFileVisor32,Å,Í[]AWind ows,Å'ñ<Ÿ,·,éŠg'£ŽqŠÖ~A•t,¯,Ì'¼,É,à,¤,P,Â,ÌŠÖ~A•t,¯,ª‰Â''\,Å,·[]B —á,¦,Î[]AŠg'£Žq.BMP,Ìftf@fCf<,ª, ,Á,½,Æ,µ,Ü,·[]B'Ê[]í,Í[]A,±,Ìftf@fCf<,ðfrfbfgf}fbfv•\ ަfAfvfŠfP[[fVf‡f",Å',ß,é,±,Æ,ª'½,¢,¯,ê,Ç]]A,½,Ü,É,ÍfyfCf"fgfuf‰fV,Ì,æ,¤ ,Èfrfbfgf}fbfvfGfffBf^,Å•Ò[]W,·,é[]A,Æ,¢,Á,½[]ê[]‡[]A•W[]€,ÌŠÖ~A•t,¯,Åfrfbfgf}fbfv•\ ަfAfvfŠfP[[fVf‡f",ð'è<`,µ]]A,à,¤,Đ,Æ,Â,ÌŠÖ~A•t,¯,Åfrfbfgf}fbfvfGfffBf^,ð'è<`,·,ê,Î[]A[]ê[]‡,É ‰ž,¶,ÄŽg,¢•ª,¯,é,±,Æ,ª,Å,«,Ü,·]]B

#### IL□[f{□[fh,Å'€□ì,·,é

ŠÖ~A•t,⁻ ,à,¤,Ð,Æ,Â,ÌŠÖ~A•t,⁻ ♀ ♀ + ♀

IffefX,Å'€□ì,·,é

| ŠÖ~A∙t,⁻                                                                         | ,à,¤,Ð,Æ,Â,ÌŠÖ~A∙t,⁻                  |
|----------------------------------------------------------------------------------|---------------------------------------|
| f_fuf <fnfšfbfn< td=""><td>♀ +f_fuf<fnfšfbfn< p=""></fnfšfbfn<></td></fnfšfbfn<> | ♀ +f_fuf <fnfšfbfn< p=""></fnfšfbfn<> |

ŠÖ~A∏€-Ú

[<u>ftf@fCf<</u>]-[ŠÖ~A•t,<sup>-</sup>]

#### ftf@fCf<,Ì^ꊇ'I'ð

 $f \Box f j f \dots \Box [, \hat{[} \cdot \hat{Z}_{}] - [^{\hat{e}} \hat{S}_{}^{+} i' \hat{\sigma}], \hat{\sigma} \hat{Z} \hat{A} \Box s, \cdot, \acute{e}, \mathcal{E} \Box A \hat{Z} w' \hat{e}, \hat{I} f t f B f \langle f^{}, \acute{E}^{} \hat{e}' v, \cdot, \acute{e} f t f @ f C f \langle , \hat{\sigma}^{} \hat{e} \hat{S}_{}^{+}, \mu, \ddot{A}' i' \hat{\sigma}, \cdot, \acute{e}, \pm , \mathcal{E}, \hat{a}, \hat{A}, \ll, \ddot{U}, \cdot \Box B$ 

● •¡[]",ÌftfBf<f^,ðŽw'è,•,é

• ;[]", ÌftfBf<f^,ðŽw'è,·,é[]ê[]‡,É,Í[]AŠeftfBf<f^,ð";",Å<æ[]Ø,Á,Ä,,,<sup>3</sup>/<sub>4</sub>,<sup>3</sup>,¢[]B—á,¦,Î[]A"\*.INI", ",æ,Ñ "\*.PIF",É^ê'v,·,éftf@fCf<,ð^ꊇ'l'ð,·,é[]ê[]‡,É,Í[]AftfBf<f^,ð "\*.INI;\*.PIF",ÆŽw'è, $\mu$ ,Ü,·[]B

ŠÖ<sup>~</sup>A∏€–Ú [<u>^ꊇ'I'ð]</u>

#### fffBfXfN,ÌfRfs[][

 $ftf[]fbfs[[fffBfXfN,\deltafRfs][,\mu,Ü,\cdot]BfRfs][,\cdot,é]ê]+,É,Í]AfRfs][,\cdot,é'x,ÆfRfs][,³,ê,é'x,ÌfffBfXfN-e-Ê,ª"™,\mu,,È,¯,ê,Î,È,è,Ü,¹,ñ]B,Ü,½]AfRfs][,ð,",±,È,x,ÆfRfs][]æftf]fbfs][fffBfXfN,Ì^È'O,Ì"à-e,Í'S,Ä]Á<Ž,³,ê,Ü,·]B$  $• ,±,Ì<@"\,Í,ÍWindows,É•t'®,Ìftf@fCf<f}fl][fWff,Ì<@"\,ð-~-$ 

p, , é, ½,ß[]Aftf@fCf (f}fl[[fWff,ªfVfXfef€, ÉfCf"fXfg][[f <, ³,ê,Ä,¢,é•K—v,ª, ,è,Ü, ·[]B

ŠÖ<sup>~</sup>A∏€–Ú [<u>fffBfXfN]-[fffBfXfNfRfs</u>[]]

#### fffBfXfN,ÌftfH[[f}fbfg

ftf□fbfs□[fffBfXfN,ÌftfH□[f}fbfg□i□‰Šú‰»□j,Í□AMS-DOS,ÌFAT,ÆŒÄ,Î,ê,éftf@fCf<fVfXfef€,ð— $-p,\mu,ÄfffBfXfNftfH□[f}fbfg,^{a}□s,í,ê,Ü,\cdot□B$ • ,±,Ì<@''\,Í,ÍWindows,É•t'®,Ìftf@fCf<f}fl□[fWff,Ì<@''\,ð—p,·,é,½,ß□Aftf@fCf<f}fl□[fWff,<sup>a</sup>fVfXfef€,ÉfCf"fXfg□[f<,³,ê,Ä,¢,é•K—v,<sup>a</sup>, ,è,Ü,·□B

ŠÖ<sup>~</sup>A⊡€–Ú [<u>fffBfXfN]-[fffBfXfNftfH□[f}fbfg]</u>

#### flfbfgf00[fNfhf‰fCfu,ÌfAfTfCf"

#### flfbfgf[][[fN,]]Ú'±[E]Ø'f

$$\label{eq:FileVisor32,} \begin{split} & FileVisor32, \\ & & \tilde{\ } - p, \mu, \\ & \ \\ & \ \\ &$$

# fhf‰fCfu,ÌfT□[f` FileVisor32,<sup>a</sup>" ®□ì,µ,Ä,¢,é□Å'†,É'¼,ÌfAfvfŠfP□[fVf‡f",©,çflfbfgf□□[fN,Ì□Ú'±□E□Ø'f,ð,¨,±,È,Á,½□ê□‡,É,Í□A,»,Ì,Ü,Ü,Å,ÍFileVisor32,Å,Í•ï□X,É,È,Á,½fhf‰fCfu,ð"FŽ<sup>-</sup>,Å,«,Ü,¹,ñ,ª□A,±,Ì<@"\,ð—~—p,·,é,Æ,»,ÌŽž"\_,Å,Ìfhf‰fCfu□Ú'±□ó<µ,ð"½‰f,<sup>3</sup>,¹,é,±,Æ,ª,Å,«,Ü,·□B

ŠÖ~A∏€-Ú

 $\label{eq:linear_linear_line$ 

#### "ñ∙∖ަfhf‰fCfu,Ì□Ý'è

FileVisor32,Å,Í□AŠù'¶fhf‰fCfu,Ì,¤,¿,Ì"Á'èfhf‰fCfu,ð"ñ•\ަ,É,µ,Ä□AfAfNfZfX,Å,«,È,¢,æ,¤ ,É,∙,é,±,Æ,ª,Å,«,Ü,·□B

Netware—~—pŽž"<sup>™</sup>,Ì[]ê[]‡[]A—~—pŽÒ,Æ-<sup>3</sup>ŠÖŒW,Èflfbfgf[][][fNfhf‰fCfu,ð"ñ•\ ަ,É,µ,½,è[]AfffBfXfN<sup>3</sup>]kfc[[f<"<sup>™</sup>,Å]]AŠù'¶fhf‰fCfu,ð,Ü,é,²,Æ<sup>3</sup>]]kfhf‰fCfu,Æ,µ,Ä<sup>á</sup>,¤fhf ‰fCfu-¼,Å'è<`,µ,Ä,¢,é[]ê[]‡,È,Ç[]AfAfNfZfX,µ,È,¢fhf‰fCfu,ªfVfXfef€,É, ,é[]ê[]‡,É,Í[]Afhf ‰fCfu,Ì"ñ•\ަ<@"\,ð—~—p,·,é,ƕ֗~,Å,·[]B

"ñ•\ަfhf‰fCfu,Ì□Ý'è,Í□A[flfvfVf‡f"]-["®□ÌŠÂ<<]f□fjf...□[,ð'l'ð,µ,Ä•\ Ž\,³,ê,éf\_fCfAf□fOf{fbfNfX,Ì[fo□[]f^fu,É,Ä,",±,È,¢,Ü,·□B

ŠÖ~A∏€-Ú

[flfvfVf‡f"]-["®∏ìŠÂ‹«]

#### ftf@fCf‹,ÌŒŸ**∏**õ

FileVisor32,Å,Í[A•i[]",İfhf
%fCfu,ð'Î[]Û,É,µ,½ŒŸ[]õ,â[]AŒŸ[]ÕŠJŽnfffBfŒfNfgfŠ,ðŽw'è,µ,½ŒŸ[]õ,ª‰Â"\,Å,·[]B
•i[]",ÌftfBf<f^,ðŽw'è,·,é</li>
ŒŸ[]ÕŽž,ÉŽw'è,·,éftfBf<f^,à•i[]"ftfBf<f^,ðŽw'è,Å,«,Ü,·[]B•i[]",ÌftfBf<f^,ðŽw'è,·,é[]ê[]‡,É,Í[]AŠe</li>
ftfBf<f^,ð";",Å<æ[]Ø,Á,Ä,,¾,³,¢[]B</li>
•i[]"fhf‰fCfu,©,猟[]õ',é
fhf‰fCfuŠfXfg,©,猟[]õ',ĺ[]Û,Æ,·,éfhf‰fCfu,ð'1'ð,µ,Ü,·[]B•i[]"fhf
%fCfu,ð'Î[]Û,É,µ,½ŒŸ[]õ,ĺ[]AŠefhf
%fCfu,Ìf<[]fgffBfŒfNfgfŠ,ð[]æ"ª,É[]A,·,×,Ä,ÌfffBfŒfNfgfŠ,ðŒŸ[]õ,µ,Ü,·[]B</li>
ŠJŽnfffBfŒfNfgfŠ,ðZw'è,µ,ÄŒŸ[]õ,·,é
fffBf@fNfgfŠfSfXfg,©,ç]AŒŸ[]õ,ðŠJŽn,·,éfffBf@fNfgfŠ,ð'1'ð,µ,Ü,·[]BŠJŽnfffBf@fNfgfŠ,ð'Î]Û,É,
µ,½ŒŸ[]õ,ĺ[]AŠJŽnfffBf@fNfgfŠ,ðŠÜ,ß,½]A"ŠYfffBf@fNfgfŠ,ÌŽqfffBf@fNfgfŠ'S,Ä,ð@Ÿ[]õ,µ,Ü,·]]B

$$\begin{split} & \mathbb{C}^{n} \mathbb{O}^{1}, \\ & \mathbb{O}^{1} \mathbb{O}^{1} \mathbb$$

ŠÖ~A<u>∏</u>€–Ú

<u>ŒŸ∏õŒ<‰ÊfEfBf"fhfE,Å,Ì'€∏ì</u>

#### ŒŸ**□õ**Œ‹‰ÊfEfBf"fhfE,Å,Ì'€<u>□</u>ì

#### 

□à-¾,ð•\ަ,³,¹,½,¢f{f^f",ðfNfŠfbfN,μ,Ä,,¾,³,¢□BfL□[f{□[fh,Å'€□ì,·,é□ê□‡,É,Í • fL□[,ð—~ p,μ,Ü,·□B fEfBf"fhfE,ð•Â,¶,é
 ŠJ,¢,Ä,¢,éfEfBf"fhfE,ð•Â,¶,Ü,·□B

ftf@fCf<, lf\[[fg]‡]~</p>

[],[]‡[]E[]~[]‡,Ì,¢,\_,ê,©,Åf\[[[fg,∙,é,©]]Ý'è,μ,Ü,·[]B

Itf@fCf<,Ìf\□[fgŽí•Ê</p>

ftf@fCf<-¼□EŠg'£Žq□EfTfCfY□Ef^fCf€fXf^f"fv□E'®□«" ™ ,ÌfL□[,Åf\□[fg,µ,Ä•\ަ,Å,«,Ü,·□B

Žw'èftf@fCf<,ì'¶□Ý^Ê'u,Ö^Ú"®</p>

f□fCf"fEfBf"fhfE,ÌfJfŒf"fgfffBfŒfNfgfŠ,ð□AŽw'è,³,ê,½ftf@fCf‹,Ì'¶□Ý^Ê'u,É^Ú"®,µ,Ä□Af□fCf"fEfB f"fhfE,Ìftf@fCf‹^ê——fEfBf"fhfE,É,ÄŽw'è,³,ê,½ftf@fCf‹,ð'l'ð□ó'Ô,É,µ,Ü,·□B INfŠfbf∨

ʻl'ð,μ,½ftf@fCf‹fŠfXfg,ðfefLfXfgŒ`Ž®,ÅfNfŠfbfvf{□[fh,Ö"]'—,μ,Ü,·□B

ftf@fCf<,ð[]í[]œ</li>
 'l'ð,μ,½ftf@fCf<,ð[]í[]œ,μ,Ü,·[]B</li>

Itf@fCf<"à—e,ð•\ަ</p>

ʻl'ð,μ,½ftf@fCf<,Ì"à—e,ðfefLfXfg•\ަ,μ,Ü,·□B

♀ 'S'I'ð□E‰ð□œ

fŠfXfg,³,ê,éftf@fCf<,ð'S'l'ð, ,é,¢,Í'l'ð‰ð□œ,μ,Ü,·□B

♀ ŠÂ‹«□Ý'è

ŒŸ□õŒ<‰Ê•\ަfEfBf"fhfE,Ì^ȉº,Ì□€–Ú,É,Â,¢,Ä□AfJfXf^f}fCfY,ª‰Â"\,Å,·□B

- (1) •\ަ,É—p,¢,éftfHf"fg
   (2) ‰æ-Ê"z□F
   (3) fŠfXfg•û-@

#### [fwf<fv]

### [fwf‹fv]-[-ÚŽŸ]

fwf‹fv,Ì–ÚŽŸ,ðŠJ,«,Ü,·∏B

### [fwf<fv]-[fwf<fv,ÌŽg,¢•û]

Windowsfwf<fv,ÌŽg,¢•û,ð□à-¾,·,éfwf<fvfEfBf"fhfE,ðŠJ,«,Ü,·□B

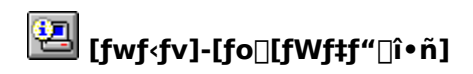

FileVisor32,Ìfo□[fWf‡f"□î•ñ,Æ□AfVfXfef€f□f,fŠ,Ì□Á"ï□ó<µ,ð•\ަ,µ,Ü,·□B

#### "o<sup>~</sup>^"Ô□†,Ì"ü—Í•û-@

ft□[fU"o<sup>~</sup>,ĺFileVisor32,É•t'®,ÌfŒfWfXfgfŒ□[fVf‡f"fvf□fOf ‰f€□u**FVREGIST.EXE**□v,ð<N"®,µ,Ä,¨,±,È,¢,Ü,·□B,±,ÌfŒfWfXfgfŒ□[fVf‡f"fvf□fOf‰f€ ,Å,Í□A**FileVisor32,Ì**□**V**<**K"o<sup>~</sup>**,<sup>¬</sup>,æ,Ñ**fAfbfvfOfŒ**□**[fh"o<sup>~</sup>**,ª,Å,«,Ü,·□B FileVisor32,ðfCf"fXfg□[f‰,ÅfCf"fXfg□[f<,·,é,Æ□Afvf□fOf ‰f€f}fl□[fWff,Ì□uFileVisor32□vfOf<□[fv,É□A,±,ÌfŒfWfXfgfŒ□[fVf‡f"fvf□fOf‰f€ ,à"<sup>~</sup>Žž,É"o<sup>~</sup>,³,ê,Ü,·,©,ç□Afvf□fOf‰f€f}fl□[fWff,©,ç,±,ê,ð<N"®,µ,Ä,,¾,³,¢□B  $\Box$ **V**<**K"o<sup>~</sup>** 

 $[u]V K "o^{-} vf %f Wf lf {f^f , \delta f f bf N, \mu, A = -p Z O, Z = -4 = E i Z O, Z = -4 = E i Z O, Z =$ 

**Windows3.1"ÅFileVisor,©,ç,ÌfAfbfvfÖfŒ[[fh"o<sup>~</sup>^** <code>[ufAfbfvfOfŒ][fh"o<sup>~</sup>^[vf‰fWflf{f^f",ðf`fFfbfN,μ,Ä]A—<sup>~</sup>—pŽÒ,ÌŽ]-¼]E‰ïŽĐ-¼]EWindows3.1"ÅFileVisor,Ì"o<sup>~</sup>^"Ô[]†]A,¨,æ,Ñ[]ìŽÒ,æ,è'Ê'm,³,ê,½fAfbfvfOfŒ[[fh"o<sup>~</sup>^"Ô <code>[†,ð"ü—ĺ,ð,μ,Ü,·]B</code></code>

| FileVisor                | 32697246-949                                                                |
|--------------------------|-----------------------------------------------------------------------------|
| <b>%</b>                 | FileVisor32の新規登録、またはWindows3.1版FileVisorからのアップグレード<br>登録をおこないます。            |
| ð                        | ○ 新規登録(E) ● アップグレード登録(U)                                                    |
| Wind<br>File<br>ご利<br>会な | dows3.1版FileVisorの登録番号(S):<br>-Visor32へのアップゲレード番号(D):<br>川用者名(N):<br>+名(c): |
|                          | OK ++>\Zh                                                                   |

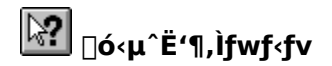

FileVisor32,  $\hat{i}, \hat{j}, \hat{U}, \hat{j}, \hat{U}, \hat{E} \bullet \hat{v} \bullet \hat{a}, \hat{E}, \hat{A}, \hat{c}, \hat{A}, \hat{l}fwf \cdot fv \square \hat{i} \bullet \hat{n}, \delta \bullet \hat{Z}_{i}, \mu, \hat{U}, \square B$ f}fEfX@`\\_O,  $\hat{a}$   $\hat{P}$ ,  $\hat{E} \bullet \hat{i}, \hat{i}, \hat{A}, \frac{1}{2} \square \delta \hat{O}, \hat{A} \square Afvf \square fpfefBfo \square [ \square Efc \square [ f \cdot fo \square [ , \hat{i} \cdot \frac{1}{4}, \hat{l}f \{ f^f \text{"}, \hat{a} \square Af \square fC f \text{"}f \square fj f... } \square [ , \hat{l} \hat{S} efRf \} f \text{"}fh, \hat{E}, \hat{C} \square AFileVisor32, \hat{l}fEfBf \text{"}fhfE, \hat{l} \bullet \hat{v} \bullet \hat{a}, \delta fNf SfbfN, \cdot, \hat{e}, \mathcal{A} \square A, », \hat{l} \bullet \hat{v} \bullet \hat{a}, \hat{E} \cdot \hat{l}$ ‰ $\hat{z}, \cdot, \hat{e}fwf \cdot fv \square \hat{i} \bullet \hat{n}, \hat{a} \bullet \hat{Z}_{i}, \hat{a}, \hat{e}, \hat{U}, \cdot \square B$ 

◎ []F ◎ + ◎

#### fefLfXfgftf@fCf<,Ì•\ަ

 $fefLfXfgftf@fCf<,i+\Z_{,\mathcal{E}},i_AFileVisor,iSO*"fc_[f<,A_1'2]efLfXfgfrf...fA_A, ,é,¢,iFileVisor"à', ifefLfXfgfrf...fA,ð=~-p,\mu,A_1AfefLfXfgftf@fCf<,ð+\Z_{,\cdot},é<@"\,A,\cdot_B$ 

ŠÖ<sup>~</sup>A∏€-Ú [•\Ž<u>¦]-[ftf@fCf<"à—e•\Ž</u><u>¦]</u> [flfvfVf‡f"]-[ŠO•"fc∏[f<,Ì∏Ý'è] fefLfXfgfrf...fAfEfBf"fhfE,Å,Ì'€∏ì

#### fefLfXfgfrf...fAfEfBf"fhfE,Å,Ì'€□ì

"à',ÌfefLfXfgfrf...fA,Å,Í[]Af}fEfXfJ[][f\f<,ð—~ — p,µ,Ä[]A•\ަ,³,ê,Ä,¢,éfefLfXfg,ð[]s'P^Ê,Å'I'ð,·,é,±,Æ,ª,Å,«,Ü,·]]Bf}fEfX,Å'I'ð,ðŠJŽn,µ,½,¢[]s,ðfNfŠfbfN,µ[]A,»,Ì,Ü,Ü[]ã•ûŒü, ,é,¢,͉⁰•û–@,Éfhf ‰fbfO,·,é,±,Æ,É,æ,Á,Ä[]AŽ©"®"I,ÉfEfBf"fhfE,ªfXfNf]][[f<,µ,Ä'I'ð"Í^Í,ðŠg'å,Å,«,Ü,·]]B,Ü,½[]A'I'ð,³,ê,½fefLfXfg,ÍfNfŠfbfvf{[][fh,ÖfRfs][,µ,½,è]]A•Êftf@fCf<,Æ,µ,Ä•Û'¶,µ,½,è,·,é,±,Æ,ª ‰Â"\,Å,·]]B

## × 🔁 🏕 Y Dī 났 🛤 🗛 🗛 👬 💽

□à–¾,ð•\ަ,³,¹,½,¢f{f^f",ðfNfŠfbfN,μ,Ä,,¾,³,¢□BfL□[f{□[fh,Å'€□ì,·,é□ê□‡,É,Í♀fL□[,ð—~ p,μ,Ü,·□B ŠÂ‹«□Ý'è

```
fefLfXfgfrf...fAfEfBf"fhfE,Ì^ȉ⁰,Ì□€-Ú,É,Â,¢,Ä□AfJfXf^f}fCfY,ª‰Â"\,Å,·□B
(1) •\ަ,É—p,¢,éftfHf"fg
(2) ‰æ-Ê"z□F
(3) TABfR□[fh(0x9),ÌfXfy□[fX•ÏŠ·
(4) □s"Ô□†,Ì•\ަ
(5) ‰ü□sfR□[fh,Ì•\ަ
●□F
● /
```

ftf@fCf‹□æ"ª,Ö^Ú" ®
 fefLfXfg•\ަ^Ê'u,ðftf@fCf‹□æ"ª,Ö^Ú" ®,μ,Ü,·□B
 □F

```
Itf@fCf<−−"ö,Ö<sup>1</sup>Ú"®
```

fefLfXfg∙\ަ^Ê'u,ðftf@fCf<---"ö,Ö^Ú"®,μ,Ü,·∏B ● ∏F ● •¶Žš—ñ,ÌŒŸ□õ

$$\begin{split} & ( \tilde{P}_{0}, \cdot, \acute{e} \cdot \| \check{Z} \check{S} - \tilde{n}, \delta \check{Z} w' \grave{e}, \mu | A, Ç, \grave{l}, \varpi, \varkappa, \acute{E} ( \tilde{P}_{0} \check{o}, \delta, \ddot{\cdot}, \pm, \grave{e}, \varkappa, © \check{Z} w \check{Z} |, \mu, U, \cdot | B \\ & ( O \cdot \hat{u} ( \tilde{P}_{0} | E ( \tilde{P}_{0} \check{O} | E ( S ( \tilde{P}_{0} ) \check{O}, \grave{l} \check{Z} w' \grave{e}, a ) ) \\ & ( O \cdot \hat{u} ( \tilde{P}_{0} | E ( \tilde{P}_{0} ) \check{O} | E ( S ( \tilde{P}_{0} ) \check{O}, \dot{I} \check{Z} w' \grave{e}, a ) ) \\ & ( O \cdot \hat{u} ( \tilde{P}_{0} ) ) \\ & ( O \cdot \hat{u} ( \tilde{P}_{0} ) ) \\ & ( O \cdot \hat{P}_{0} ) ) \\ & ( O \cdot \hat{P}_{0} ) ) \\ & ( O \cdot \hat{P}_{0} ) ) \\ & ( O \cdot \hat{P}_{0} ) ) \\ & ( O \cdot \hat{P}_{0} ) ) \\ & ( O \cdot \hat{P}_{0} ) ) \\ & ( O \cdot \hat{P}_{0} ) ) \\ & ( O \cdot \hat{P}_{0} ) ) \\ & ($$

#### ♀ □ã•ûŒü,ÖŒŸ□õ

```
'¼'O,ÉŒŸ□õ,μ,½•¶Žš—ñ,ðfL□[,É□AŒ»□Ý^Ê'u,©,çftf@fCf‹□æ"ª,ÖŒü,©,Á,ÄŒŸ□õ,μ,Ü,·□B
● []F
● /
● /
```

```
<sup>◎</sup> ‰<sup>⁰</sup>•ûŒü,ÖŒŸ□õ
```

```
′¼'O,ÉŒŸ□õ,µ,½•¶Žš—ñ,ðfL□[,É□AŒ»□Ý^Ê'u,©,çftf@fCf‹--"ö,ÖŒü,©,Á,ÄŒŸ□õ,µ,Ü,·□B
● []F
● /
● /
```

♀ 'SŒŸ∏õ

$$\begin{split} \check{Z}w'e,\mu,\frac{1}{2}\bullet\P\check{Z}s&=\tilde{n}, \acute{E}\hat{e}'v,\cdot,\acute{e}fefLfXfg[]s,ð^{e}\check{S}\pm @\ddot{V}[]\tilde{o},\mu,\ddot{U},\cdot]B@\ddot{V}[]\tilde{o}@<\infty\hat{E},\acute{I}\bullet\hat{E}fEfBf"fhfE,Å\bullet \ \check{Z}_{i},^{3},\acute{e},\ddot{U},\cdot]B@\ddot{V}[]\tilde{o}@<\infty\hat{E},\deltaf^{f}Oftf@fCf<,\mathcal{E},\mu,\ddot{A}]A\bullet\hat{E}ftf@fCf<,\ddot{O}[,',*]o,\cdot,\pm,\mathcal{E},a&\hat{A}'' \ A,\cdot]B \end{split}$$

•Êftf@fCf<,Ö,Ì□',«□o,μ</li>
 'I'ð,³,ê,Ä,¢,é□s,ð•Êftf@fCf<,Ö□',«□o,μ,Ü,·□B</li>

```
IefLfXfg,Ì•Ò□W
```

```
•\ަ,μ,Ä,¢,éfefLfXfgftf@fCf<,ðŽw'è,ÌfGfffBf^,Å•Ò□W,μ,Ü,·□B
◎ □F
◎ +
◎
```
```
INfŠfbfvf{□[fh,Ö,Ì"]'—
```

```
'l'ð,³,ê,Ä,¢,é□s,ðfNfŠfbfvf{□[fh,Ö"]'—,µ,Ü,·□B
◎ □F
◎ /
◎ +
Ins
```

fEfBf"fhfE,ð•Â,¶,é
 ŠJ,¢,Ä,¢,éfEfBf"fhfE,ð•Â,¶,Ü,·□B
 □F
 /

## ftf@fCf<,ÌfofCfifŠf\_f"fv

fofCfifŠf\_f"fv<@"\,Í[Aftf@fCf<,Ì"à—e,ð16[]i[]",Å•\ަ,·,é<@"\,Ì,±,Æ,Å,·[]B fefLfXfgftf@fCf<,Í•¶[lĺ,Æ,µ,Ä•\ަ,<sup>a</sup>‰Â"\,Å,·,<sup>a</sup>[]AŽÀ[]sftf@fCf<,âDLLftf@fCf<,È,Ç,ĺfefLfXfg•\ ަ,ð,¨,±,È,Á,Ä,à[]A•¶[lĺ,Æ,µ,Ä—[]‰ð,Å,«,éff[][f^,Å,ĺ, ,è,Ü,<sup>1</sup>,ñ[]B,± ,Ì,<sup>1</sup>⁄<sub>2</sub>,ß[]Aftf@fCf<"à•",<sup>a</sup>,Ç,Ì,æ,¤,Èff[][f^,Å[]\[]¬,<sup>3</sup>,ê,Ä,¢,é,©"`,,<sup>1</sup>⁄<sub>2</sub>,ß,É[]AfofCfifŠf\_f"fv,Ì<@"\,<sup>a</sup>, ,è,Ü, ·[]B

ŠÖ<sup>~</sup>A∏€–Ú [•\ަ]-[fofCfifŠf\_f"fv] fofCfifŠf\_f"fvfEfBf"fhfE,Å,Ì'€∏ì

# fofCfifŠf\_f"fvfEfBf"fhfE,Å,Ì'€□ì

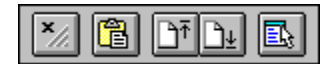

[]à−¾,ð•\ަ,³,¹,½,¢f{f^f",ðfNfŠfbfN,μ,Ä,,¾,³,¢[]BfL[[f{[[fh,Å'€[]ì,·,é[]ê[]‡,É,Í●fL[[,ð—~ p,μ,Ü,·[]B

```
    ŠÂ<«□Ý'è</li>
    fofCfifŠf_f"fvfEfBf"fhfE,Ì^ȉº,Ì□€-Ú,É,Â,¢,Ä□AfJfXf^f}fCfY,ª‰Â"\,Å,·□B
    (1) •\ަ,É—p,¢,éftfHf"fg
    (2) ‰æ-Ê"z□F
    □F
    /
```

ftf@fCf<□æ<sup>\*<sup>a</sup></sup>,Ö<sup>^</sup>Ú<sup>\*</sup>®
 ff□[f<sup>^</sup>•\ަ<sup>^</sup>Ê<sup>'</sup>u,ðftf@fCf<□æ<sup>\*<sup>a</sup></sup>,Ö<sup>^</sup>Ú<sup>\*</sup>®,µ,Ü,·□B
 □F

```
Itf@fCf<--"ö,Ö<sup>^</sup>Ú"®
```

ff□[f^•\ަ^Ê'u,ðftf@fCf‹--"ö,Ö^Ú" ® ,μ,Ü,·□B ● □F ● •Êftf@fCf<,Ö,Ì□',«□o,µ</p>

'I'ð,³,ê,Ä,¢,éff□[f^□s,ð•Êftf@fCf<,Ö□',«□o,μ,Ü,·□B

```
INfŠfbfvf{□[fh,Ö,Ì"]'—
```

```
'I'ð,³,ê,Ä,¢,éff□[f^□s,ðfNfŠfbfvf{□[fh,Ö"]'—,µ,Ü,·□B
◎ □F
◎ /
◎ +
Ins
```

fEfBf"fhfE,ð•Â,¶,é
 ŠJ,¢,Ä,¢,éfEfBf"fhfE,ð•Â,¶,Ü,·□B
 □F
 /

## frfbfgf}fbfv,Ì•\ަ

ftf@fCf<Šg'£Žq,<sup>a</sup> "\*.BMP", , ,é,¢,ĺ "\*.DIB", Ìfrfbfgf}fbfvftf@fCf<,ð'l'ð,µ,Ä[]A<u>[ftf@fCf<]-[fl[][fvf"]</u> ,ð'l'ð,·,é,Æ[]Afrfbfgf}fbfv•\ަfEfBf"fhfE,<sup>a</sup>ŠJ,«,Ü,·[]B ,č,¨[]A,±,Ì<@''\,ĺŠg'£Žg "\*.BMP",¨,æ,Ñ "\*.DIB",<sup>a</sup>

,È,¨[]A,±,Ì<@''\,İŠg'£Žq "\*.BMP" ,¨,æ,Ñ "\*.DIB" ,ª ‰½"™,©,ÌfAfvfŠfP[[fVf‡f",ÉŠÖ~A•t,⁻,ç,ê,Ä,¢,é[]ê[]‡,É,Í<@''\,μ,Ü,¹,ñ[]B

frfbfgf}fbfv,ð•\ަ,μ,Ä,¢,éfEfBf"fhfE,ðf}fEfX,̉Ef{f^f",ÅfNfŠfbfN,·,é,Æ□AfVf‡fgfJfbfgf□fjf… □[,ªfl□[fvf",μ□AfRf}f"fh,ð'l'ð,·,é,±,Æ,É,æ,Á,Äfrfbfgf}fbfv,É'Î,·,é'€□ì,ª□s,¦,Ü,·□B

- \Ž\,μ,Ä,¢,éfrfbfgf}fbfv,ðfNfŠfbfvf{□[fh,Ö"]'—,μ,Ü,·□B
   **fNfŠfbfvf{□[fh,©,çfy□[fXfg,·,é** fNfŠfbfvf{□[fh,É, ,éfrfbfgf}fbfvff□[f^,ð•\Ž\,μ,Ü,·□B
- -¼(O,ð•t, , ,Ä•Û'¶, ,é
   -¼(A,ĉ,ćfrfbfgf}fbfv,ð□V,μ,¢-¼(O,Åftf@fCf<,ɕۊÇ,μ,Ü,·□B</li>
- **fEfBf"fhfE,ð•Â,¶,é** Š],¢,Ä,¢,éfEfBf"fhfE,ð•Â,¶,Ü,·□B

## fVfFfAfEfFfA,É,Â,¢,Ä

 FileVisor(for Windows3.1), ©,ç,ÌfAfbfvfOfŒ[[fh Šù,ÉWindows3.1"ÅFileVisor,ðft[[fU"o~^,³,ê,Ä,¢,é•û,Í[AŠ"^À— ¿<à,ÅFileVisor32,ðfAfbfvfOfŒ[[fh"o~^,Å,«,Ü,·[]B[]Ú[]×,É,Â,¢ ,Ä,Í[]AfAfbfvfOfŒ[[fhfKfCfhfwf<fv[]uFVUPGRD.HLP[]v,ðŽQ[]Æ,µ,Ä,,¾,³,¢[]B</li>
 FileVisor32,ð[]V<K"o~^,³,ê,Ä,©,ç[]AWindows3.1"ÅFileVisor,ðŠ"^À— ¿<à,Å"o~^,Å,«,é[]§"x,Í, ,è,Ü,¹,ñ[]B,²'[]Ó,,¾,³,¢[]B</li>

ŠÖ~A∏€-Ú

<u>ft□[fU"o~^•û-@</u> <u>`´\_]ìŒ ,¨,æ,ÑŽg—p∏ðŒ[]"™</u> <u>"]]Ú[]EŽû~^"™</u>

#### ft□[fU"o˜^•û-@

FileVisor32,Ìf†□[fU"o<sup>~</sup>^•û–@,É,Â,¢,Ä□à–¾,μ,Ü,·□B

"o<sup>~</sup> • û-@,É,Í□A□V<K"o<sup>~</sup> ,ÆfAfbfvfOfŒ□[fh"o<sup>~</sup> ,Ì,QŽí—Þ,ª, ,è,Ü,·□BŒãŽÒ,ÌfAfbfvfOfŒ□[fh"o<sup>~</sup> ^,É,Â,¢,Ä,Í□A•t'®,ÌfAfbfvfOfŒ□[fhfKfCfhfwf<fv□uFVUPGRD.HLP□v,ðŽQ□Æ,µ,Ä,,¾,³,¢□B "o<sup>~</sup> - ¿<à □V<K"o<sup>~</sup> ,P-{,É,Â,« ,S,,O,O,O‰~ , ¨Žx•¥,¢•û-@

- <u>NIFTY-Serve, Ì'—‹à'ã□sfVfXfef€</u>
   <u>PC-VAN, Ì'—‹à'ã□sfVfXfef€</u>
- <u>PC-VAN,T (a c</u>)
  <u>—X•Ö□U'Ö</u>
- <u> ~~~~0</u> <u>0 c</u>
   <u>^~~0</u> <u>0 c</u>
   <u>^~~0</u> <u>0 c</u>

ŠÖ<sup>~</sup>A∏€-Ú

<u>"o~^"Ô□†,Ì"ü—Í∙û-@</u>

#### NIFTY-Serve,Ì'—‹à'ã□sfVfXfef€

NIFTY-Serve,  $\dot{h}_{-}$  p'ā<à,ðfJ[[fh@^[]i,µ,Ä,¢,é•û,ĺ'—<à'ã[]sfVfXfef€,ð,²—~ p,É,È,ê,Ü,·[]BNIFTY-Serve, Ìf[]fjf...[[,©,ç "GO SWSOKIN" ,Å'—<à'ã[]sfT[[frfXf[]fjf...[[,Ö^Ú,é,±,Æ,ª,Å,«,Ü,·,Ì,Å[]Af[]fjf... [[,ÌŽwަ,É[]],Á,ÄFileVisor^¶'—<à,µ,Ä,,<sup>3</sup>,¢[]B

'—<à'ã□sŠm"F,ª,Å,«,Ü,μ,½,ç□A"o<sup>~</sup>^"Ô□†□i**,r,v'—<à'ã**□sŒW,©,ç'Ê'm,³,ê,é'—<à'ã□s"Ô□†,Å,Í , ,è,Ü,¹,ñ□j,ð"dŽqf□□[f<,É,Ä,¨'m,ç,¹,¢

,½,μ,Ü,·[]B,¨'m,ç,¹,μ,½**"o<sup>~</sup>^"Ô**[]**†,Í•K, ,f][f,,ð,Æ,è**[]**A'å**[]Ø,ɕۊÇ,μ,Ä,,¾,³,¢[]B• ´Ž,μ,½[]ê[]‡,É,Í[]Ä"[]s,à‰Â"\,Å,·,ª[]Af‰fCfZf"fX,Ì[]Ä[]w"ü,ð,μ,Ä,¢,½,¾,[]ê[]‡,à, ,è,Ü,·[]B FileVisor32,Ì,r,v"Ô[]†,Í,**P,P,Q,W**"Ô,Å,·[]B

• "ñ $[d'--\langle a, \mu, \ddot{A}, \mu, \ddot{U}, \dot{I}, \hat{e}, \frac{1}{2}]\hat{e}[]\pm, \dot{A}, \dot{a} \bullet \hat{O} \langle \dot{a}, \acute{E}, \dot{I} \rangle \tilde{z}, \P, @, \ddot{E}, \ddot{U}, \cdot, \dot{I}, \dot{A}[A,, \hat{e}, @, \hat{e}, \dot{a} "n]d'--\langle \dot{a}, \dot{I}, \dot{E}, c, a, x, \dot{a}, \dot{a}$ 

#### –X∙Ö<u></u>U'Ö

,Ü,½[]A**"d**[]**M,É,æ,é—X•Ö**[]**U'Ö**,ð—<sup>~</sup>—p,³,ê,é[]ê[]‡,É,Í[]A<â[]s[]U[]ž,Æ"<sup>-</sup>—

lfnfKfL,É,Ä□U□ž,Ý,μ,½Ž|,Ì~A—□,ª•K—v,Å,·□B,±,Ì□ê□‡□A"d□M,É,æ,é—X•Ö□U'Ö,Å, ,é,±,Æ,ð-¾<L,μ,Ä,,¾,3,¢□B

U[]Ž[][]Z[]ŠŽ[]-¼,ĺ•K, "»"lj"\,È,æ,¤,É'š"J,Éž²[)''Ì,É,Ä<L[]q,μ[]A[]Z[]Š[]EŽ[]-¼,È,Ljê"Ê"I,Å,ĺ,È,¢"Ç,Ý•û,ð,·,é[]ê[]‡,É,ĺ•K, ,ó,è,ª,È,à,Ó,Á,Ä,,¾,³,¢[]B•¶Žš,ª"»"Ç•s ‰Â"\,Å, ,Á,½,è[]A<L"ü,à,ê,ª, ,Á,½[]ê[]‡,É,ĺ,±</p>

,¿,ç,©,ç"o˜^"Ô□¯¯†,ð,¨'m,ç,¹,Å,«,Ü,¹,ñ,Ì,Å,²'□^ÓŠè,¢,Ü,·□B

—X•Ö□U'Ö,Ì□ê□‡,É,Í□A'—‹à,³,ê,Ä,©,ç"ü‹à,ÌŠm"F,ªŠ®—

<sup>1</sup>,·,é,Ü,Å,É,P□TŠÔ,©,ç,P,O"ú<sup>′</sup>ö,©,©,é,½,ß□A"o<sup>~</sup>^"Ô□†,ª,<sup>°</sup>ŽèŒ³,É"Í,,Ü,Å,É,Q□TŠÔ'ö"x,<sup>°</sup>'Ò,¿,¢ ,½,¾,,±,Æ,à, ,è,Ü,·□B

,Q□TŠÔ^È□ãŒo‰ß,μ,Ä,à‰½"™~A—□,Ì,È,¢□ê□‡,É,Í□A□Z□ŠŽ□-¼,È,Ç<L"ü□€-

Ú,Ì•s"õ"™,É,æ,è,±,¿,ç,æ,è~A—□,Å,«,È,¢,±,Æ,à, ,è,Ü,·□BfnfKfL,â"dŽqf□□[f<,É,Ä□A□U□ž•û-@□E□U□ž"ú□E□Z□ŠŽ□-¼,ð-¾<L,µ,Ä,¨-â,¢□‡,í,¹,,¾,³,¢□B

| Œû∏À"Ô <u>∏</u> † <u>∏</u> F | 00510-1-47542                                                                  |
|------------------------------|--------------------------------------------------------------------------------|
| <à]@Šz]F                     | □V <k"o<sup>~^ <b>4,000‰~</b></k"o<sup>                                        |
| ‰Á"üŽÒ-¼∏F                   | <{"à-M <u>□</u> º                                                              |
| •¥[]ž[][]Z[]ŠŽ[]-¼[]F        | , ,È,½,Ì□Z□Š,Æ,¨-¼'O                                                           |
| 'Ê□M—"□F                     | □u <b>FV32</b> □V <k"o˜^□v,æ-¾<l< td=""></k"o˜^□v,æ-¾<l<>                      |
|                              | NIFTY-Serve,PC-VAN,fCf"f^□[flfbfg,ɉÁ"ü,³,ê,Ä,¢,é∙û,ĺID,à<Ľ"ü,µ,Ä,-<br>,¾,³,¢□B |

#### <â∏s∏U∏ž

,¨‹ß,,Ì‹â□s,Å□Š'è,Ì□U□ž—pކ,ð,à,ç,¢□A^ȉº,ÌŒû□À,Ü,Å•¥□ž,݉º,³,¢□B,È,¨□A□U□žŽè□"— ¿,Í□U□ž□I,ª,²•‰'S,,¾,³,¢□B

<â]@[]s[]F "ª[]\"ñ<â[]s"`"n'¬Žx"X

"X"Ô<u></u>]†<u></u>]F 585

<à]@Šz]F []V<K"o<sup>~</sup>^ **4,000‰~** 

fAfbfvfOfŒ[[fh **1,200‰~** 

Ξ\_@\_À\_F \_\_i•\_\_\_j**0095192** 

‰Á"üŽÒ-¼∏F‹{"à-M∏⁰

 <â[]s[]U[]Ž,ð,²—-<sup>~</sup>—p,Ì[]ê[]‡[]A,»,Ì,Ü,Ü,Å,Í"o<sup>~</sup>^"Ô[]†,ð,¨'m,ç,¹,·,é,± ,Æ,ª,Å,«,Ü,¹,ñ[]B,¨Žè[]",Å,·,ª[]A‰[]•œ,Í,ª,«, ,é,¢,Í"dŽqf[][[[f<,É,Ä^ȉº,Ì[]€-Ú,ð<L"ü,µ[]A<{"à^¶,¨'m,ç,¹,,¾,³,¢[]B</pre>

<L"ü<u></u>]€-Ú

- □U□ž•û-@□F<â□s□U□ž,Æ-¾<L</p>
- UUDŽUI—X•Ö"ÔD†DEDZDŠDEŽD-¼Di^ê"Ê"I,Å,È,¢ŒÄ,Ñ•û,ÌDêD‡,É,ÍftfŠfKfi,àDj
- NIFTY-Serve,PC-VAN,fCf"f^□[flfbfg,ÌID□i‰Á"ü,³,ê,Ä,¢,é•û□j
- f\ftfgfEfFfA-¼□i□uFV32□V<K"o<sup>~</sup>^□v,Æ-¾<L□j
  </p>
- FV32,É,Â,¢,Ä,Ì,²<sup>^</sup>ÓŒ©"™□i,Å,«,ê,Î□j

,²<sup>~</sup>A—[],¢,½,¾,«[]A"ü<à,ªŠm"F,Å,«,Ü,µ,½,ç[]ANIFTY-Serve /

 $Internet, \hat{I}^{*}d\check{Z}qf_{\Box}[f_{\Box}iID, \delta, \check{Z}_{\Box}, \dot{z}, \hat{I} \bullet \hat{u}_{\Box}], \ , \acute{e}, ¢, \acute{I}_{\Box}A, \acute{I}, \overset{a}{_{,*}}, «, \acute{E}, \ddot{A}^{*}o^{\sim} \uparrow D_{\Box}^{+}, \delta, \ddot{}^{*}m, \varsigma, \overset{1}{_{,*}}, ¢, \overset{1}{_{,*}}, \mu, \ddot{U}, \cdot \Box B$ 

● "dŽqf⊡[f<,Ì^¶,Ä□æ

NIFTY-Serve:GCE02527PC-VAN:WDM09241Internet:GCE02527@niftyserve.or.jp

Internet: 00 %□•œ,ĺ,ª,«,Ì^¶,Ä□æ

∏§399-26

′·−쌧"Ñ"cŽs‰º‹vŒ~'m‹v•½857

<{"à -M∏º

#### PC-VAN,ÌfVfFfAfEfFfAfT[[frfX

FileVisor32\_V<Kf@fWfXfg</p>

FileVisor32,ÌfVfFfAfEfFfA"Ô□†,Í**,U,U**"Ô,Å,·□B

fŒfWfXfg\_]³]([ĺ—¹Œã[A[u"o<sup>^</sup> ^ "Ô[]†[]v,ªflf"f‰fCf"‰æ-Ê[]ã,É•\ ަ,³,ê,Ü,·,©,ç[A"o<sup>~</sup> ^ "Ô[]t,Í•K, f[]f,,ð,Æ,è[]A'å[]Ø,ɕۊÇ,µ,Ä,,¾,³,¢[]B•´Ž,µ,½[]ê[]‡,É,Í[]Ä"-[]s,à‰Â"\,Å,·,ª[]Af‰fCfZf"fX,Ì[]Ä[]w"ü,ð,µ,Ä,¢,½,¾,[]ê[]‡,à, ,è,Ü,·[]B

,±,Ì"o<sup>~</sup>^"Ô□†,ðFileVisor32,Ö"ü—ĺ,·,é,±,Æ,É,æ,èf†□[fU"o<sup>~</sup>^,ªŠ®—¹,µ,Ü,·⊡B "o<sup>~</sup>^"Ô□†,ð•´Ž,,µ,Ä,µ,Ü,Á,½□ê□‡,É,Í□Af□□[f<,É,Ä□)ŽÒ<sup>^</sup>¶,É-â,¢□‡,í,¹,µ,Ä,¢,½,¾,,± ,Æ,É,È,è,Ü,·,ª□A,±,¿,Ç,ÅfVfFfAfEfFfAfT□[frfXŠ®—¹,ÌŠm"F,ª,Æ,ê,é,Ü,Å,Í□A"o<sup>~</sup>^"Ô□†,ð,<sup>2~</sup>A— □,Å,«,Ü,¹,ñ,Ì,Å,<sup>2</sup>—<sup>-</sup><sup>^</sup>O,,¾,³,¢□B

#### ′˜[]ìŒ ,¨,æ,ÑŽg—p[]ðŒ[]"™

**⊇**í⊡^° ©

 $- \{f \ ft fg f Ef Ff A, \dot{I} \dot{Z} \dot{A} \square s ft f @ f Cf < \square A D L L \square A < y, \tilde{N} fh f L f ... f \square f "fg, \acute{E} \ddot{S} \ddot{O}, \cdot, \acute{e}' ~ \square \dot{U} \textcircled{E}, ð \ddot{S} \ddot{U}, P ^ \hat{e} \square Ø, \dot{I} \textcircled{E} = ~, \dot{I} \square A ^ \dot{E} \%^{2}, \dot{I}, \mathcal{E}, ", \dot{e}' ~ \square \dot{U} \textcircled{E} \dot{Z} \dot{O}, ^{a} - L, \mu, \ddot{U}, \cdot \square B$ 

#### (C)LightShip Software, K.Miyauchi 1994,95 All rights reserved.

#### ◎ `´Žg—p<u>|</u>ðŒ[]

 $- \{f \langle f f g f e f F f A, i \square A, 2 " o ~ ^ Z O - \{ \square I, i, Y, <sup>a</sup> \_ ~ \_ p, \cdot, é, i, Å, , ê, i \square A \bullet_i \square ", i f p f \rangle f R f ", é f C f "f X f g \square [f <, \cdot, é, ± , & A, «, Ü, ·, <sup>a</sup> \square A \bullet_i \square " \square I, Å \_ ~ \_ p, \cdot, é \square ê \square ‡, É, i \square A \_ ~ \_ p Z O \square " • <sup>a</sup>, i f ‰ f C f Z f "f X, ð Z æ "<sup>3</sup>/<sub>4</sub>, µ, È, - , Ä, (i, È, è, Ü, <sup>1</sup>, ñ \square B, Ü, <sup>1</sup>/<sub>2</sub> □ A □ w " ü, µ, <sup>1</sup>/<sub>2</sub> "o ~ f ‰ f C f Z f "f X, i □ A `, i ∩ B U, <sup>1</sup>/<sub>2</sub> □ A □ w " ü, µ, <sup>1</sup>/<sub>2</sub> "o ~ f ‰ f C f Z f "f X, i □ A `, i ∩ B U, <sup>1</sup>/<sub>2</sub> □ A □ w " ü, µ, <sup>1</sup>/<sub>2</sub> "o ~ f ‰ f C f Z f "f X, i □ A `, i ∩ B U, <sup>1</sup>/<sub>2</sub> □ A □ w " ü, µ, <sup>1</sup>/<sub>2</sub> "o ~ f ‰ f C f Z f "f X, i □ A `, u, i ∩ □ B U ` □ D ` Z O, i < - ‰ Â - <sup>3</sup>, µ, É - {f f f f g f E f F f A, i ‰ c \_ ~ U " I f f f g □ E □ □ D, Ö, i Z û ~ ^ " ` , i " i `, □ s ^ ×, a - {f f f f g f E f F f A, é ‰ ü ' ¢, ð ‰ A, |, é □ s ^ × □ E f Š f o □ [f X f G f "f W f j f A f Š f "f O, à, Å, «, Ü, <sup>1</sup>, ñ □ B □ i " ] □ Ú □ E Z û ~ ^, É Š O, µ, Ä, i <u>" □ Ú □ E Z û ~ ^ "</u>$ 

# \_\_\_\_,ðŽQ□Æ,Ì,±,Æ□j Žg—p□Ó"C

,<sup>2</sup>— $^{-}$ —pŽÒ,<sup>a</sup>Šú'Ò,<sup>3</sup>,ê,éŒø‰Ê,ð"<sup>3</sup>⁄<sub>4</sub>,é,<sup>1</sup>⁄<sub>2</sub>,ß,Ì-{f\ftfgfEfFfA,Ì'I'ð□A"±"ü□AŽg—p□AŽg pŒ<‰Ê,É,Â,«,Ü,µ,Ä,Í□A'~□ìŒ ŽÒ,¨,æ,Ñ"Ì",,ŽÒ,Í□Ó"C,ð•‰,¢Œ",Ë,Ü,·□B□@,²— $^{-}$ —pŽÒ,<sup>a</sup>□Ó"C,ð,à,Á,ÄŽg—p,µ,Ä,,<sup>3</sup>⁄<sub>4</sub>,³,¢□B

,È,¨[]A"−ŠYŽg—p[]ðŒ[],É,Â,¢,Ä,²"["¾,¢,½,¾,¯,È,¢[]ê[]‡,É,Í[]A−{f\ftfgfEfFfA,ÌŽg—

### ● ft□[fUfTf|□[fg

–{f\ftfgfEfFfA,ÉŠÖ,∙,é,²Ž¿–â"™,ÌfTf|□[fg,Í□A^ȉº,Ìfpf\fRf"'Ê□MfzfXfg‹Ç,É,Ä,¨,±,È,¢,Ü,·□B

### NIFTY-Serve

WindowsNTftfH□[f‰f€□iFWINNTftfH□[f‰f€□j,S"Ô‰ï‹cŽº

### PC-VAN

fVfFfAfEfFfAfTf|□[fgfR□[fi□[,ÌWINftfH□[f‰f€□iSWSWIN□j

$$\begin{split} \check{Z}_{i} &= \hat{A}_{i} = -v_{i} + \hat{A}_{i} + \hat{A}_{i}$$

#### fofO,É'Î,·,é'Ήž,Í[ĴÏ<É"I,É'Î[\_^,ð,¨,±,È,¢,Ü,·,ª]A[]ŠŽ[,·,éŠÂ<≪"™,Ì[]"Ž–[]î,É,æ,è[v'¬,È'Î ‰ž,ª,Æ,ê,È,¢[]ê[]‡,à, ,è,Ü,·]B

,Ü,½□A<@"\'ljÁ,É,æ,éfo□[fWf‡f"fAfbfv,Í□A,»,Ì□<□s<`-±,ð'~□ìŒ ŽÒ, ,é,¢,Í"Ì",,ŽÒ,ª•‰ ,¤,à,Ì,Å,Í, ,è,Ü,¹,ñ□B

,È,¨[]A'~[]ÌŒ ŽÒ,¨,æ,Ñ"Ì",,ŽÒ,ĺf†[[fU"o~^,³,ê,Ä,¢,È,¢•û,É'Î,·,éfTf|[[fg,ð,¨,±,È,¤<`-±,ð• ‰,¢,Ü,¹,ñ[]B-¢"o~^,Ì•û,©,ç,Ì,²Ž¿-â,É,Â,¢,Ä,ĺ[]A‰ñ"š,ª,È,¢[]ê[]‡,à, ,è,Ü,·,Ì,Å[]A, ,ç,©,¶,ß ,²—¹[]³,,¾,³,¢[]B "]**∏Ú]**EŽû<sup>~</sup>^"™

#### • "¼flfbfg,Ö,Ì"]□Ú

'¼flfbfg,Ö,Ì"]□Ú,É,Â,¢,Ä,Í□A^ȉº,Ì□€–Ú,ð,¨′m,ç,¹,,¾,³,¢□B

- └ flfbfg-¼]Ì
- Ľ [Š⊡Ý'n
- ✓ Žå□ÃŽÒ-¼
- fAfNfZfX"d<sup>°</sup>b"Ô[]t[EfQfXfgID
- ِ ِ ِ َ َ َ َ َ َ َ اِ اِلْكَٰݣَ-¼ٍ(-{-¼), ۖ, َ َ, َ َ, َ , ْ َ , ْ َ ^ \_\_\_\_\_æ, Ň َ Ă \_\_\_\_\_æ"d َ b"Ô ]†, ,é,¢,ĺ‰Á"üflfbfgID
- ŽGŽ□"™,Ö,Ì□Љî□EŽû<sup>~</sup>^

$$\label{eq:constraints} \begin{split} & 'v - \frac{1}{2} ``I, \grave{E}fofO, \verb"a" '`I, \grave{\mu}, \flat_2, \grave{e}_{\Box}, \grave{\mu}_2, \grave{e}_{\Box}, \grave{e}_{\Box},$$

,½[]ê[]‡,Å,à[]A'~[]ÌŒ ŽÒ,æ,è‰ñ"š,ð"¾,ç,ê,È,¢[]ê[]‡,É,Í[]A<LŽ–

Œf□Ú□EŽû<sup>~</sup>^"™,ĺ^ê□Ø,Å,«,Ü,¹,ñ□B

Ž–<sup>·</sup>O,Ì<–‰Â,È,–<sup>3</sup><sup>·</sup>f,Åftf□fbfs□[ffffBfXfN□ECD-ROM"<sup>™</sup>,ÉŽû<sup>~</sup>^,µ,ÄŽGŽ□,Ö"Y•t¥"z•z□A, ,é,¢ ,ĺ"Ì",,"<sup>™</sup>,ð,<sup>-</sup>,±,È,Á,½□ê□‡,É,Í□A"–ŠYf\ftfgfEfFfA,Ì–<sup>3</sup><–‰Â"Ì",,‰c<Æ□s<sup>^</sup>×,Æ,Ý,È,µ□A<sup>^</sup>ȉº,Ì"... □ž<àŠz,ð□¿<□,¢,½,µ,Ü,·□B,<sup>2</sup>′□<sup>^</sup>O,,¾,³,¢□B

- "o˜^—¿‹à(4,000‰~) x ,Q"{ x (□o"Å¥"z•z¥"Ì"")•"□"
- <LŽ-ŒfŪÚŪĖŽû<sup>~</sup>^Žž,É,ÍŒ©-{ŽŪ,ðŪ,µŽó,<sup>-</sup>,Ü,·□B‰<sup>Q</sup>,Ĺ□ZŪŠ,Ü,Å•K, '-•t,Ì,±,Æ□B '-•t□æ

**'—∙t□æ** □§399-26 '·–쌧"Ñ"cŽs‰º‹vŒ<sup>~</sup>'m‹v∙½857 ‹{"à –M□º •t~^

- <u>fgf‰fuf<fVf...□[fefBf"f0</u>
   <u>'m,Á,Ä,¢,ć,ƕ֗~,È<@"\</u>
   <u>ŠeŽífc□[f<—Þ,Ì"üŽè•û-@</u>

## fgf‰fuf<fVf...[[fefBf"fO

<u>KMCTL32.DLL,Ìfo∏[fWf‡f"</u>

 $FileVisor32, \check{0}, {}^2-\check{--}p, \acute{E}, \grave{E}, \acute{A}, \ddot{A}, \diamondsuit, \ddot{A} \bullet s < \ddot{i} \Box \ddagger, {}^2' \Box \P, \mu, {}^1\!/_2 \Box \grave{e} \Box \ddagger, \acute{E}, \acute{I} \Box A$ 

- I Žg—pŠÂ‹« I Žg—p∏ó'Ô I fL∏['€∏ì I f}fEfX'€∏ì I ∏ÄŒ»∏«,Ì—L-<sup>3</sup>
- I •s<ï□‡,Ì□Ú□×

,È,Ç,ð,²•ñ $\Box$ ,¢,½,¾,¯,ê,Î $\Box$ A‰ðŒ^,Ì^ê $\Box$ •,É,È,è,Ü,· $\Box$ B,È,¨ $\Box$ Af $\Box$ fgf\f""ŽŽm,Ìf $\Box$ fO,ð,Æ,é,±,Æ,³‰Â"\,,Å, ,ê,Î $\Box$ A,È,¯‰ðŒ^,Ì"¹,Í<ß,,È,è,Ü,· $\Box$ B

,º,Đ,²<¦—Í,,¾,³,¢,Ü,¹∏B

### KMCTL32.DLL,Ìfo[[fWf‡f"]

FileVisor32<N"®Žž,É[]uKMCTL32.DLL,Ìfo[[fWf‡f",ªŒÃ,¢[]v,Æ,¢,¤f[]fbfZ[[fW,ª•\ ަ,³,ê,é[]ê[]‡,Í[]AFileVisor32,Ì"-ŠYfo[[fWf‡f",É•K—

v,ÈKMCTL32.DLL,æ,èŒÃ,¢fo□[fWf‡f",ÌKMCTL32.DLL,ªfVfXfef€,Éf□□[fh,³,ê,Ä,¢,Ü,·□B

 $fGf &= [f = fbf Z = [fW, \acute{E}, \acute{I} = A < @fo = [fWf + f", iKMCTL32.DLL, @ftf < fpf X - \frac{1}{4}, Å \bullet \end{tabular}$ 

ަ,³,ê,Ü,·,Ì,Å□A**FileVisor32,ð,¢,Á,½,ñ**□**I—¹,µ,Ä**□A•W□€

,È,¨∏AfCf"fXfg∏[f‰,ð—p,¢

,ÄFileVisor32,ð[]<sup>3</sup>[]í,ÉfCf"fXfg[][f<, $\mu$ ,½]ê[]‡,É,Í[]AKMCTL32.DLL,ÍWindowsfffBfŒfNfgfŠ,ÉfRfs[][,<sup>3</sup>, ê,Ä,¢,Ü,·[]B

#### 'm,Á,Ä,¢,é,ƕ֗~,È<@"\

- <u>f`fbfvfwf‹fv,Ì•\Ž</u>¦
   <u>"ñ•\ަfhf‰fCfu,Ì∏Ý'è</u>
   <u>"ÁŽê,ÈfRf}f"fhf‰fCf"</u>
   <u>FileVisor32fGfNfXfef"fVf‡f</u>"

## f`fbfvfwf‹fv,Ì•\ަ

 $fc[[f < fo][ ^ fvf[] fpfefBfo][, ] f {f^f"} [ a, Éf } fEf X, \delta Z ], A, A, c, , A [ A < @" - 4, \delta S E' P, É] a - 3/4, \mu, 1/2 f ` fbfvfwf < fv, a + \Z }, a (U, . , a [ A, ± , ] + \Z ], \delta (O Z ~ , . , é, ± , A , a (U, . ] B$ 

ŠÖ<sup>~</sup>A∏€–Ú [<u>flfvfVf‡f"]-["®∏ìŠÂ‹«]</u>

## FileVisor32fGfNfXfef"fVf‡f"

FileVisor32,Å,Í[]AWindows•W[]€,Ìftf@fCf<f}fl[][fWff,ÌŽ[],ÂfGfNfXfef"fVf‡f"<@"\ []i,e,I,d[]j,ÌfTfufZfbfg,ðfTf|[][fg,µ,Ü,·[]B ,e,I,d,É[]€<',µ,Ä[]ì[]¬,³,ê,½,à,Ì,Å[]AŠŽ,Âftf@fCf<f}fl[][fWffŒÅ—L,ÌfEfBf"fhfE,É^Ë'¶,µ,Ä,¢,È,¢,à,Ì,Å, ,ê,Î[]Aftf@fCf<f}fl[][fWff]AFileVisor32,ð-â,í, \_fAfhflf"fc[[f<,Æ,µ,Ä—~—p‰Â"\,Å,·[]B ,È, ¨[]A,±,ê,çfAfhflf"fc[[f<,Ì'†,É,Í[]A•;[]",Ì<N"®,ð'O'ñ,Æ,µ,È,¢,Å[]ì[]¬,³,ê,Ä,¢,é,c,k,k,à, ,è,Ü,·,Ì,Å,²' []^Ó,,¾,³,¢[]B

ŠÖ<sup>~</sup>A⊡€–Ú [flfvfVf‡f"]-[fGfNfXfef"fVf‡f",Ì□Ý'è]

## "ÁŽê,ÈfRf}f"fhf‰fCf"

FileVisor32,Å,Í□A<N"®Žž,É<sup>o</sup>g□",Æ,µ,ÄfffBfŒfNfgfŠfpfX-¼,ð"n,·,± ,Æ,É,æ,è□AŽw'è,³,ê,½fpfX,ð□‰Šú•\ަfffBfŒfNfgfŠ,Æ,µ,Ä<N"®,·,é,± ,Æ,ª,Å,«,Ü,·,ª□AfffBfŒfNfgfŠfpfX-¼<sup>°</sup>ÈŠO,ÉŽŸ,Ì,æ,¤,È"ÁŽê,ÈfRf}ffm5‰fCf",ÌŽw'è,ª‰Â"\,Å,·□B

### ŠeŽífc□[f<—Þ,Ì"üŽè•û-@

"-ŠYfwf<fv,Ì'+,Å"o□ê,·,éfc□[f<—Þ,Í□Afpf\fRf"'Ê□Mflfbfgf□□[fN□ufjftfefBfT□[fu□v,̉º<LftfH□[f ‰f€f‰fCfuf‰fŠ,æ,è"üŽè,·,é,±,Æ,ª,Å,«,Ü,·□B "o<sup>^</sup>"Ô□†□E"o<sup>^</sup>"ú•t"™,Í"-ŠYf\ftfgfEfFfA,Ìfo□[fWf‡f"fAfbfv,É,æ,è•Ï□X,³,ê,é,±,Æ,ª, ,è,Ü, ·,Ì,Å□A,²′□<sup>^</sup>Ó,,¾,³,¢□B

#### UNLHA32.DLL

FWINNT LIB11 WINDOWS NT service []s,c,k,k[]t 2 95/04/01 65929 ULHA3003.LZH UNLHA32.DLL Ver 0.03fÀ